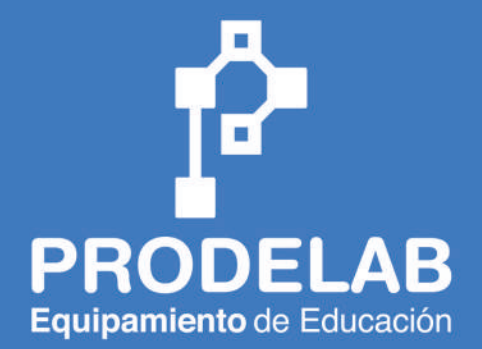

lestra co Curso de Programación con Arduino UNO

• •

3

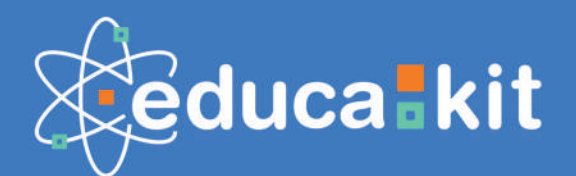

0

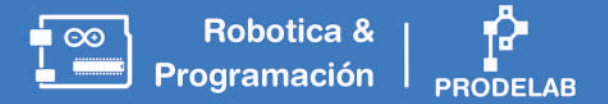

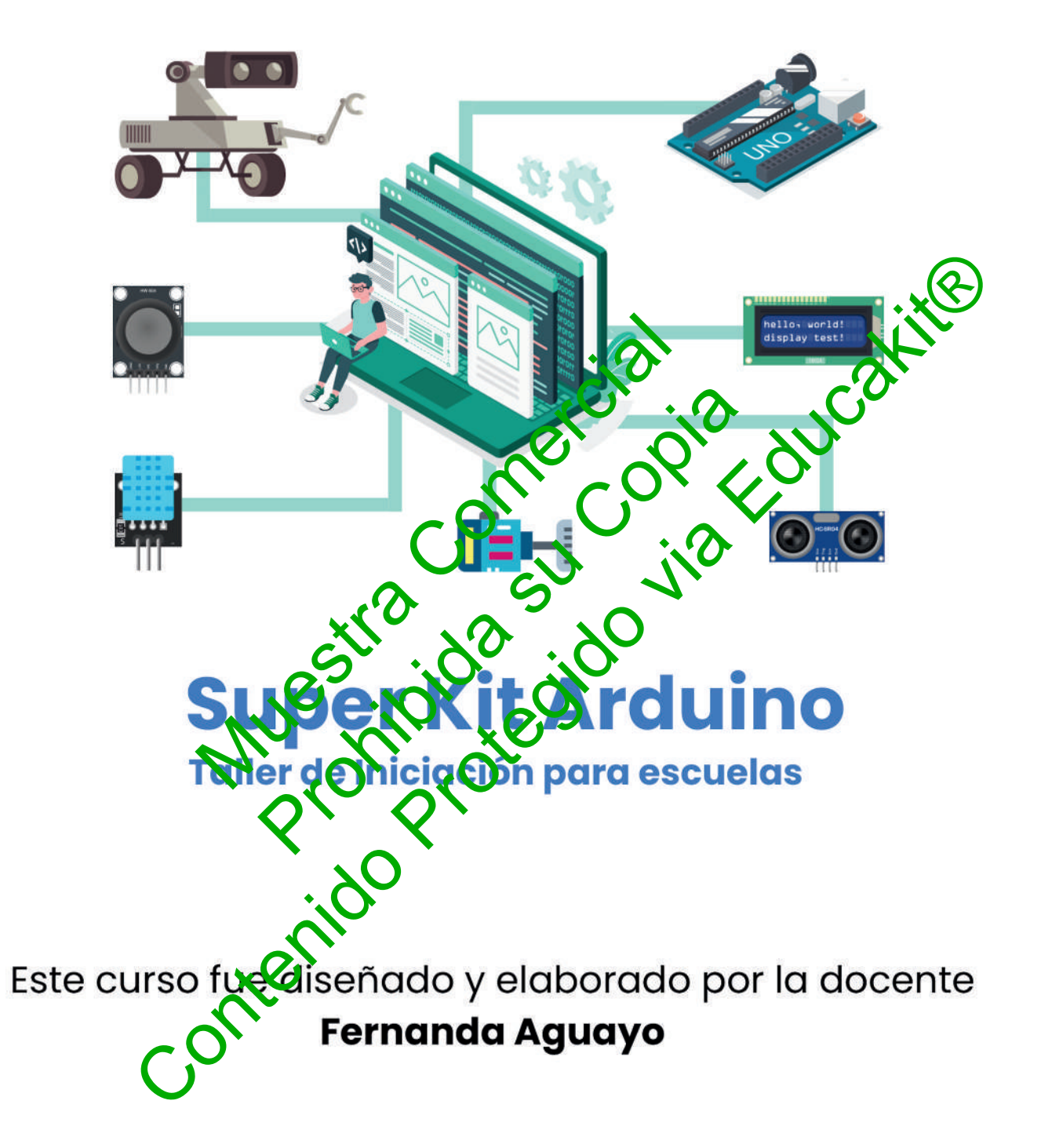

Prodelab Limitada.

Ventus 1484, Concepción, Chile.

Todos los derechos reservados. 2023

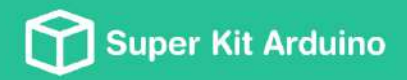

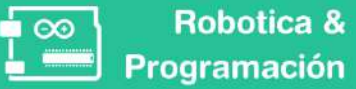

ca & | 📫 ción | <sub>PRODELAB</sub>

# 📦 Contenido del Kit

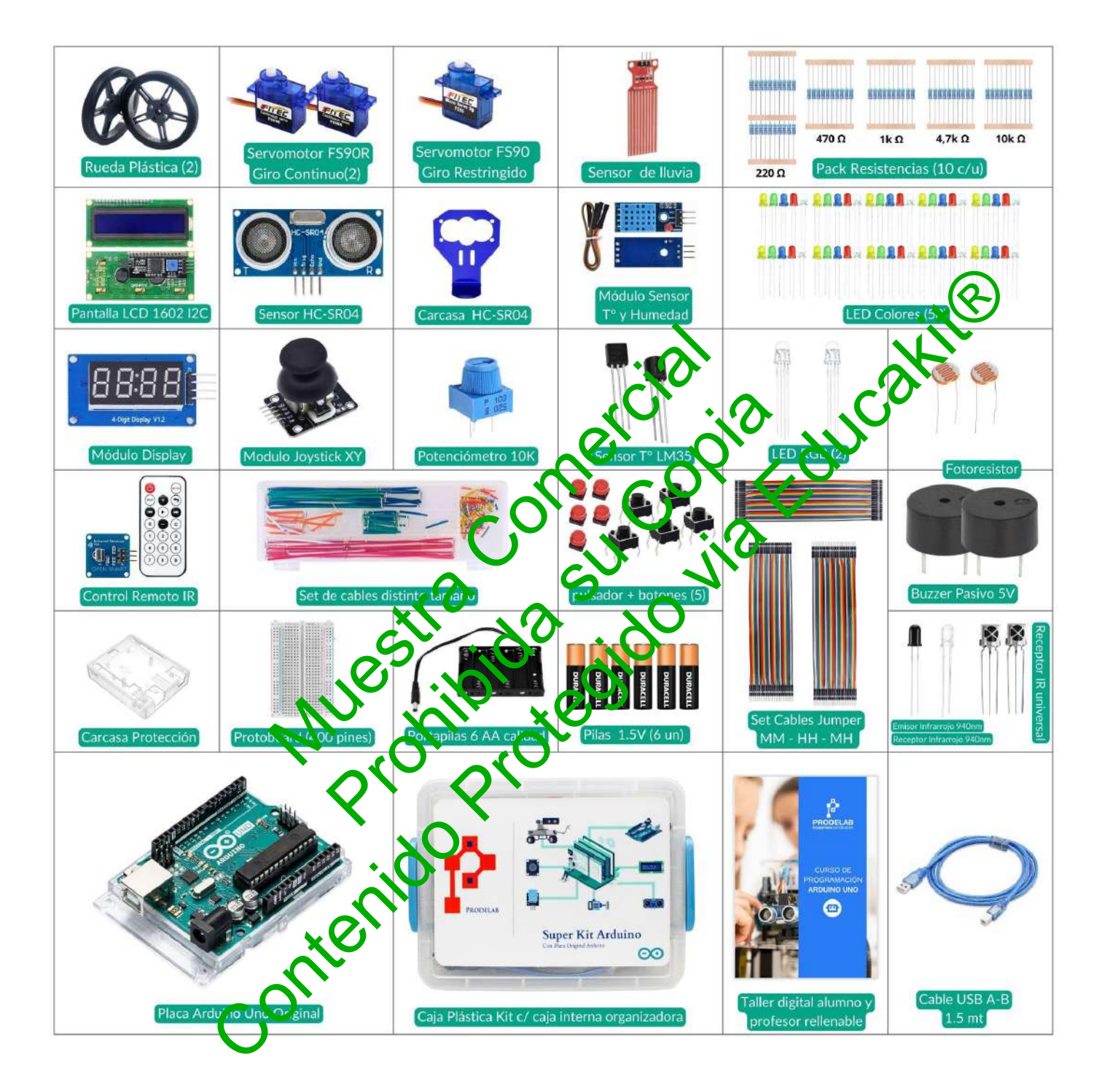

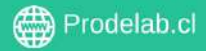

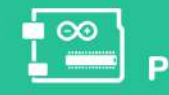

| 🛸 Contonido dol Vit                                             | 0  |
|-----------------------------------------------------------------|----|
|                                                                 | 0  |
|                                                                 | 2  |
| ¿Que aprendere di redizar este curso?                           | 2  |
| Desarrollo de Aptitudes                                         | 3  |
| Descargar el software Arduino IDE                               | 4  |
| Prips iniciales                                                 | /  |
| I diler I: Set up y Loop                                        | 8  |
| I. Encendido y apagado del lea incorporado del Arduino UNO 🍟    | 8  |
|                                                                 | 10 |
| Corriente Convencional v/s Corriente Real                       | 12 |
| ¿Qué es un LED?                                                 |    |
| TALLER 2: LED Externo                                           | 14 |
| ¿Qué es y cómo funciona un Protoboard?                          | 16 |
| I. Circuito con más de un led externo                           | 18 |
| Condicional if/else                                             | 20 |
| TALLER 3: Pulsadores   Condicional 'if / else'                  | 22 |
| I. Controlar el led interno mediante un pulsador usando in else | 23 |
| Arme el circuito del montaje                                    | 23 |
| II. Controlar el led interno mediante dos pulsadores            | 26 |
| Taller 4: Bucle 'while'                                         | 29 |
| III. Luces en espera - Bucle "while con semátoros.              | 30 |
| I. El ciclo 'for'                                               | 34 |
| TALLER 4: Buzzers   Ciclo 'for'                                 | 36 |
| II. Buzzers                                                     | 37 |
| TALLER 5: 🎶 Música con Arduino                                  | 42 |
| I. Teclado                                                      | 43 |
| TALLER 6: Ultrasonido                                           | 45 |
| I. Ultrasonido                                                  | 46 |
| TALLER 7: Servomotor                                            | 49 |
| I. Servomotor de giro restrogido (FS90)                         | 51 |
| II. Servomotores de Rateción Continua (FS90R)                   | 52 |
| III. Controlando hariaos de giro                                | 54 |
| 📚 Aprendienco a nstalar librerías de distintos dispositivos.    | 57 |
| TALLER 8: Pantalla LCD                                          | 59 |
| I. Mi primer mensaje                                            | 59 |
| II. String                                                      | 62 |
| TALLER 9: Auto Robot I                                          | 67 |
| I. Auto Robot                                                   | 70 |
| TALLER 10: Auto Robot II                                        | 75 |

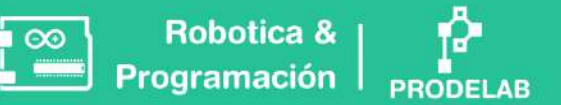

# Introducción

La robótica y la programación ya no se limitan a aplicaciones en industrias específicas, sino que se han expandido a casi todas las áreas profesionales. Su creciente influencia e importancia ha generado un aumento exponencial en la apertura de nuevos empleos y oportunidades laborales tanto en el presente como en el futuro.

En esta época de transformación tecnológica, es imprescindible **ser protagonistas de este cambio**. Es por esto, que es relevante acercar a los jóvenes a estas disciplinas, con el fin de potenciar el desarrollo de aptitudes y habilidades necesarias para enfrentar su futuro.

El ministerio de educación de Chile (Mineduc), cuenta con el Plan Nacional de Kingdajes Digitales, el cual busca promover la enseñanza del **pensamiento computacional** y la programación en el sistema educativo para potenciar las habilidades de resolución de problemas e innovación en ambientes tecnológicos

El compromiso de **Prodelab** y nuestra docente **Fernanca Aguaço** de aportar de manera significativa, efectiva y vanguardista a la educación, rios ha llevado a desarrollar este proyecto de enseñanza didáctica: Una quía de 11 taleres y 15 actividades junto con el kit de artículos necesarios para llevarlo a cabo.

# ¿Qué aprenderé al regitizar este curso

El alumno culminará el ourso con una **basecideal** de programación: Manipulación de artículos de la electrônica, conexiones, programación, combinación de recursos para crear nuevas funciones/actividades.

Introducción interactiva al lengua e de programación C++ y sus aplicaciones en la robótica.

El objetivo final de este curso es que el alumno pueda construir y programar dos robots; uno caminante y un vehículo a ruedas. Paro lograr la construcción de estos dos robots, el curso trabaja desde lo más **simple** a lo más **avanzado**, paso a paso y **estructuradamente** para poder aprender a manipular, conectar y programar de tal forma que el aprendizaje se desarrolle de forma **progresiva y sin frustraciones**.

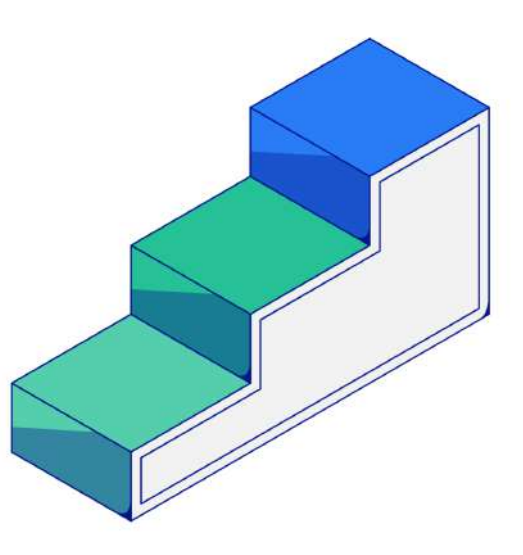

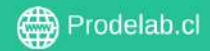

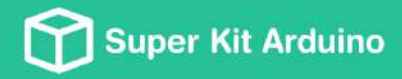

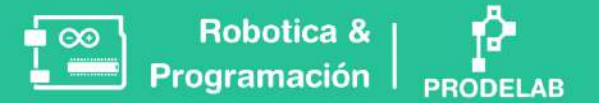

### **Desarrollo de Aptitudes**

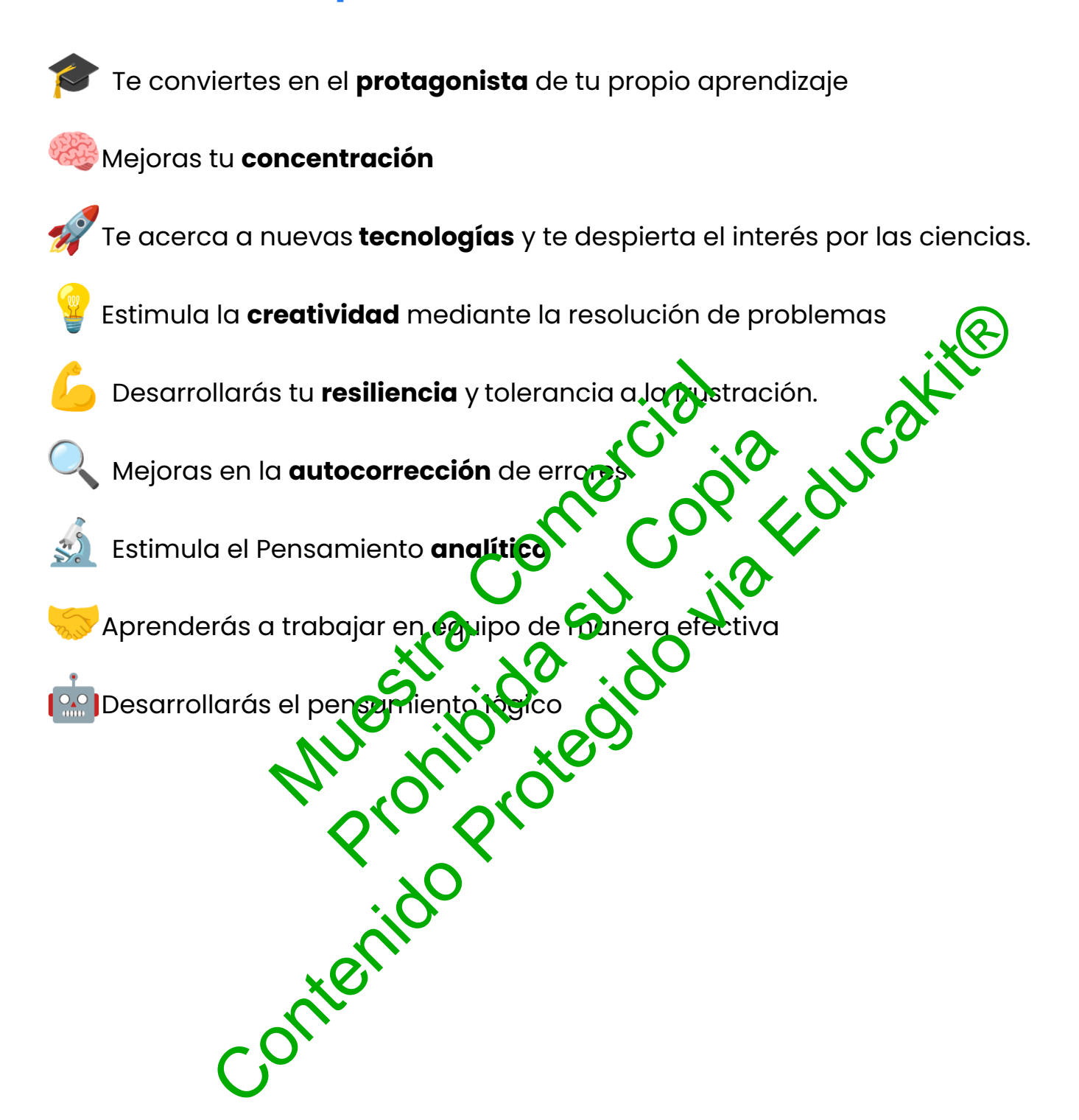

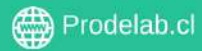

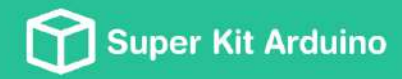

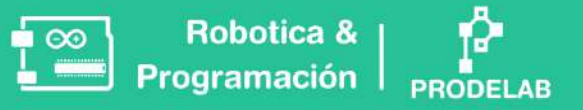

# Descargar el software Arduino IDE

Opción A. Descarga de la página oficial de Arduino.

- Ingresa al siguiente link <u>https://www.arduino.cc/en/software</u>

## Opción B. Sólo para Windows.

1. En la lupa de tu barra de tareas, busca Microsuft Store a Tronda.

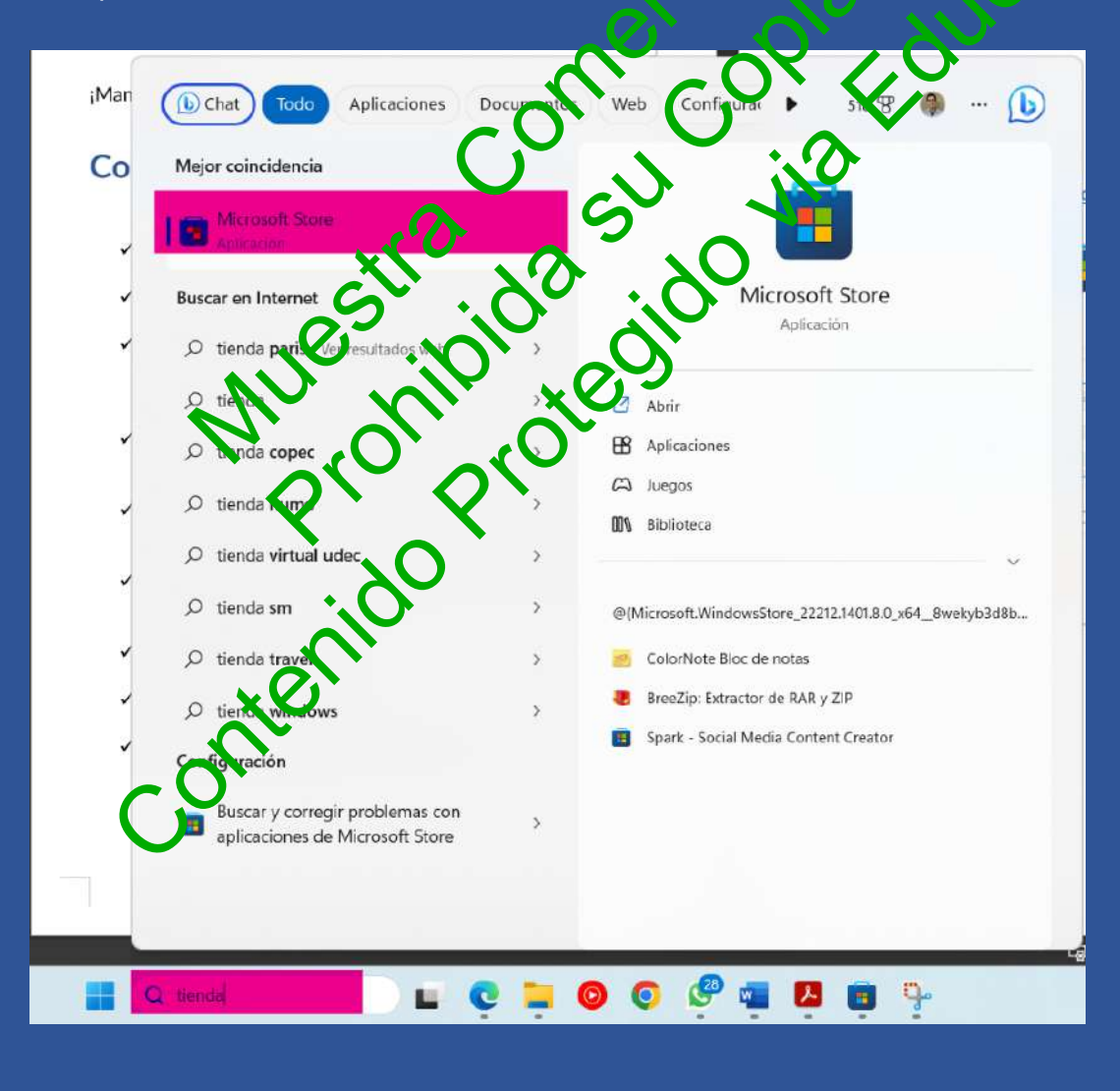

Copyright © Todos los derechos reservados a Prodelab limitada.

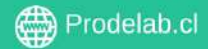

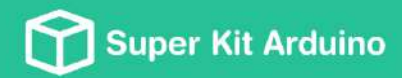

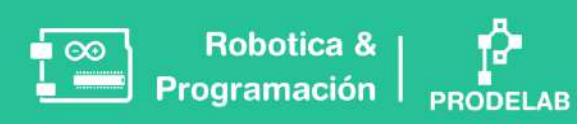

| 2. En la barra de                                                                                                    | búsqueda: Busca " <b>Arduino IDE</b> "                                                                                        |                                                 |
|----------------------------------------------------------------------------------------------------|----------------------------------------------------------------------------------------------------|-------------------------------------------------|
| uft Store                                                                                                    | arduino                                                                                                    | ٩                                               |
|                                                                                                    | Capturas de pantalla                                                                                                    |                                                 |
| Arduino IDE<br>Arduino LLC                                                                                                    |                                                                                                    |                                                 |
|                                                                                                    | Descripción                                                                                                    |                                                 |
| 4,7 ★ 15                                                                                                    | Arduino is an open-source electronics platform based on easy-to-use hardware and software. It's inter                         | nded for anyone making interactive projects.    |
| - CONTRACTOR AL CONTRACTOR                                                                                                    | IMPORTANT: This app performs with core functionality on Windows 10 S but some limited plugins do                              | n work. We are working with Microsoft on a fic. |
| Arduino is an open-source electronics platform<br>based on easy-to-use hardware and software.<br>It's intended for anyone making interactive | Calificaciones y opiniones                                                                                                    | a at                                            |
| Herramientas de desarrollo                                                                                                    | 4,7                                                                                                    |                                                 |
|                                                                                                    |                                                                                                    |                                                 |
|                                                                                                    | 순 ☆ ☆ ☆ ☆ ¿Cómo calificaria Arduino IDE?                                                                                      |                                                 |
|                                                                                                    | Trabaja bien           •••••••         Q         ОРИНОМ ПАУОЛАВLE MÁS ÚTIL                                                    |                                                 |
| RIG                                                                                                    | Trabaja bien, cumple con su función, pero siguinsiendo un consecutivor de texto, espero que argen di<br>Rolando - Hace 5 años | a mejore                                        |
| <b>}+</b> ₃,                                                                                                    | Ver todo                                                                                                    |                                                 |
| 3. Haz clic en <b>ob</b> t                                                                                                    | ener y luggo instalor. Sigue los para                                                                                         | oS.                                             |
| S                                                                                                    | nterilae                                                                                                    |                                                 |

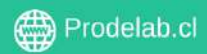

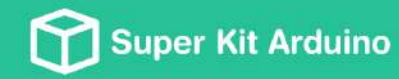

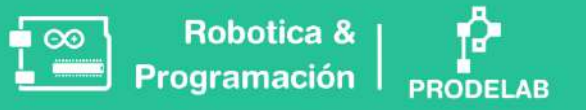

<u>\_</u> ∞

# <u>/ Ante</u>s de ejecutar un código

- 1. Verifica que tu placa Arduino esté **conectada** a tu computadora.
- Dirígete a Herramientas Puerto y escoge el puerto que menciona la placa Aduino Uno.

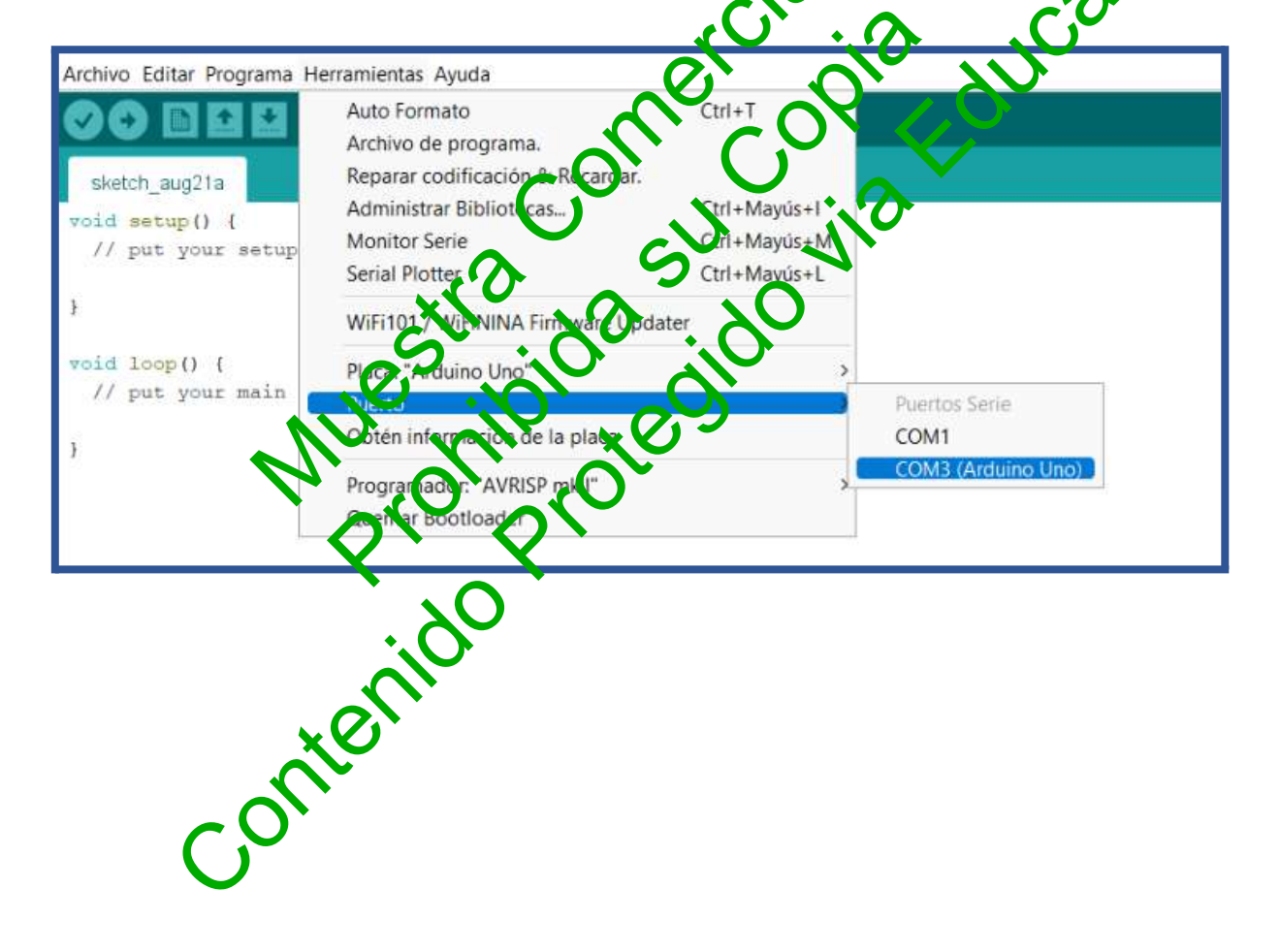

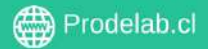

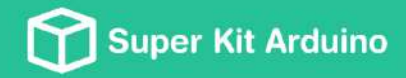

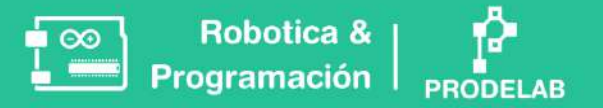

# Tips iniciales

Hay dos zonas para escribir tu código dentro del software de Arduino.

Tu código debe ir **dentro** de los **corchetes** "{ }"para que sea leído.

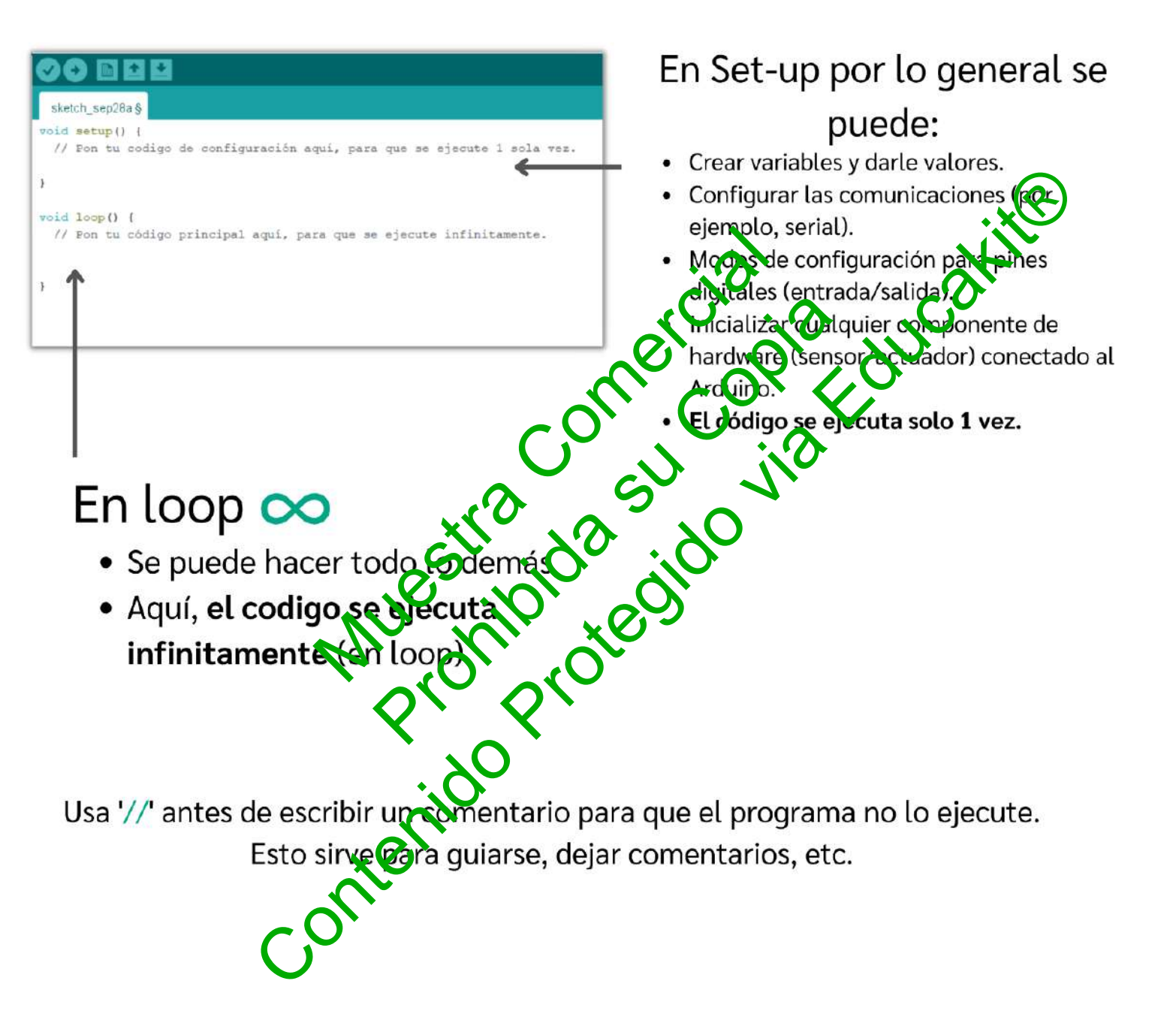

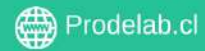

# Taller 1: Set up y Loop

En este taller se trabajará para lograr que el led interno de la placa Arduino parpadee siguiendo patrones determinados.

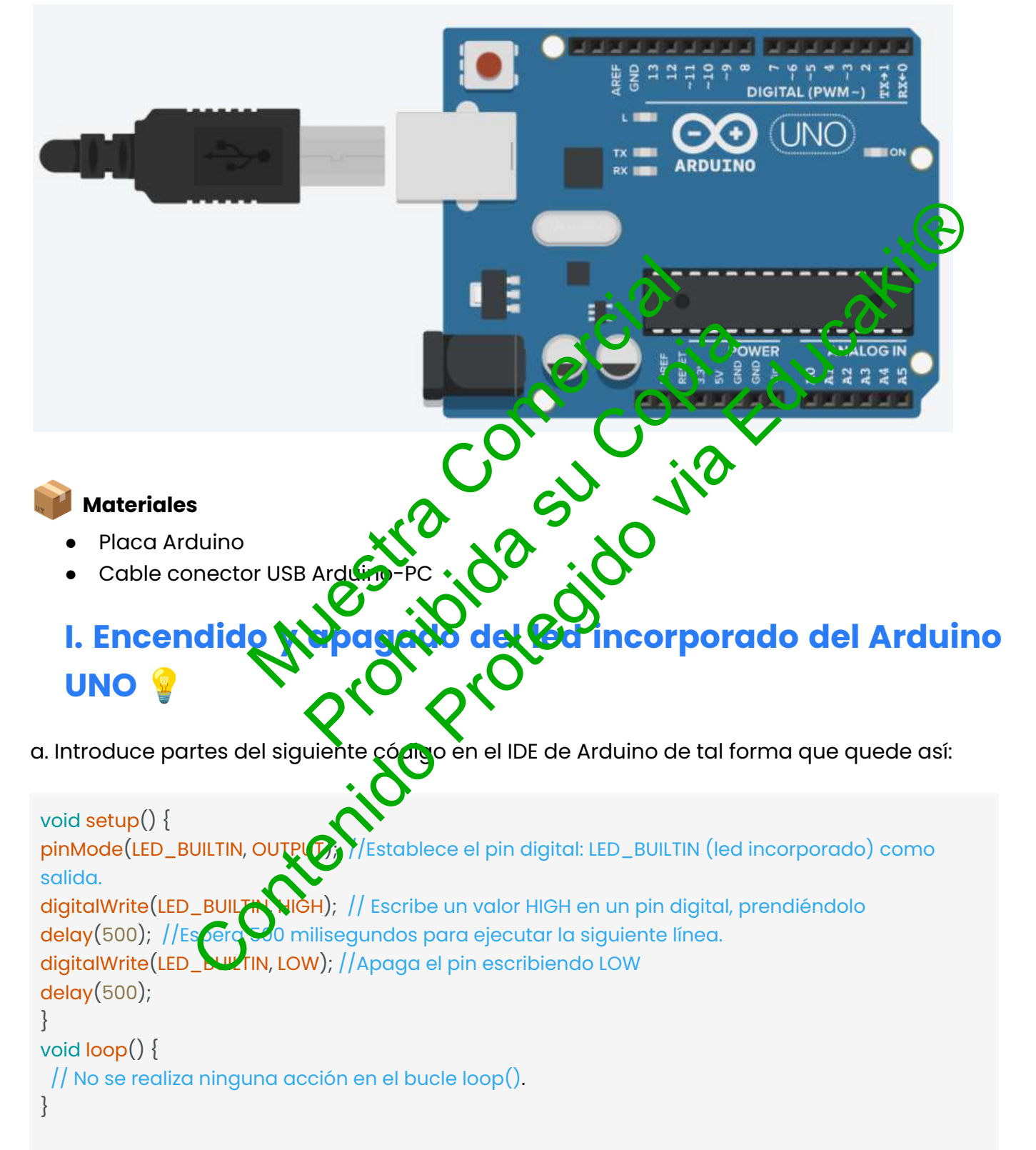

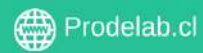

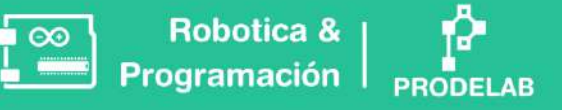

b. Observa lo que sucede con el led al ejecutar el programa y responde:

¿Cuántas veces se enciende el led?

¿Qué ocurre si en el programa entregado al inicio de la guía modificamos "delay(500)" por los siguientes valores?

| delay(1000) | it Ce      |
|-------------|------------|
| delay(2000) | cia. a car |
| delay(3000) | ne op zav  |
| delay(4000) |            |

c. Copia la sección del código que se presenta a continuación inmediatamente debajo del on the second second se código en el cual estas trabajordo (antes del ultimo ) tantas veces como desees, carga el código, observa y respon

digitalWrite(LED\_BUILTIN delay(500);digitalWrite(LED\_BUILTIN, LOW) delay(500);

¿Qué sucede si copiamos el código 4 veces? ¿Y si lo copiamos 7 veces?

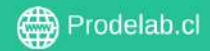

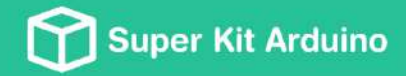

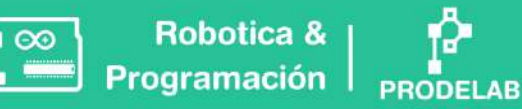

# II. Ciclos infinitos (LOOPS)

a. Introduce el siguiente código Arduino IDE y cárgalo:

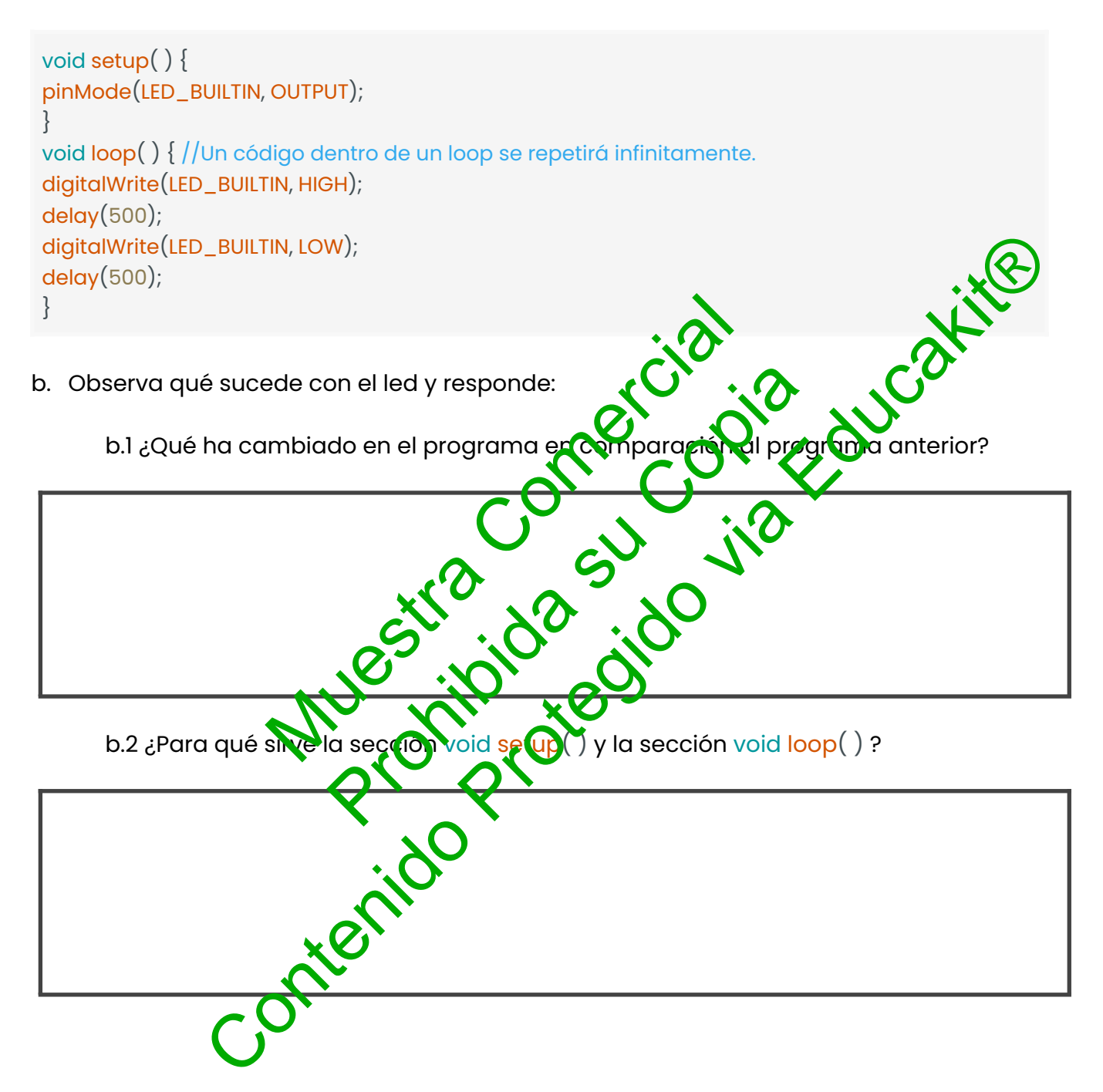

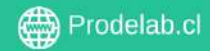

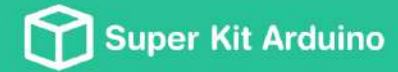

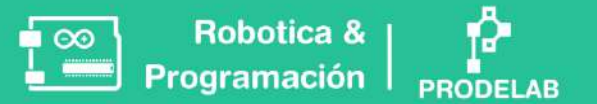

#### TAREA

1. Edite el programa de tal forma que el LED interno parpadee 5 veces cada 250 ms.

2. Edite el programa para que el led encienda por 2 segundos y apague durante medio segundo indefinidamente.

3. Edite el programa para que el LED emita, solo una vez, la señal SOS en código morse.

4. Edite el programa para que el LED emita, solo una vez, su nombre en código morse.

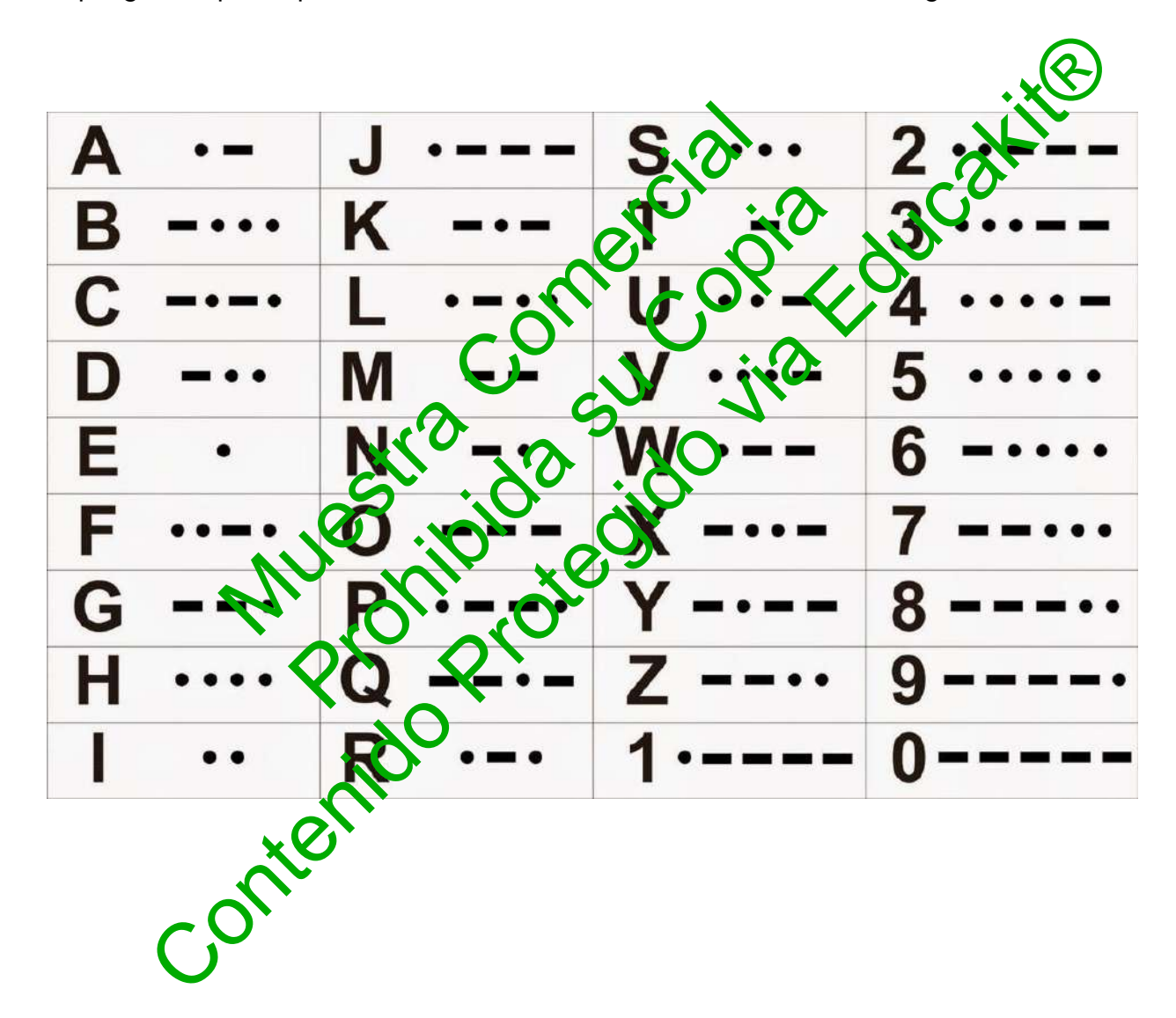

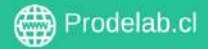

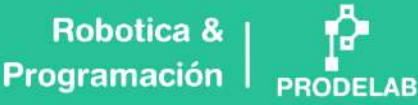

ánodo (-)

ánodo

ntivo (-)

cátodo (+)

# Corriente Convencional v/s Corriente Real

NO

#### Convencional

La corriente eléctrica convencional se define como la dirección en la que se supone que fluye la corriente eléctrica, desde el polo positivo de la fuente de alimentación hacia el polo negativo.

#### (Esta es la que usamos)

cátodo (+)

Los electrones fluyen del ánodo (-) ol cátodo (+)

De negativo (-) apo (tivo (+)

ánodo (-)

25tro Pregil dad, los **electrones** son los que se n en el circuito, desde el polo negativo la fuente de alimentación hacia el polo positivo. A esta dirección **real** de flujo de electrones se le llama corriente eléctrica real, que es opuesta a la dirección de la corriente convencional.

trones fluyen del cát

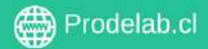

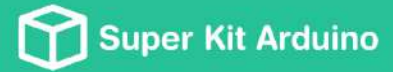

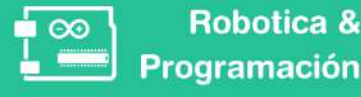

#### La historia detrás

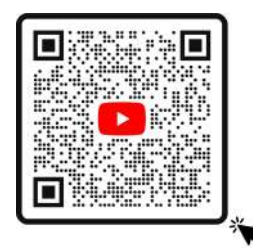

La corriente eléctrica convencional se adoptó originalmente porque se creía que fluía desde el polo positivo al negativo, pero luego se descubrió que en realidad fluye desde el polo negativo al positivo. A pesar de este descubrimiento, la convención de la corriente eléctrica convencional se mantuvo porque ya era muy tarde para cambiar y es más fácil de describir y analizar el comportamiento del circuito. Foncat

### ¿Qué es un LED?

Un LED (diodo emisor de luz) es un componente electrónico que se compone de un material semiconductor que permite el flujo de corriente eléctrica en una sola dirección. Cuando la electricidad fluye a travéz del LED en Carrección correcta, los electrones dentro de material emiten energia en forma de fotones de luz, lo due nace que H LED ennito luz pueden ser visible. Los LED ferentes olores, d dependiendo del material de en su semicondu construcción.

Por otro lado, las bombillas incandes entes generan luz a través de la generación de calor, o que resulta en una mayor pérdida de energía y una menor vida útil. onter

Ánodo (+) Largo

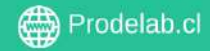

Cátodo

(-) Corto

# **TALLER 2: LED Externo**

En este taller se trabajará para lograr que los leds parpadeen siguiendo patrones determinados.

#### MONTAJE

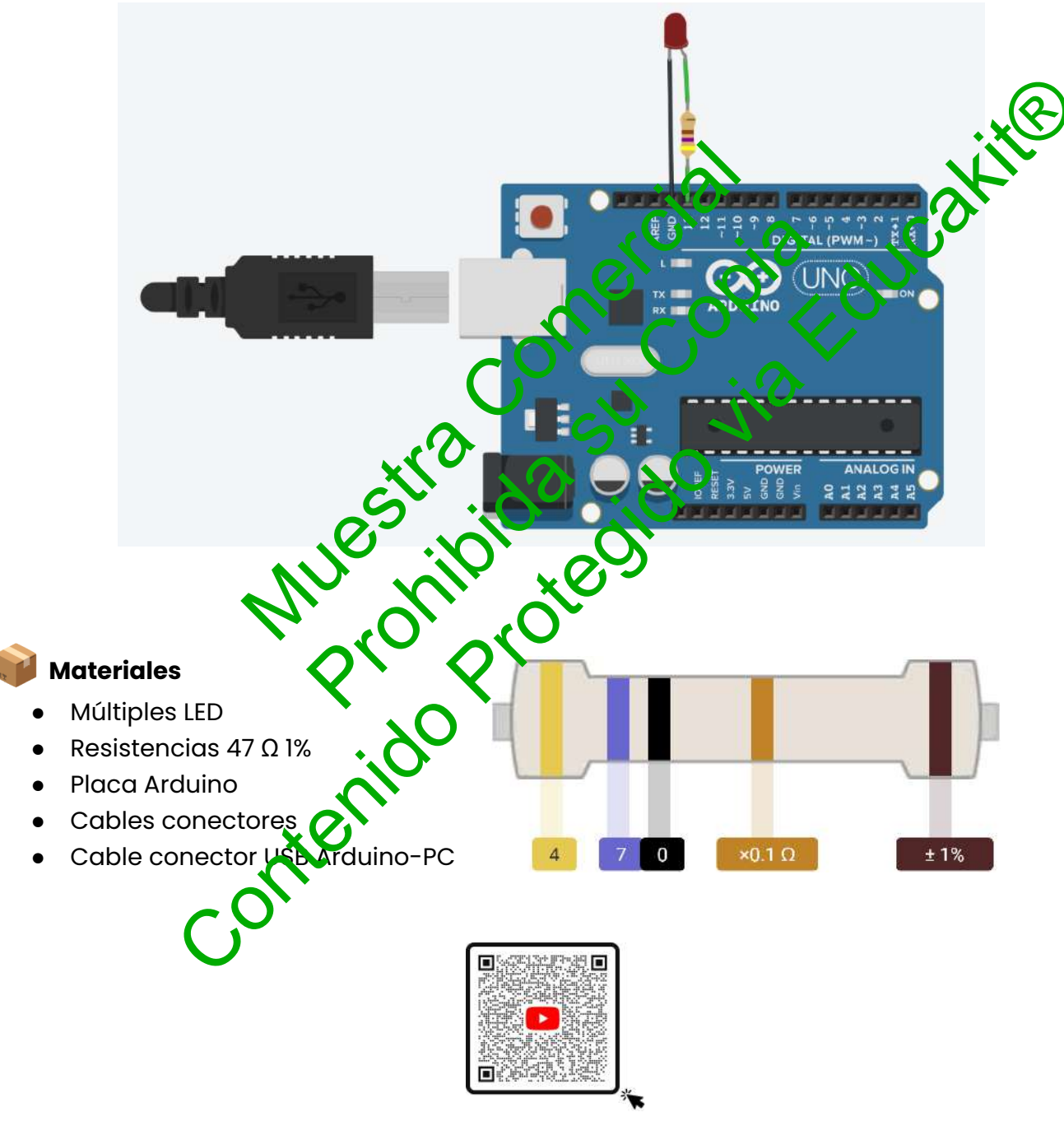

Calculadora de Resistencias

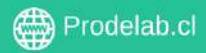

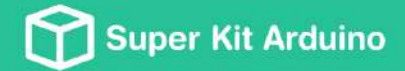

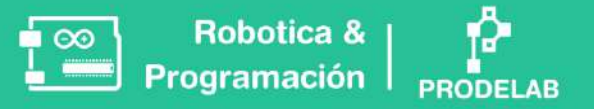

- a. Arme el circuito del montaje, la resistencia va conectada al ánodo (+) (pata larga del LED).
- b. Introduce el siguiente programa en el IDE de Arduino y cárgalo:

```
void setup() {
 pinMode (13, OUTPUT);
 }
 void loop( ) {
 digitalWrite (13, HIGH);
 delay (1000);
 digitalWrite (13, LOW);
 delay (1000);
 }
    Observa que sucede y responde:
C.
¿Qué sucede si modificamos el número que se encuentra en
                                                                                    HIGH); y en
Modifique uno, luego el otro y luego ambes: ¿Qué hebresenta envalor "13" modificado
anteriormente?
digitalWrite (13, LOW)?
```

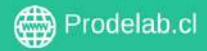

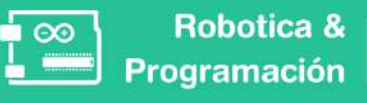

# 

### ¿Qué es y cómo funciona un Protoboard?

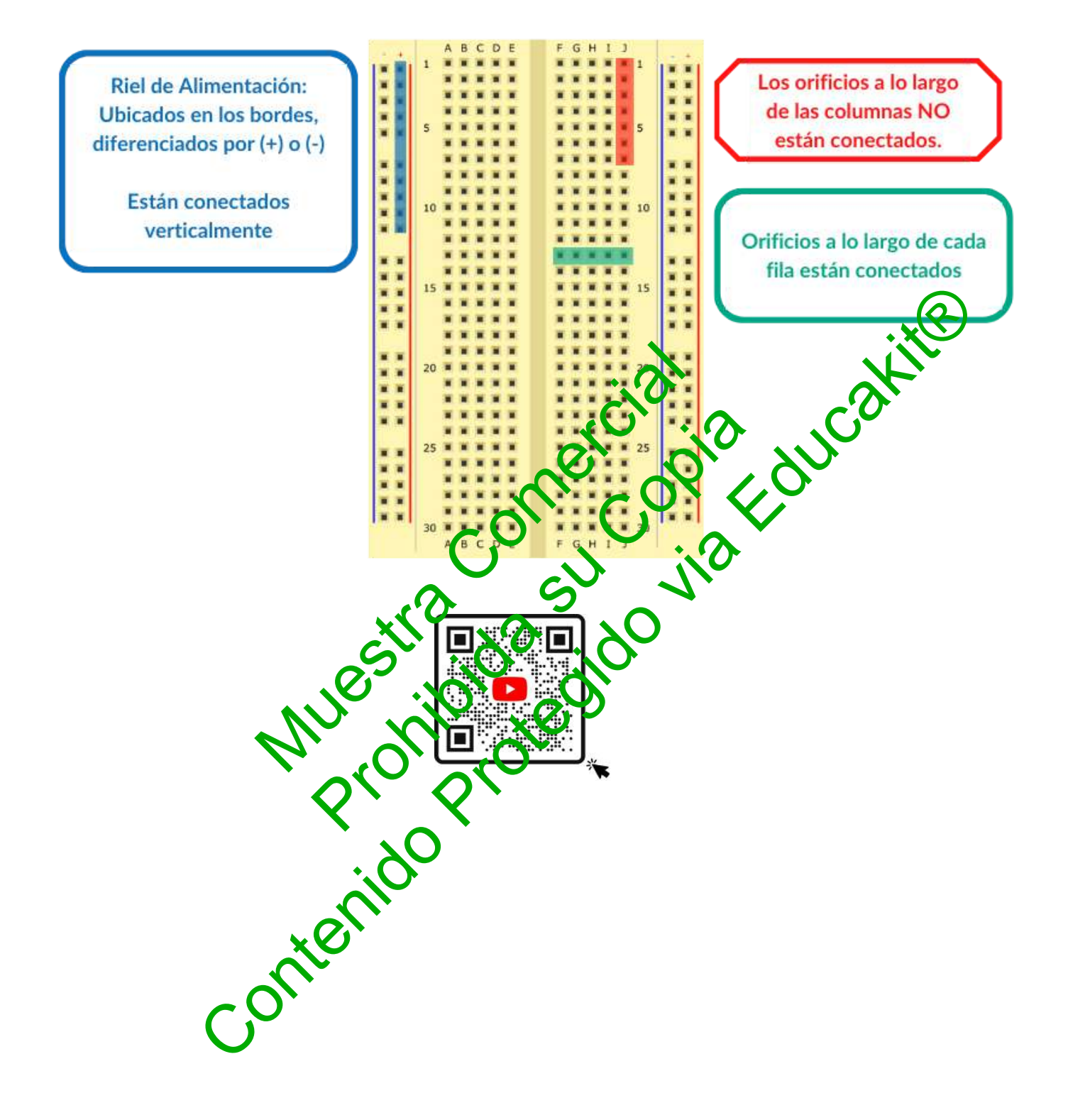

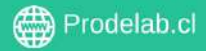

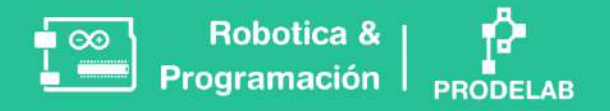

# Ejemplo de uso de un Riel de Alimentación

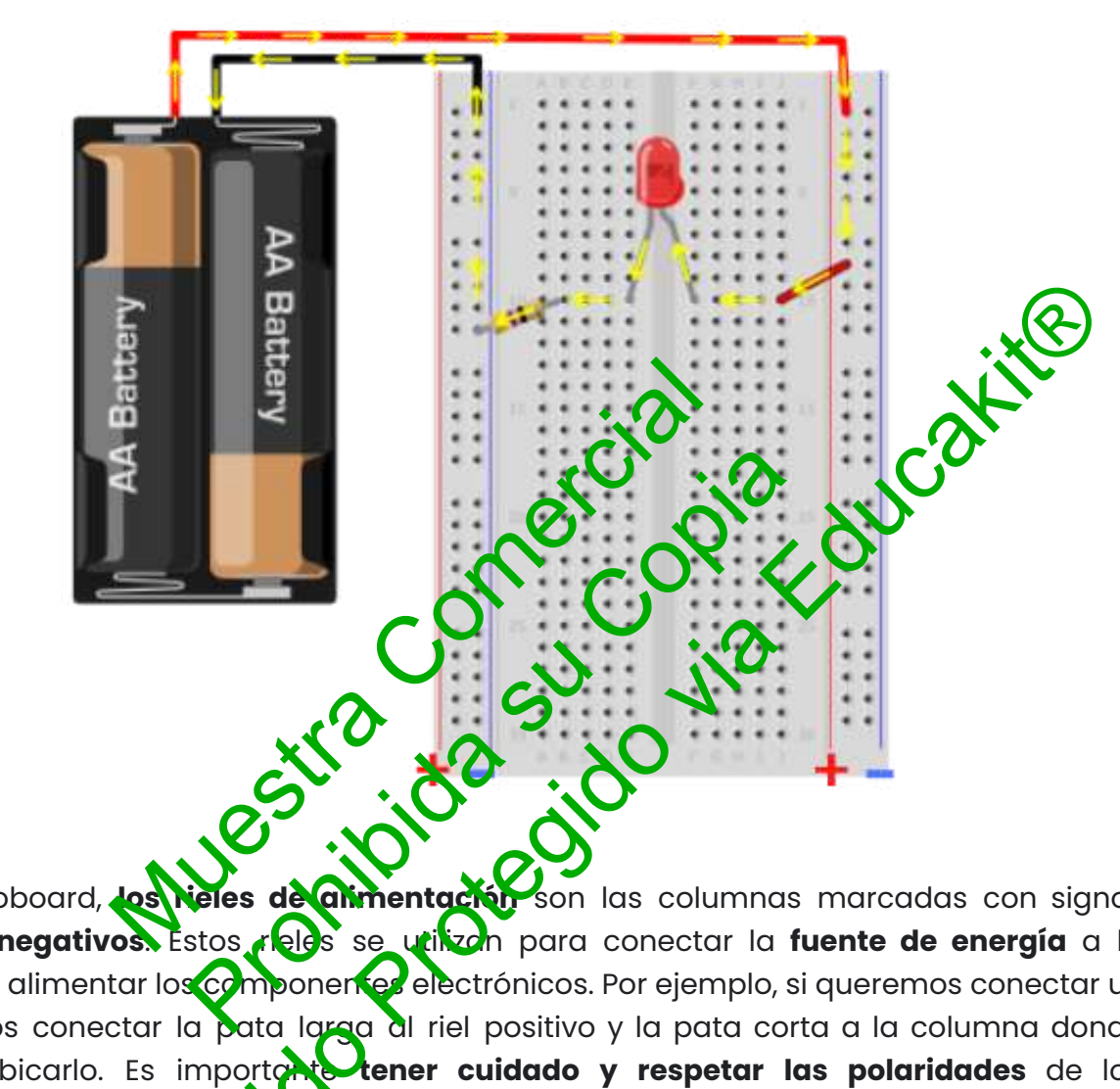

En una protoboard, **los rieles de alimentación** son las columnas marcadas con signos **positivos y negativos.** Estos rieles se utilizon para conectar la **fuente de energía** a la protoboard y alimentar los componentes electrónicos. Por ejemplo, si queremos conectar un **LED**, podemos conectar la pata larga al riel positivo y la pata corta a la columna donde queremos ubicarlo. Es importante **tener cuidado y respetar las polaridades** de los componentes para evitar dañanos o poner en riesgo nuestra seguridad.

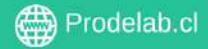

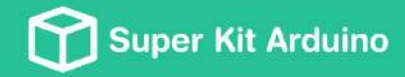

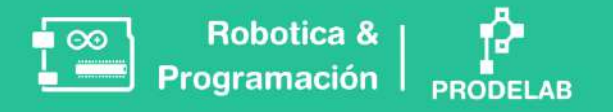

### I. Circuito con más de un led externo

a. Arme el circuito como se muestra en el siguiente diagrama.

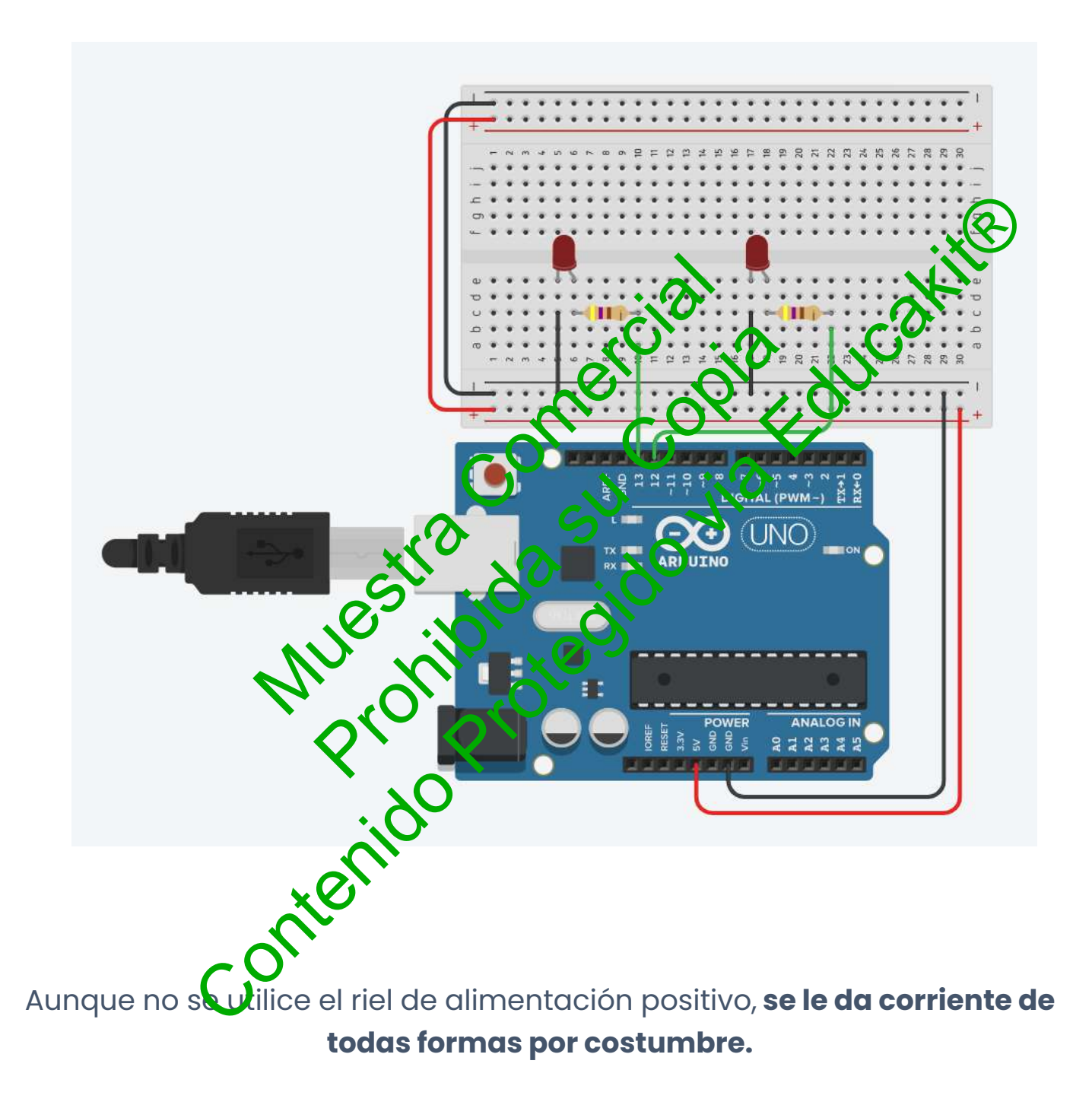

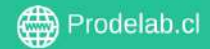

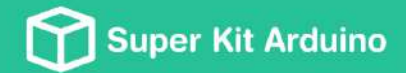

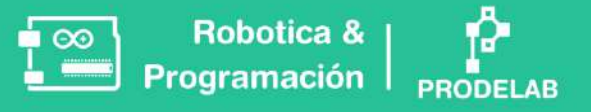

b. Introduce el siguiente programa en el IDE de Arduino y cárgalo:

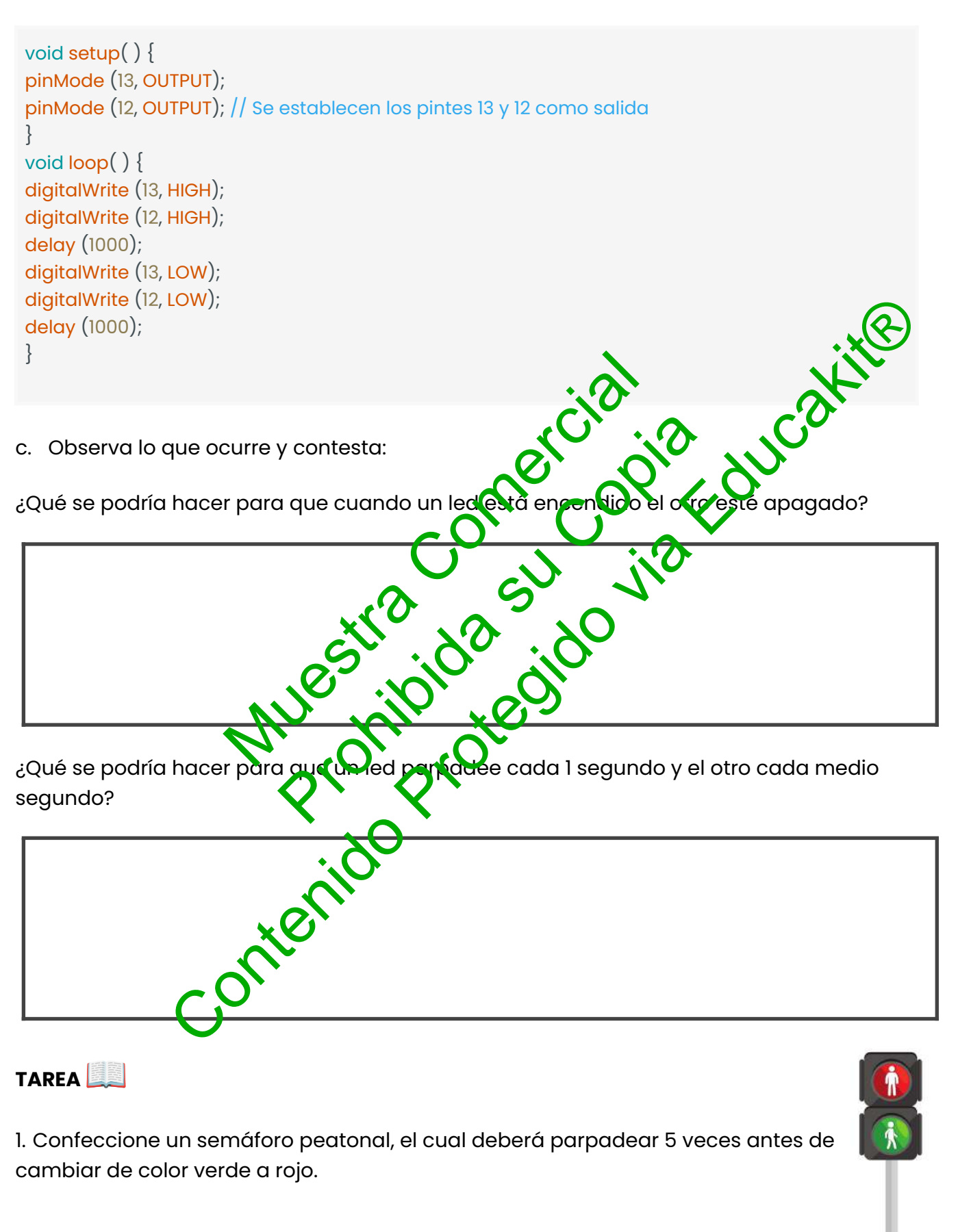

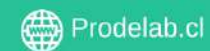

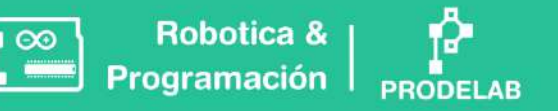

2. Confeccione un semáforo de automóviles. Recuerde que el amarillo este prendido menos tiempo en comparación al rojo y al verde.

# **Condicional if/else**

#### ¿Qué es?

La declaración condicional if/else es una estructura de control fundamental en programación. Permite que tu programa tome decisiones basándose en ciertas condiciones.

#### ¿Cómo funciona?

Imagina que estás frente a un semáforo. Si el semáforo está verde, puedes cruzar la calle. Si está en rojo, tippes que Esta es una situación de la vida real que se prece un if/else.

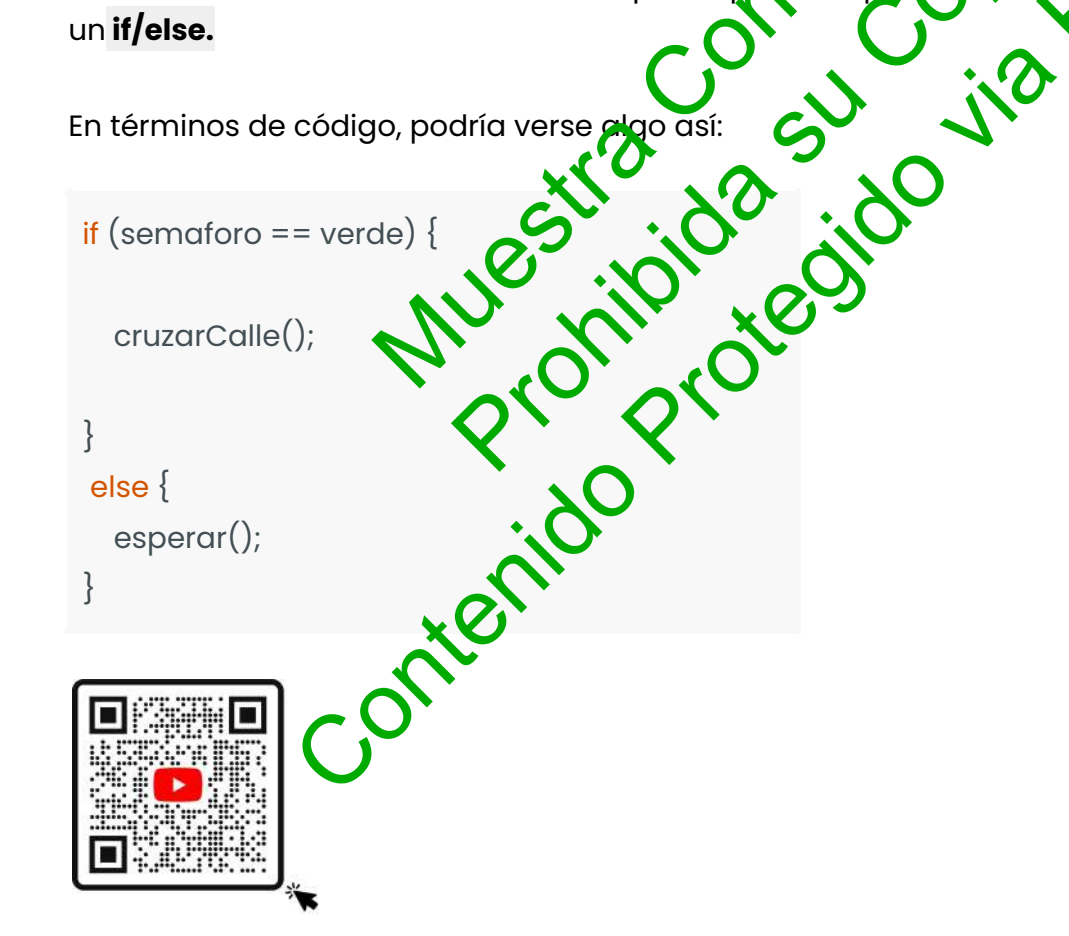

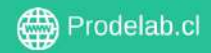

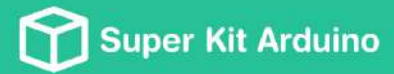

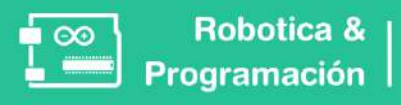

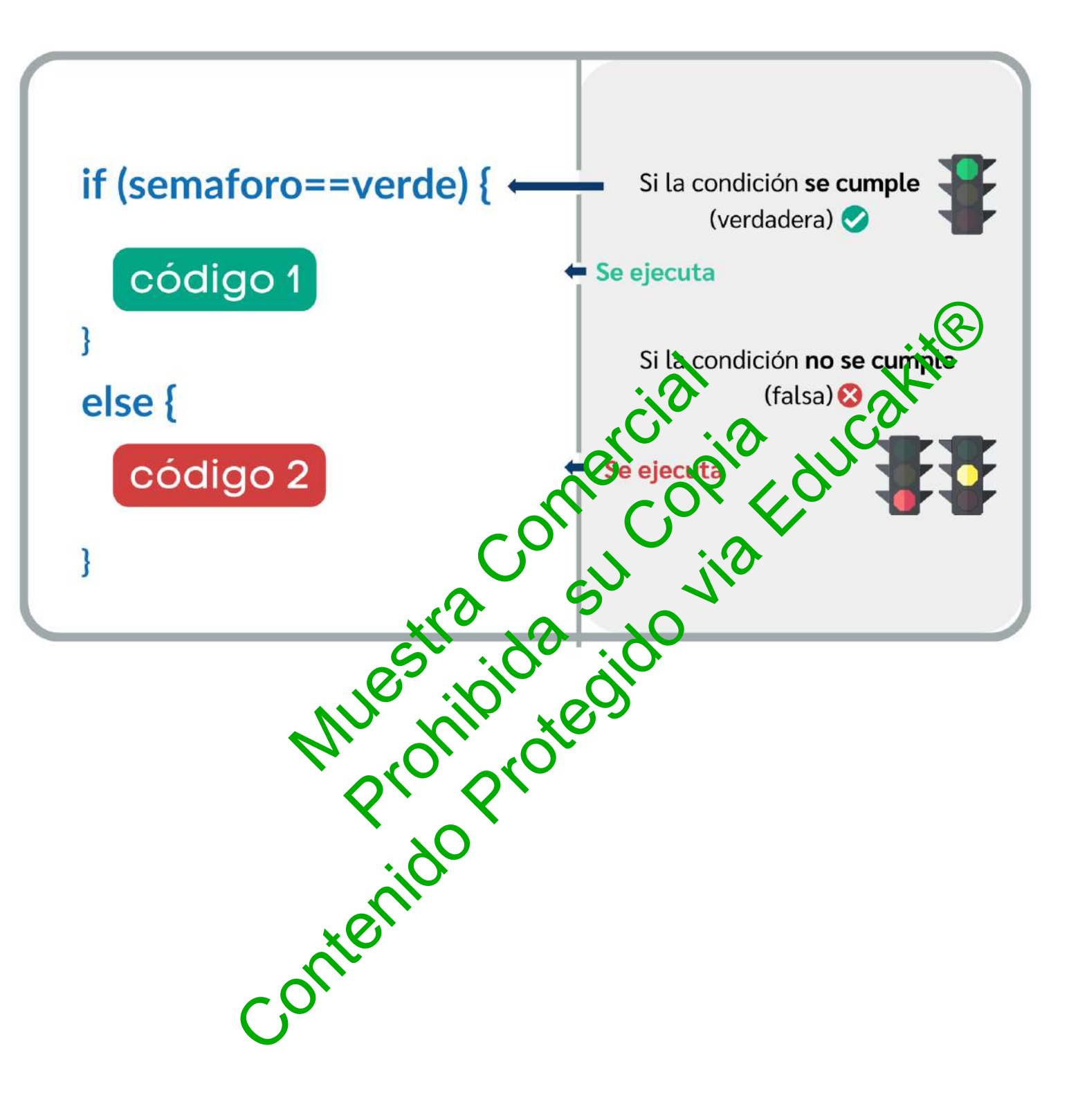

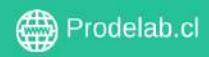

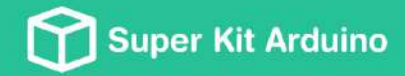

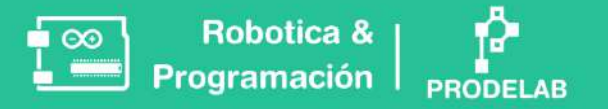

# TALLER 3: Pulsadores | Condicional 'if / else'

En este taller se trabajará:

- Estructura if/else (si/entonces)
- if/else aplicado en un ejercicio con pulsadores. •

#### Montaje

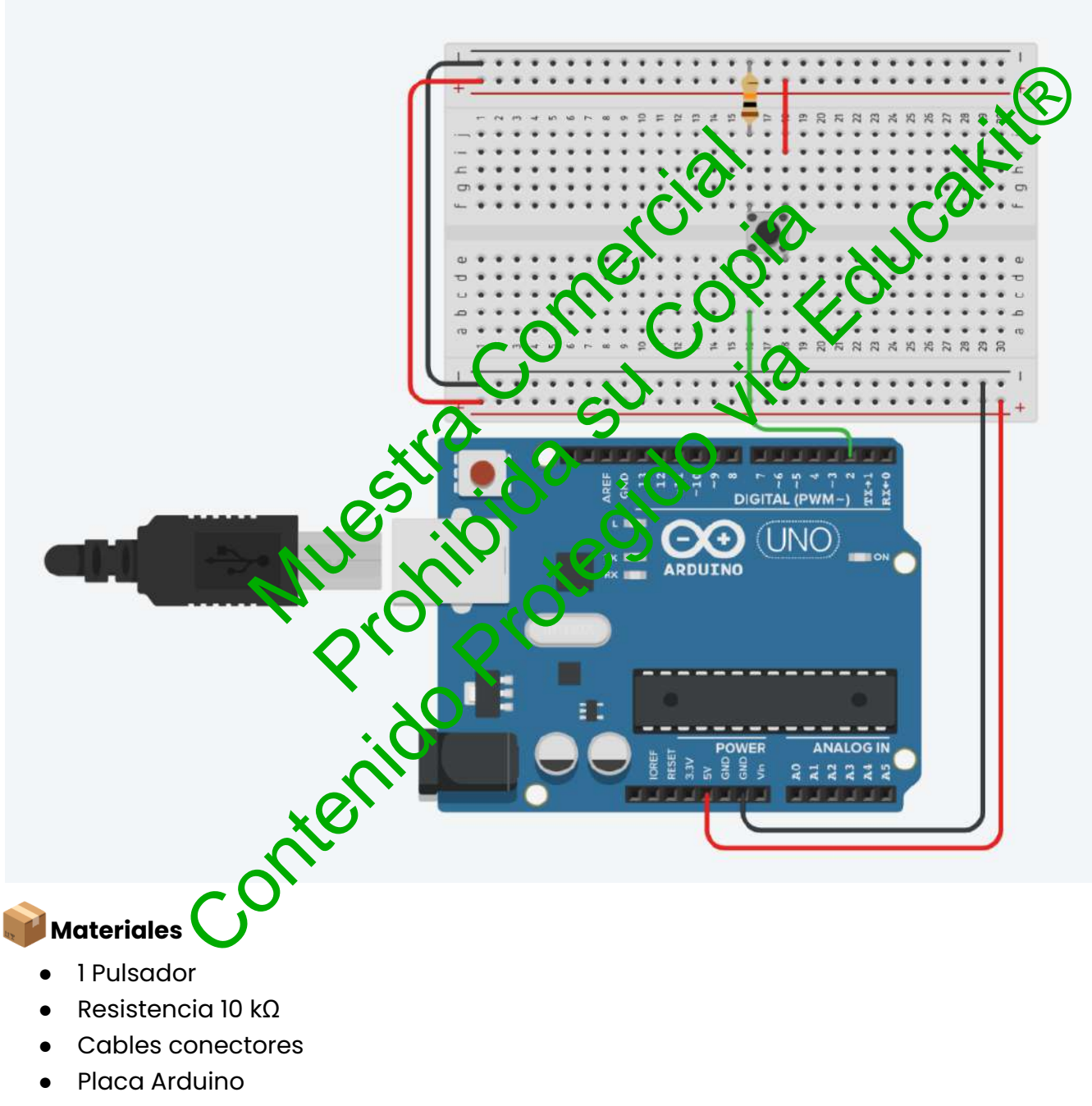

- Placa Arduino •
- Cable conector USB Arduino-PC
- Protoboard

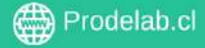

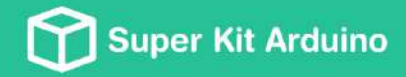

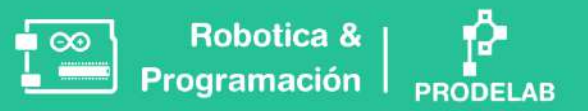

# I. Controlar el led interno mediante un pulsador usando if/else

Arme el circuito del montaje

a. Introduzca el siguiente programa en el IDE de Arduino y cárgalo:

void setup() { pinMode(2, INPUT); pinMode(13, OUTPUT); /// El led integrado está asociado al Pin 13, por lo que podemos escribirlo así o usar LED\_BUILTIN como en el primer taller. Es exactamente lo mismo. c. Describe brevemente el funcionamiento reacircuite NILO (CONCOLLAND) AUTORISTICA (CONCOLLAND) C. Describe brevemente el funcionamiento reacircuite OUTOR (CONCOLLAND) CONCOLLAND) C } d. ¿Qué parámetros es necesario cambiar para que el led esté encendido salvo cuando se aprieta el botón?

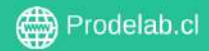

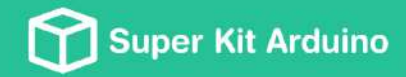

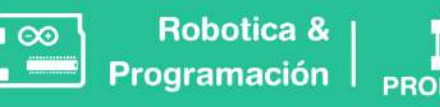

e. ¿Cuál es la función del código "if" y "else"?

f. Introduce el siguiente programa en el IDE de Arduino y cárgalo:

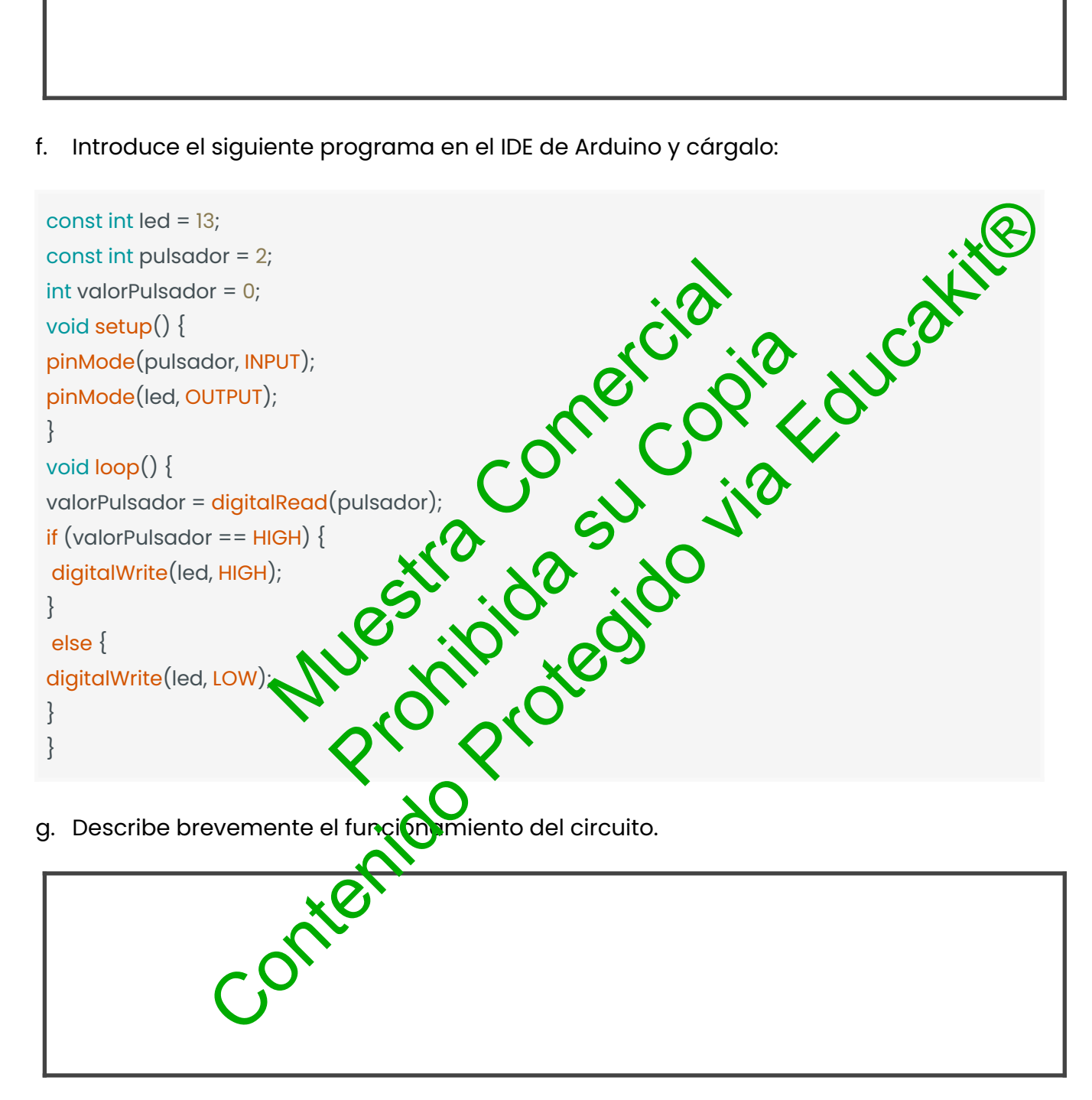

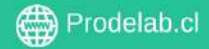

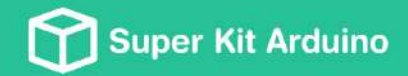

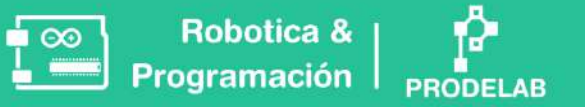

h. ¿Qué diferencias encuentras entre el código anterior y el actual?, ¿cambia su funcionamiento?

Respecto a la diferencia presentada en el código, ¿Cuándo crees que puede ser más útil i. ocupar el actual?

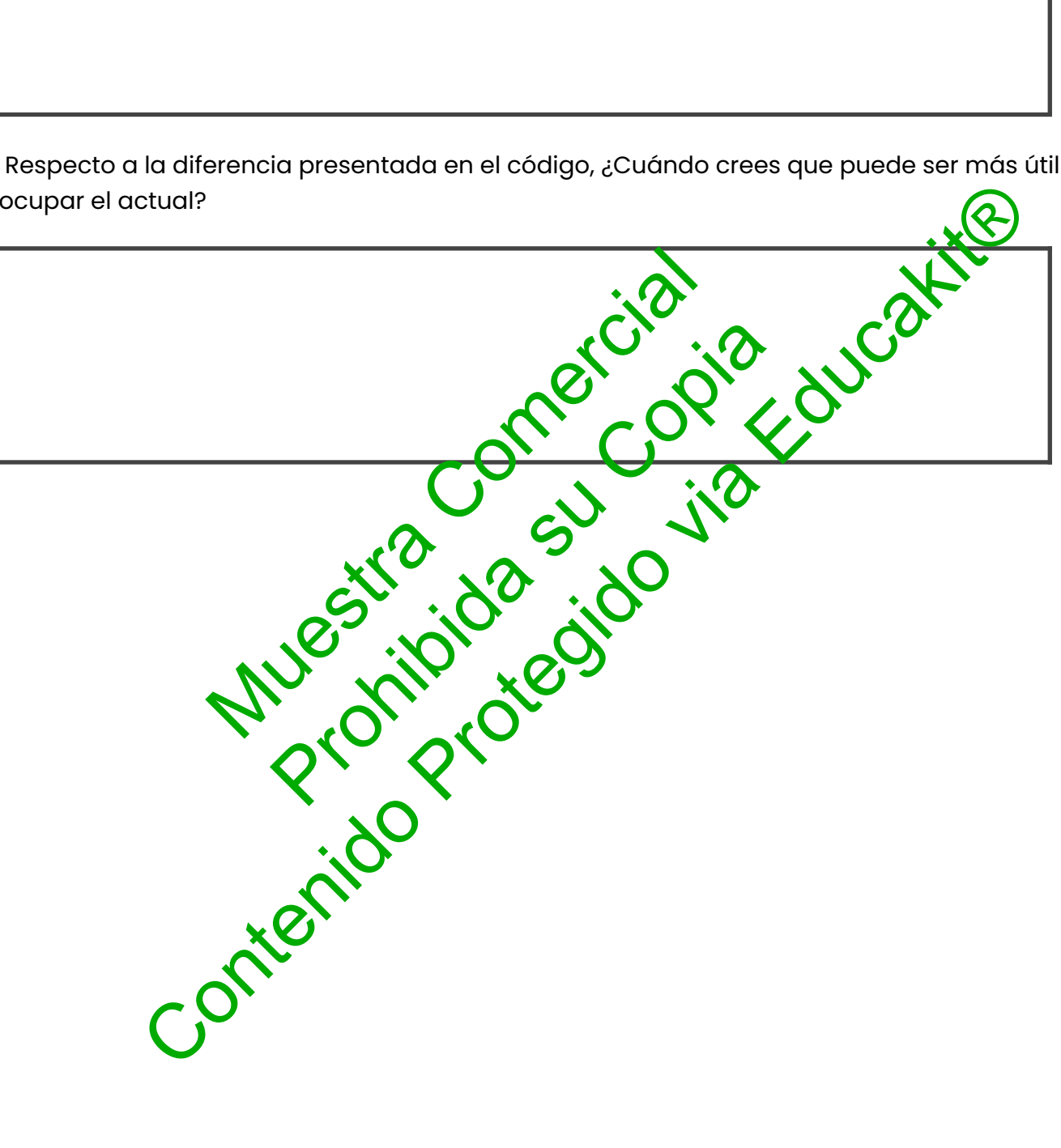

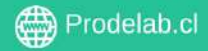

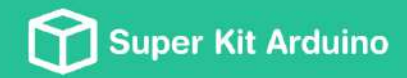

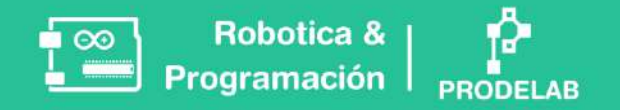

### II. Controlar el led interno mediante dos pulsadores

a. Arme el circuito como se muestra en el siguiente diagrama.

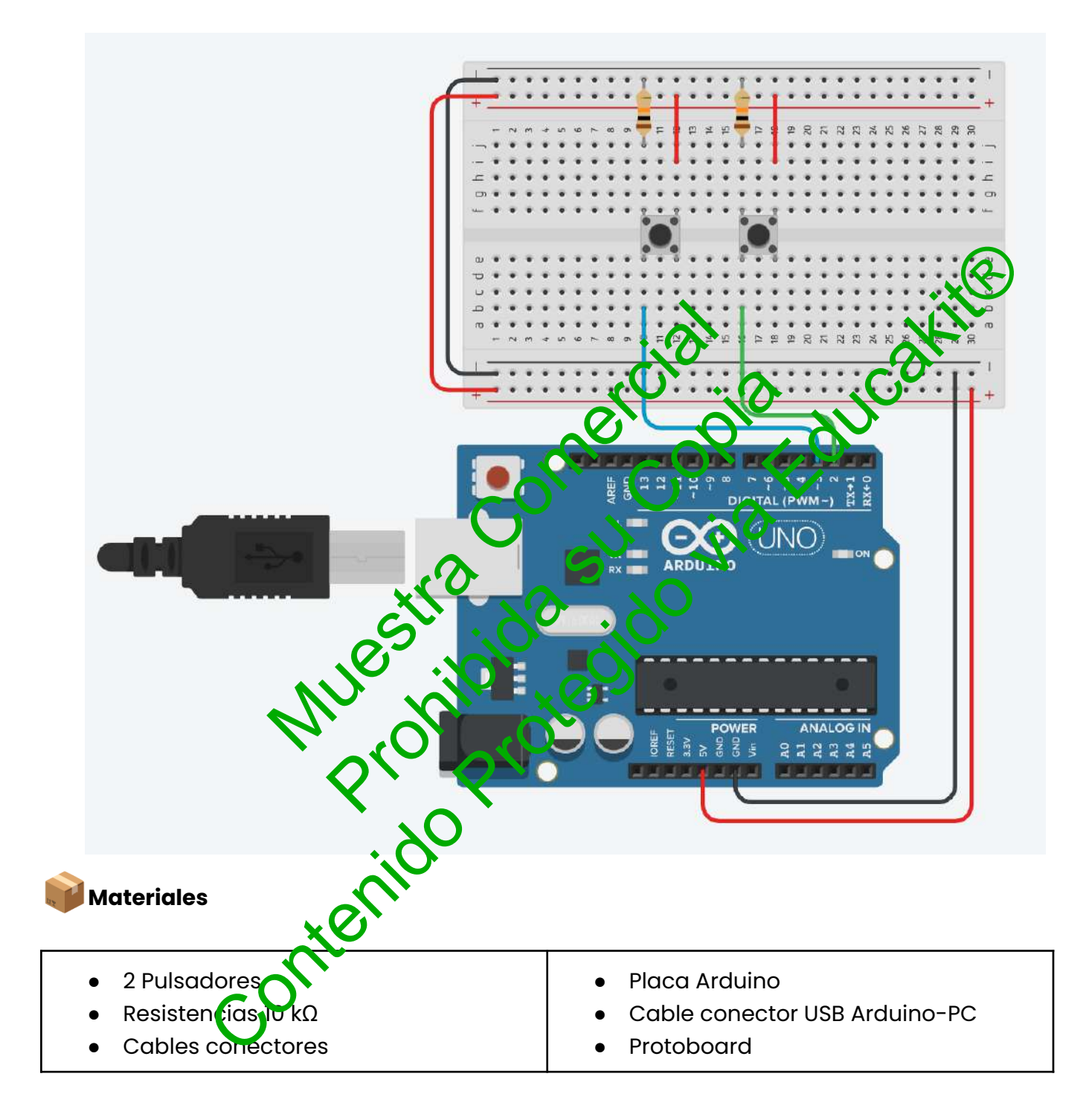

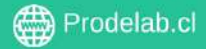

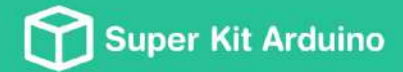

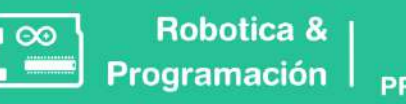

b. Introduce el siguiente programa en el IDE de Arduino y cárgalo:

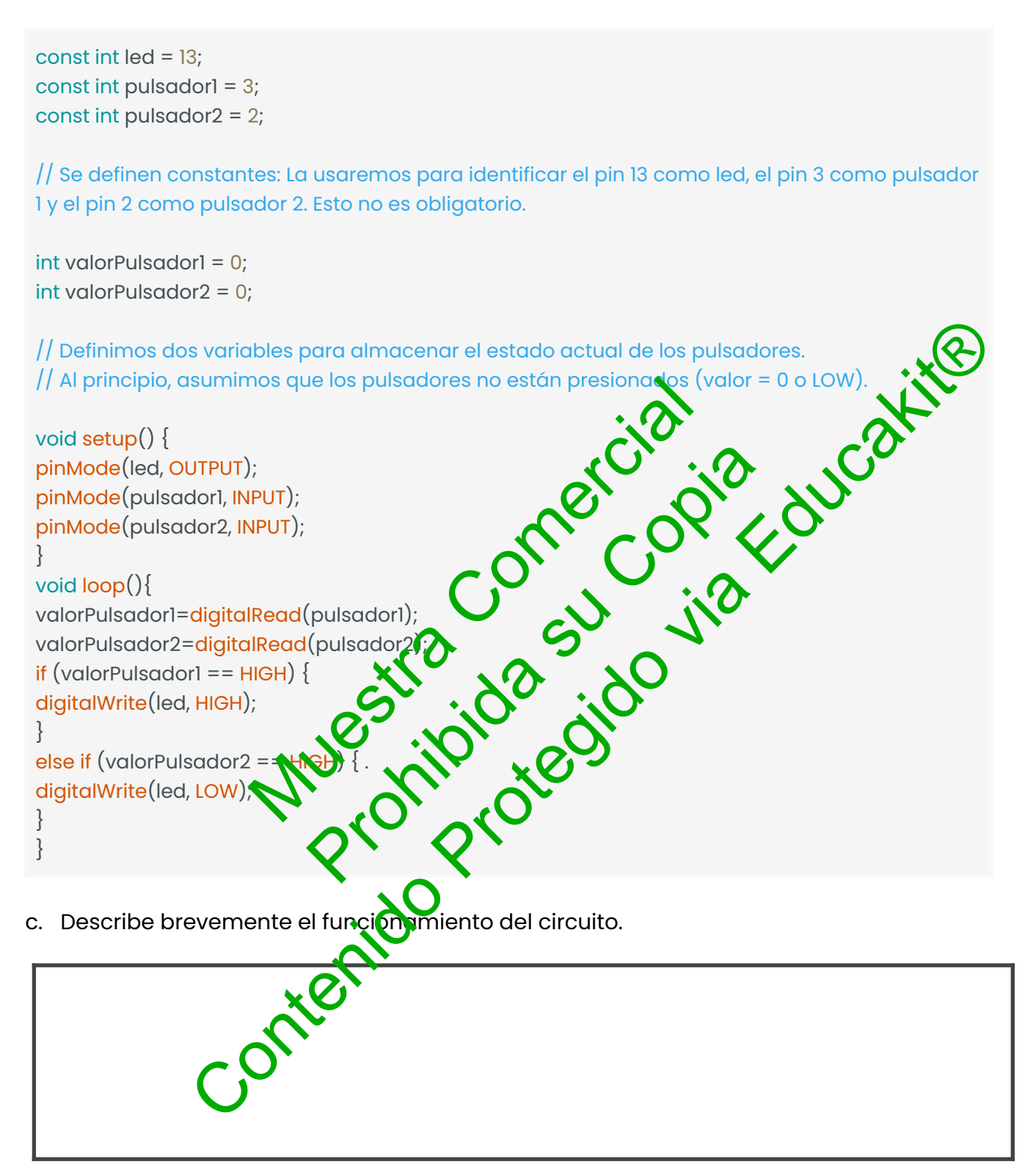

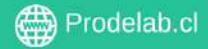

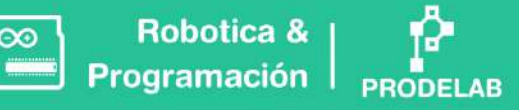

d. Describe con tus propias palabras el código descrito anteriormente y compáralo con el del comienzo de la actividad, mencionando la principal diferencia en términos del código.

#### TAREA

1. Conecta un led externo y programalo para que al presign al el pulsador este se ontenga encendido.

2. Programa el circuito de tal manera que un botó aga paro dear el el otro botón logre que el mismo led se mantenga encendig

3. Realiza un programa para el funcionamiento de un semáforo peatonal, donde se mantenga en rojo siempre hasta que se presione en bótón y:

- a) La luz roja se mantiene por egundos
- b) Se enciende la luz verde vee apag hismo tiempo luz roja
- contenido c) La luz verde se mantuve enza a parpadear 5 veces
- d) Vuelve a encender la luz rojo

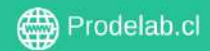

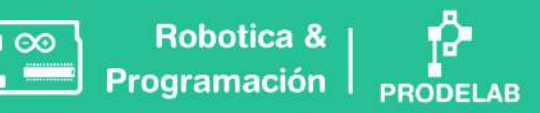

# Taller 4: Bucle 'while'

En el **Taller 3**, exploramos cómo un semáforo nos permite tomar una decisión: cruzar la calle si está verde (if) o esperar si está rojo (else). En nuestro circuito, utilizamos un pulsador para representar el semáforo, y el LED es nuestra acción de cruzar la calle.

Para ejemplificar el Bucle While, analizaremos la siguiente idea:

Taller 3: Si el semáforo está en rojo, no puedo cruzarlo. Si no está en rojo, puedo cruzarlo.

```
if (semaforo == rojo) {
                                           onecopia coucavit
   esperarEnElLugar(); // SI (if) el semáforo esté en rojo, espera e
 lugar.
 }
 else {
   esperar(); // Si No (else), puedes cruzar.
 }
Ahora, en el Taller 4, llevaremos este concepto un
                                                     aso más allá. Imagina que en lugar de un
                                                            nojo. Solo puedes cruzar cuando se
semáforo normal, tienes un semáforo especial que parpace
apaga completamente.
Vamos a traducir esto a
                                         en luyar de tomar una acción instantánea con if/else,
                                 circu
                          ión mierado se cumply ana condición con while.
vamos a mantener una
 while (semaforo == rojo)
                                      aforo esté en rojo, espera en el
   esperarEnElLugar(); // Mientr
 lugar.
 }
                          l semáforo deja de estar en rojo, puedes
 cruzarCalle();
 cruzar.
```

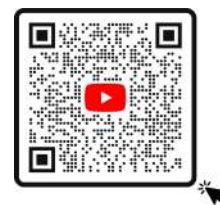

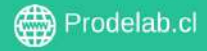

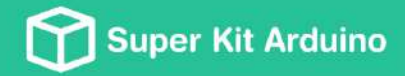

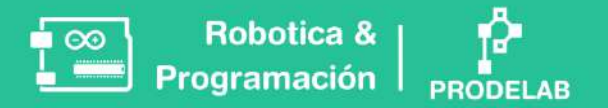

### III. Luces en espera - Bucle "while" con semáforos.

a. Arma el circuito como se muestra en el siguiente diagrama.

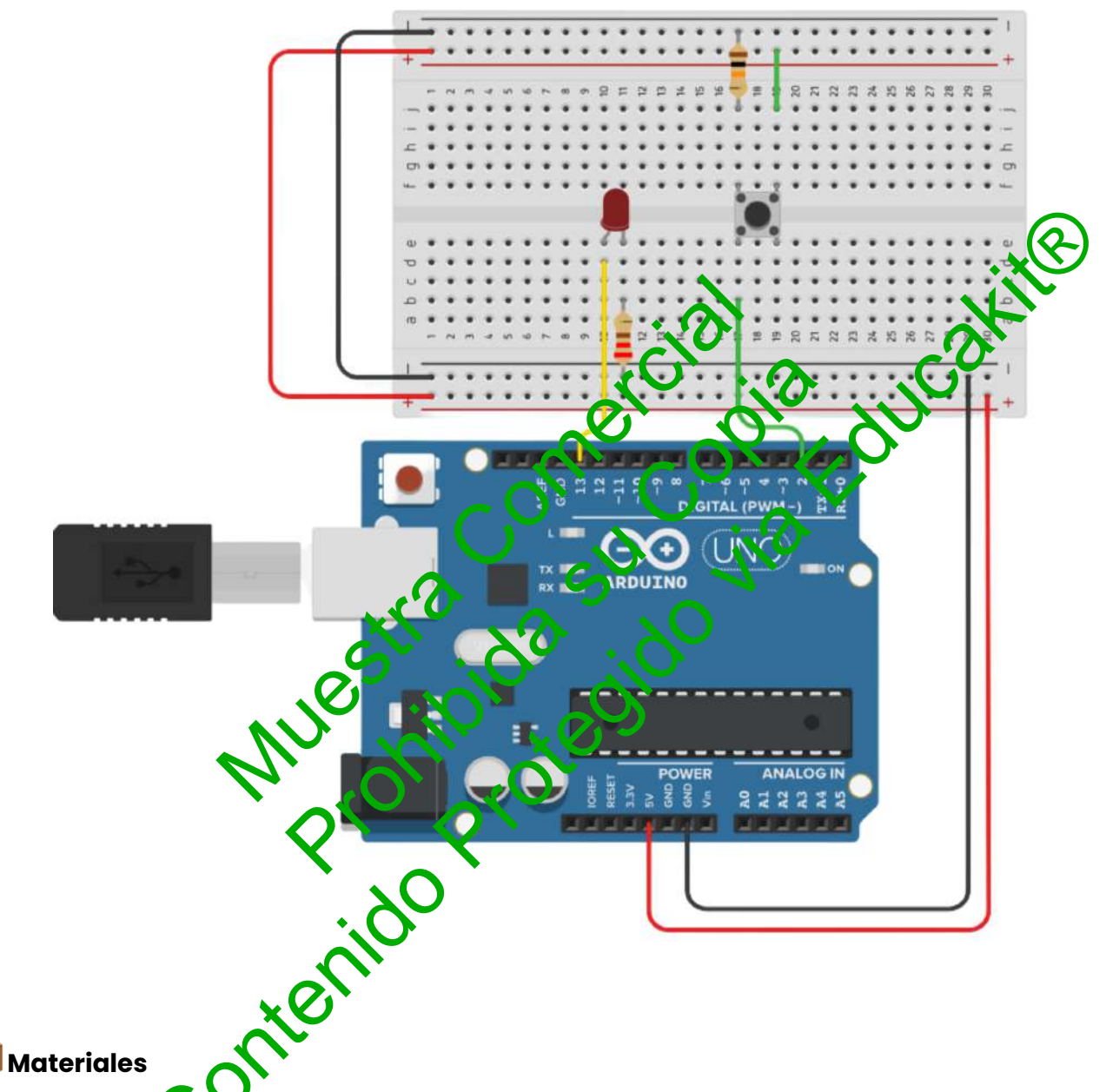

- 1 Pulsador y 1 LED rojo.
- Resistencias 10 k $\Omega\,$  para el pulsador y 220 $\Omega\,$  para el LED rojo.
- Cables conectores
- Placa Arduino y Protoboard
- Cable conector USB

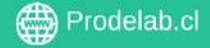

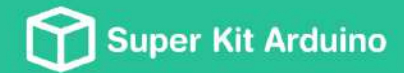

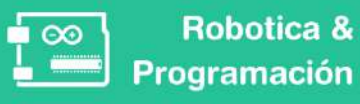

b. Escribe o copia el siguiente código a tu Arduino IDE.

```
void setup() {
pinMode(2, INPUT); // Configura el pin del pulsador como entrada
pinMode(13, OUTPUT); // Configura el pin del LED como salida
}
void loop() {
// Comienza el bucle while
                 d los ejemplos de los semáforos?
 d. ¿Cómo lo asocios
```

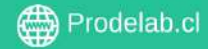

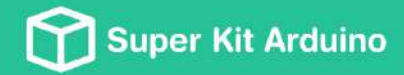

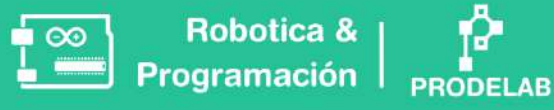

e. Modifiquemos el circuito agregando un "semáforo verde"

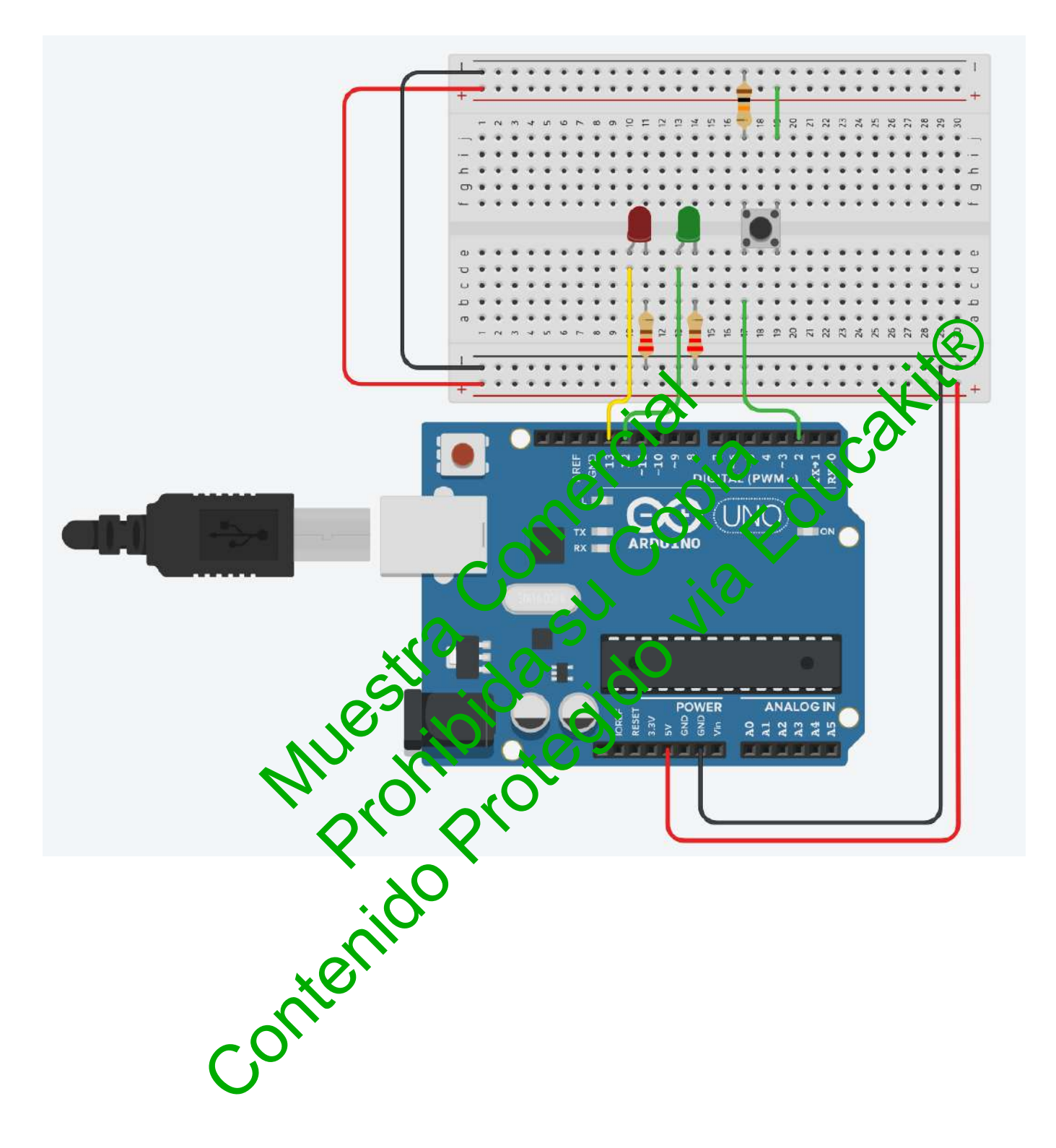

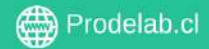

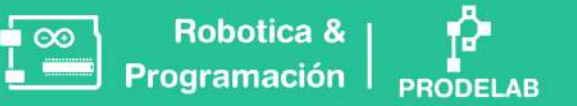

f. Escribe lo que necesitas agregar al código original para realizar lo siguiente: "El semáforo estará en rojo mientras mantengas el botón pulsado, cuando no esté pulsado se pondrá verde y podrás cruzar."

Te dejamos algunas *[pistas]* para modificar el código original.

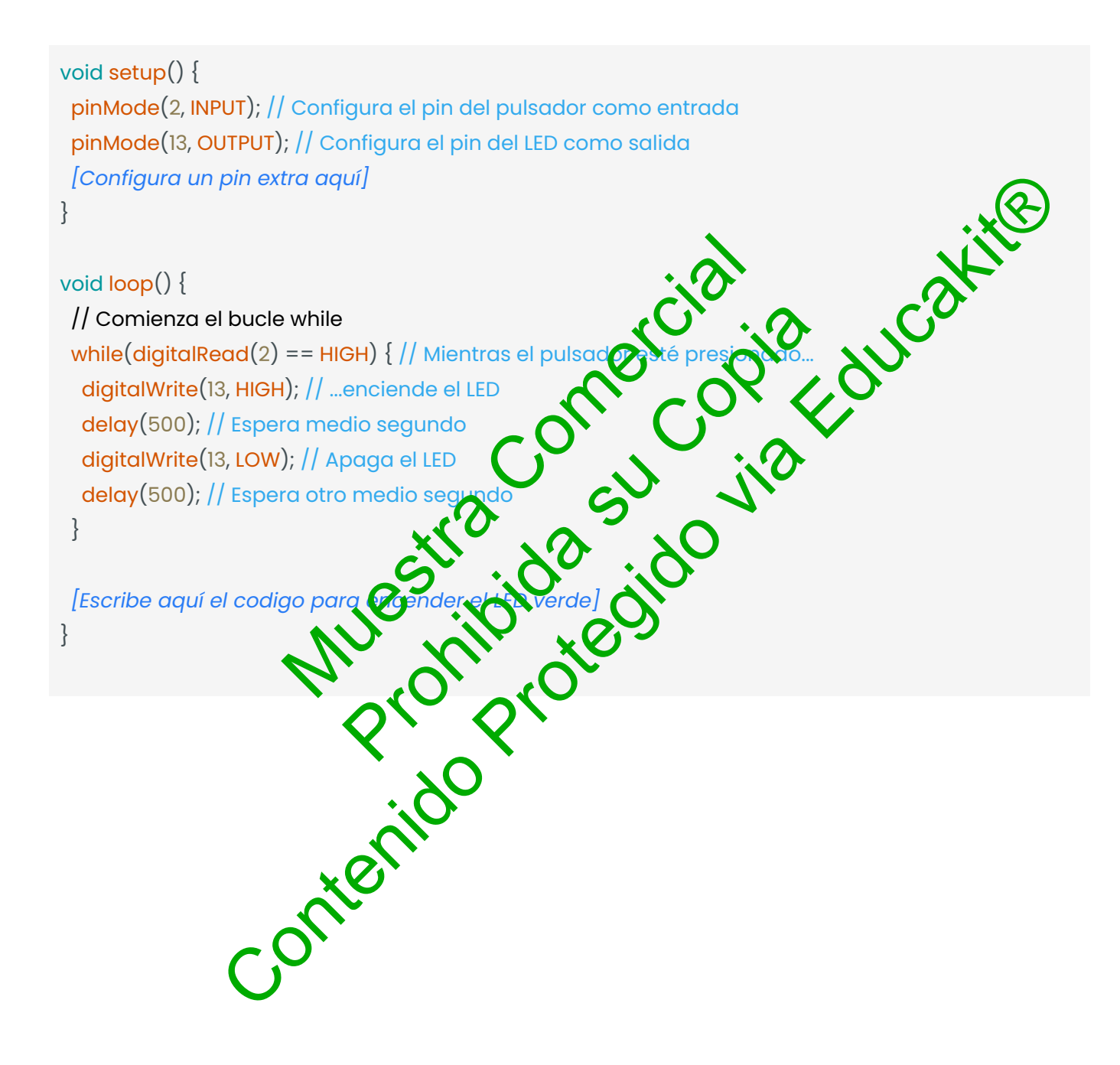

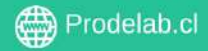
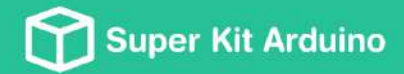

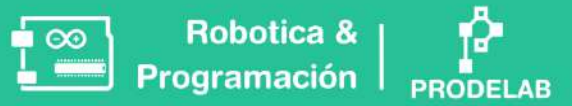

#### El ciclo 'for'

### ¿Qué es?

El bucle for es una estructura de control en programación que permite repetir un bloque de código un número determinado de veces.

### ¿Cómo funciona?

se algo así: Conscionar do conscionar do conscionar do conscionar do conscionar do conscionar do conscionar do conscience do conscience do co Imagina que estás practicando tu lanzamiento de baloncesto. Decides que vas a lanzar el balón 10 veces. Este es un ejemplo de una situación en la que podrías usar un bucle for.

En términos de código, podría verse algo así:

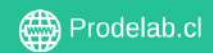

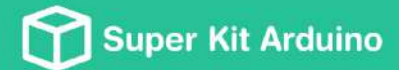

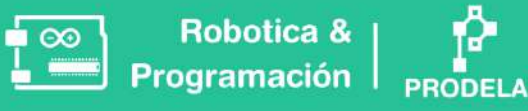

### a. Ejemplo: ¿Cómo hago que un código se ejecute 10 veces?

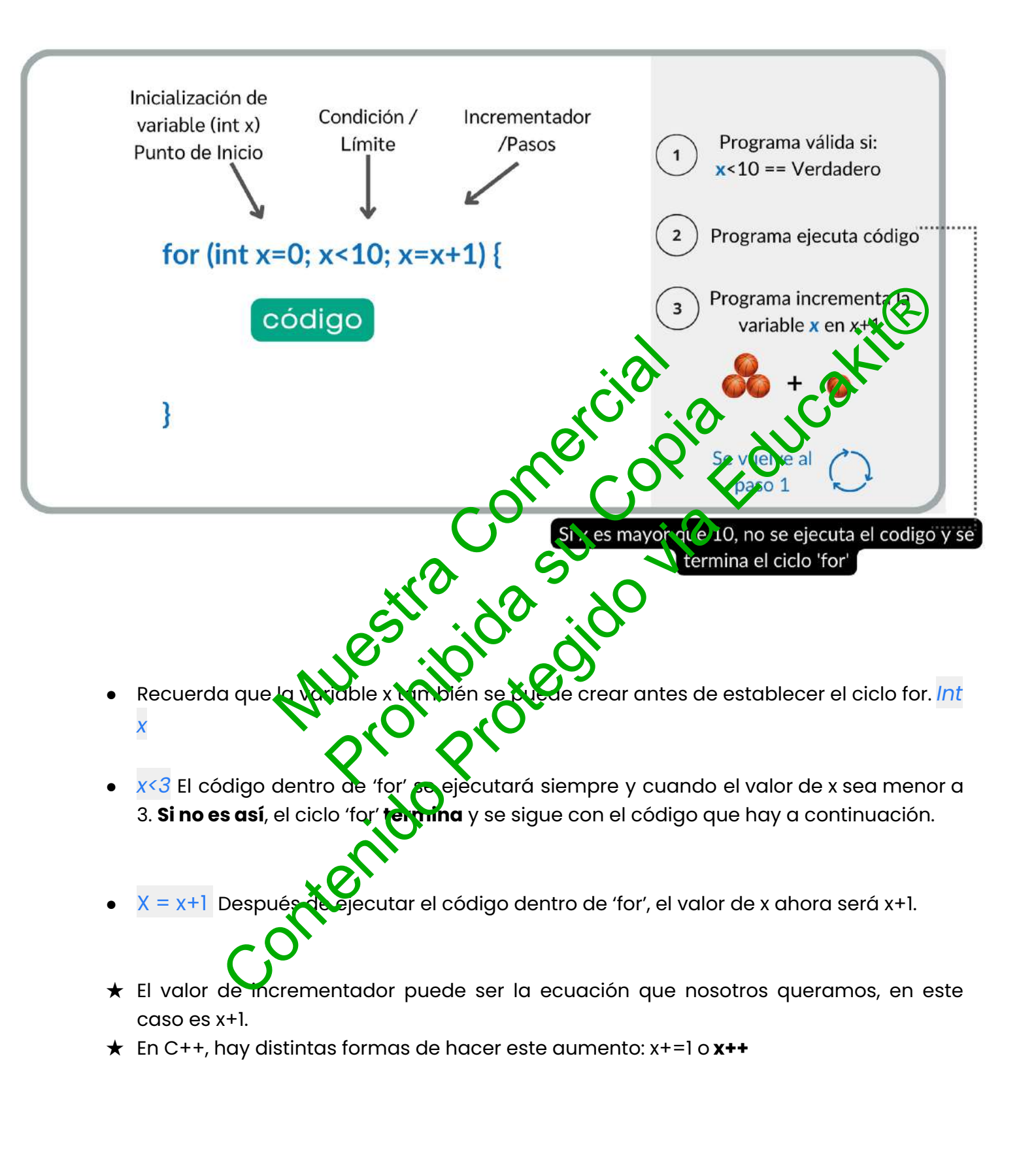

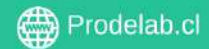

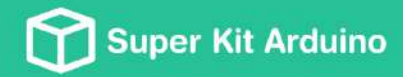

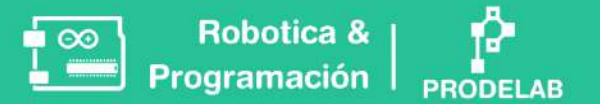

# **TALLER 4: Buzzers | Ciclo 'for'**

En este taller se trabajará para lograr programar un buzzers con alguna canción o melodía.

#### Montaje

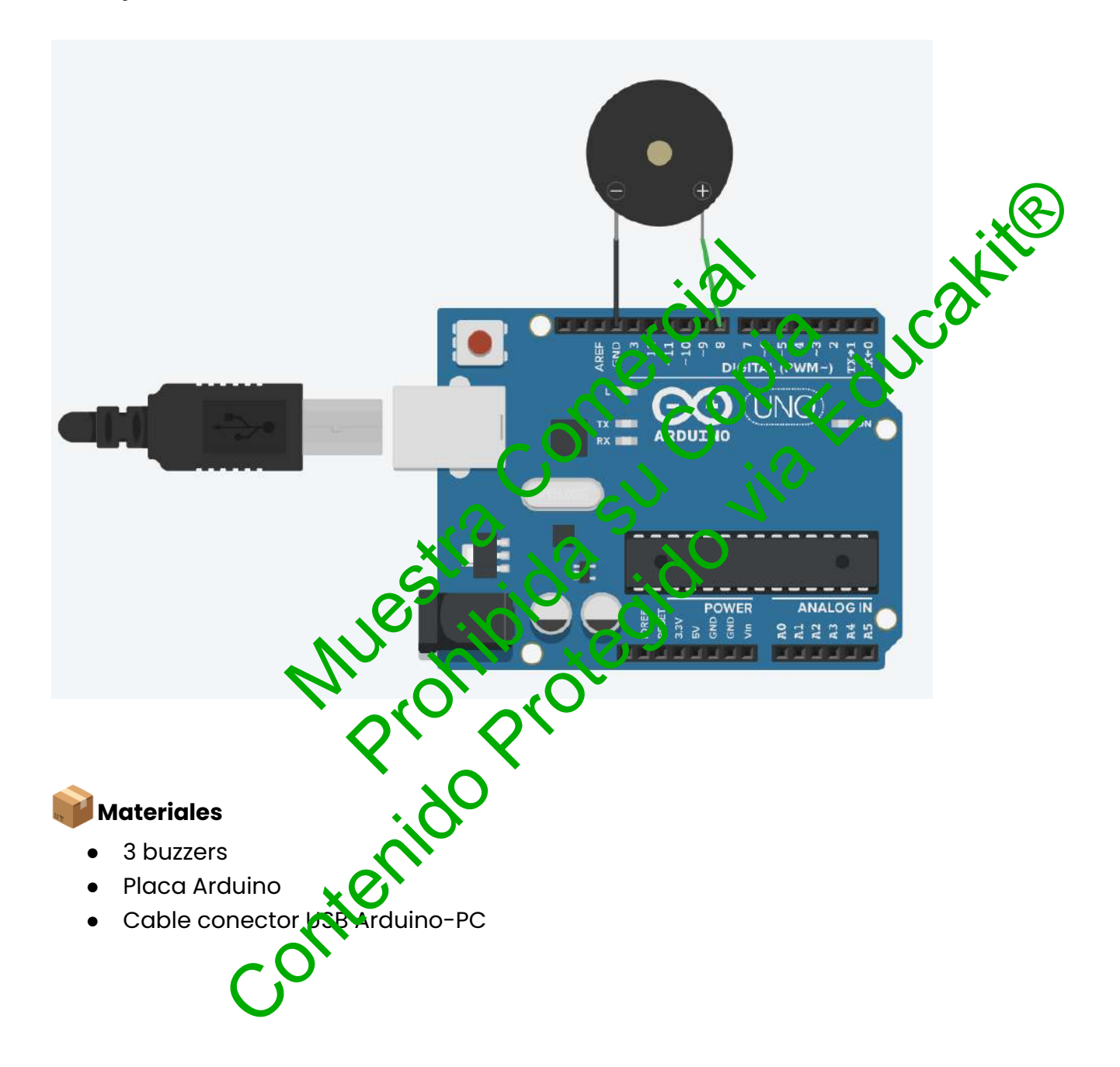

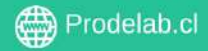

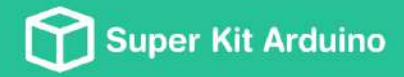

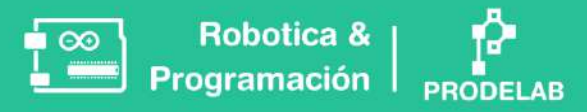

## **II. Buzzers**

a. Introduce el siguiente programa en el IDE de Arduino:

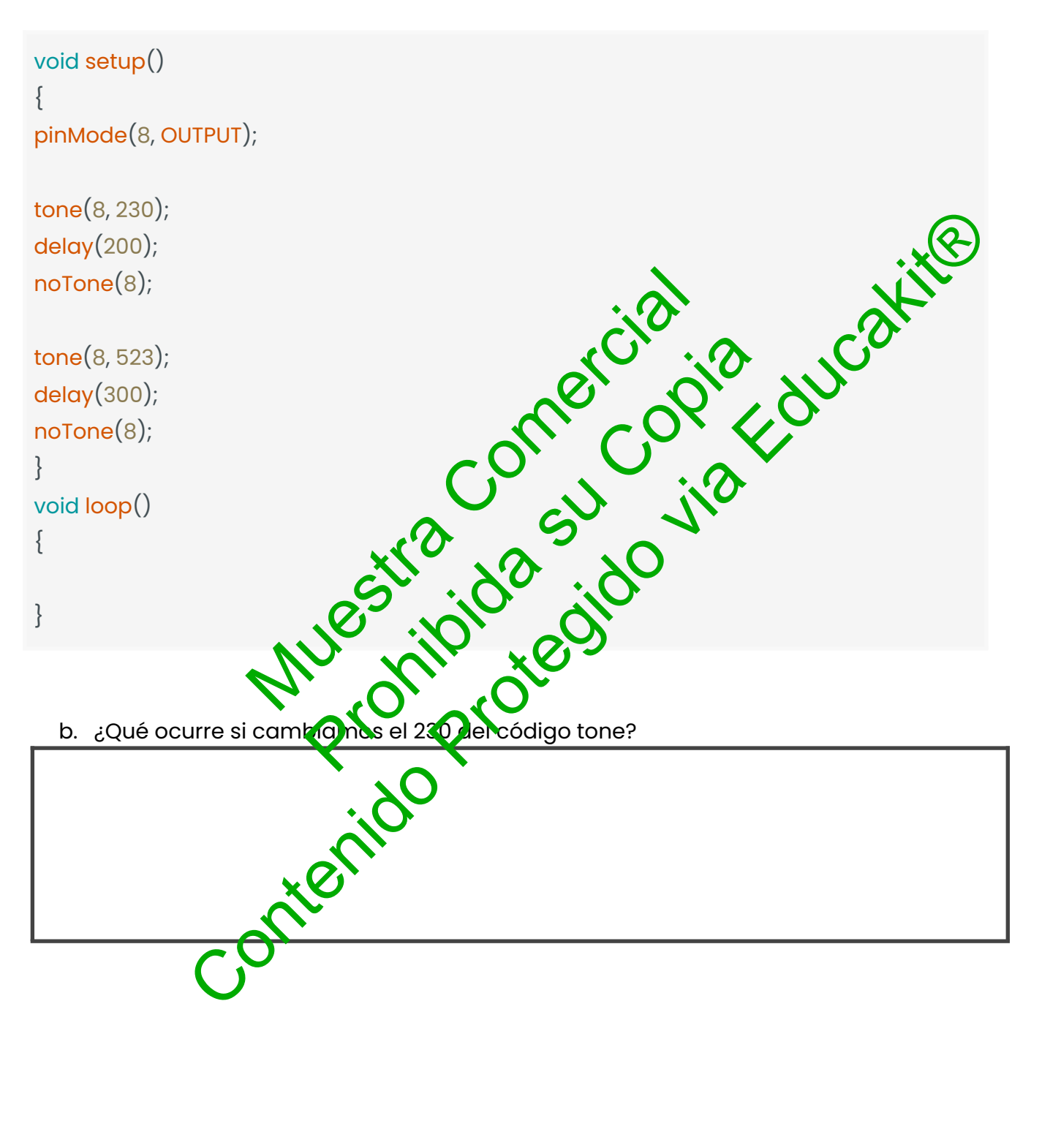

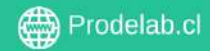

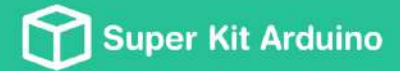

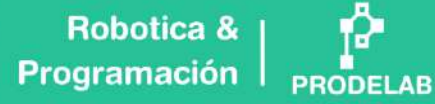

c. A continuación, encontrarás información con respecto a los tonos y las figuras musicales.

00

| Figura      | Tiempo (ms) | ]                                                                                                    |
|-------------|-------------|----------------------------------------------------------------------------------------------------|
| Redonda     | 4000        |                                                                                                    |
| Blanca      | 2000        |                                                                                                    |
| Negra       | 1000        |                                                                                                    |
| Corchea     | 500         |                                                                                                    |
| Semicorchea | 250         |                                                                                                    |
| Fusa        | 125         |                                                                                                    |
| Semifusa    | 61          |                                                                                                    |
|             |             | in the second second seco |
| Nota        | Frecuencia  |                                                                                                    |
| Do          | 261 Hz      |                                                                                                    |
| Re          | 294 🗗       |                                                                                                    |
| Mi          | 280 Hz      | 10                                                                                                    |
| Fa          | 349 Hz      |                                                                                                    |
| Sol         | 392 Н2      | $\mathcal{O}$                                                                                                    |
| La          | 440 Hz      |                                                                                                    |

Copyright © Todos los derechos reservados a Prodelab limitada.

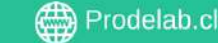

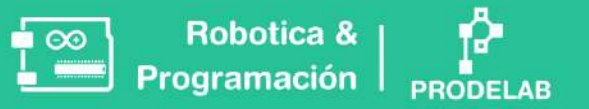

d. Ahora, nos ayudaremos del ciclo 'for' para repetir 3 veces la melodía de "Feliz Cumpleaños".

| d setup()                             |
|---------------------------------------|
| Mode(8, OUTPUT);                      |
| (int x=0; x<3; x=x+1){                |
| ne(8, 261);<br>lay(500);<br>Tone(8);  |
| ne(8, 261);<br>lay(500);<br>Tone(8);  |
| ne(8, 294);<br>lay(500);<br>Tone(8);  |
| ne(8, 261);<br>lay(500);<br>Tone(8);  |
| ne(8, 349);<br>lay(500);<br>Tone(8);  |
| ne(8, 330);<br>lay(500);<br>lay(500); |
| ne(8, 261);<br>lay(500);<br>Tone(8);  |
| ne(8, 261);<br>lay(500);<br>Tone(8);  |

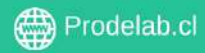

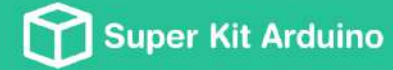

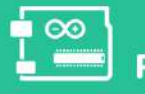

Robotica & | Programación |

PRODELAB

| tone(8, 294);<br>delay(500);<br>noTone(8);                |                  |               |        |        |      |
|-----------------------------------------------------------|------------------|---------------|--------|--------|------|
| tone(8, 261);<br>delay(500);<br>noTone(8);                |                  |               |        |        |      |
| tone(8, 392);<br>delay(500);<br>noTone(8);                |                  |               |        |        |      |
| tone(8, 349);<br>delay(500);<br>noTone(8);<br>delay(500); |                  |               | ci2    |        | akit |
| tone(8, 261);<br>delay(500);<br>noTone(8);                |                  | ~             | merce  | jei co |      |
| tone(8, 261);<br>delay(500);<br>noTone(8);                |                  | ctro a        | 8,20   | jia    |      |
| tone(8, 520);<br>delay(500);<br>noTone(8);                | MU               | 25 hipic      | regilt |        |      |
| tone(8, 440);<br>delay(500);<br>noTone(8);                | ेर               | . 20<br>10 Pr | •      |        |      |
| tone(8, 349);<br>delay(500);<br>noTone(8);                | nte              | , no          |        |        |      |
| tone(8, 330);<br>delay(500);<br>noTone(8);                | C <sub>O</sub> , |               |        |        |      |
| tone(8, 294);<br>delay(500);<br>noTone(8);<br>delay(500); |                  |               |        |        |      |
|                                                           |                  |               |        |        |      |

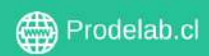

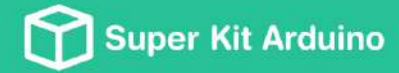

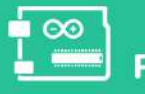

**Robotica &** Programación

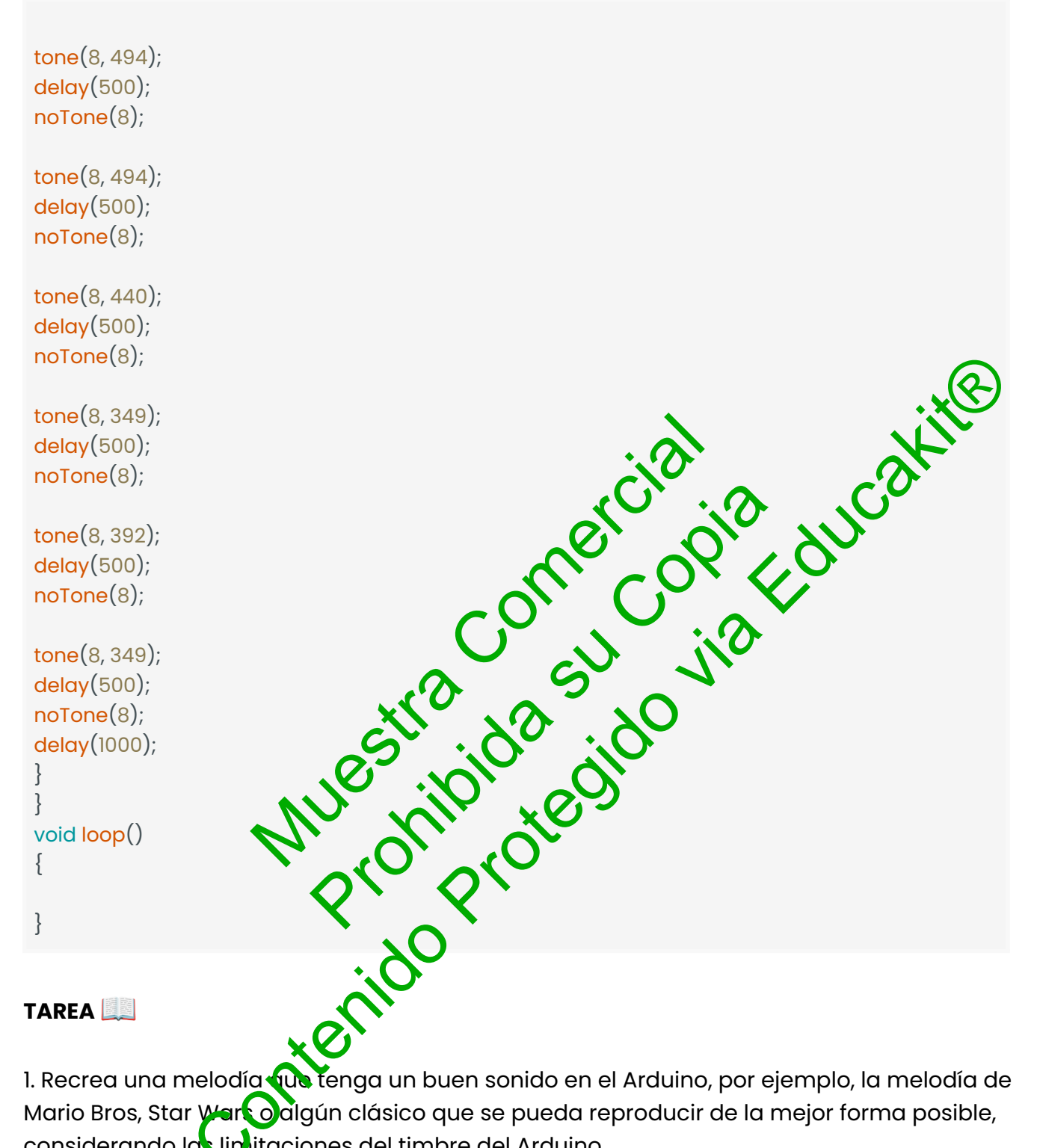

1. Recrea una melodía que tenga un buen sonido en el Arduino, por ejemplo, la melodía de Mario Bros, Star Wark o algún clásico que se pueda reproducir de la mejor forma posible, considerando las liplitaciones del timbre del Arduino.

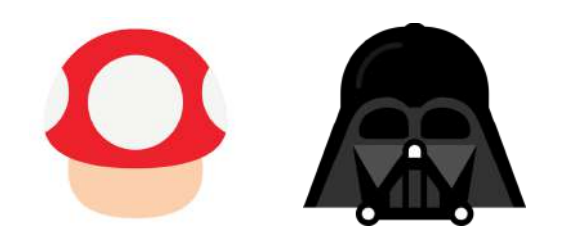

Copyright © Todos los derechos reservados a Prodelab limitada.

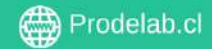

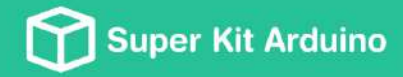

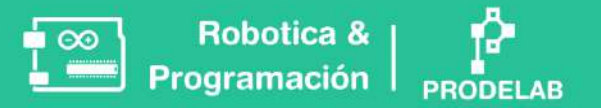

# TALLER 5: 🎶 Música con Arduino

En este taller se trabajará para lograr programar un buzzer con sonidos diferentes desde varios pulsadores.

### Montaje

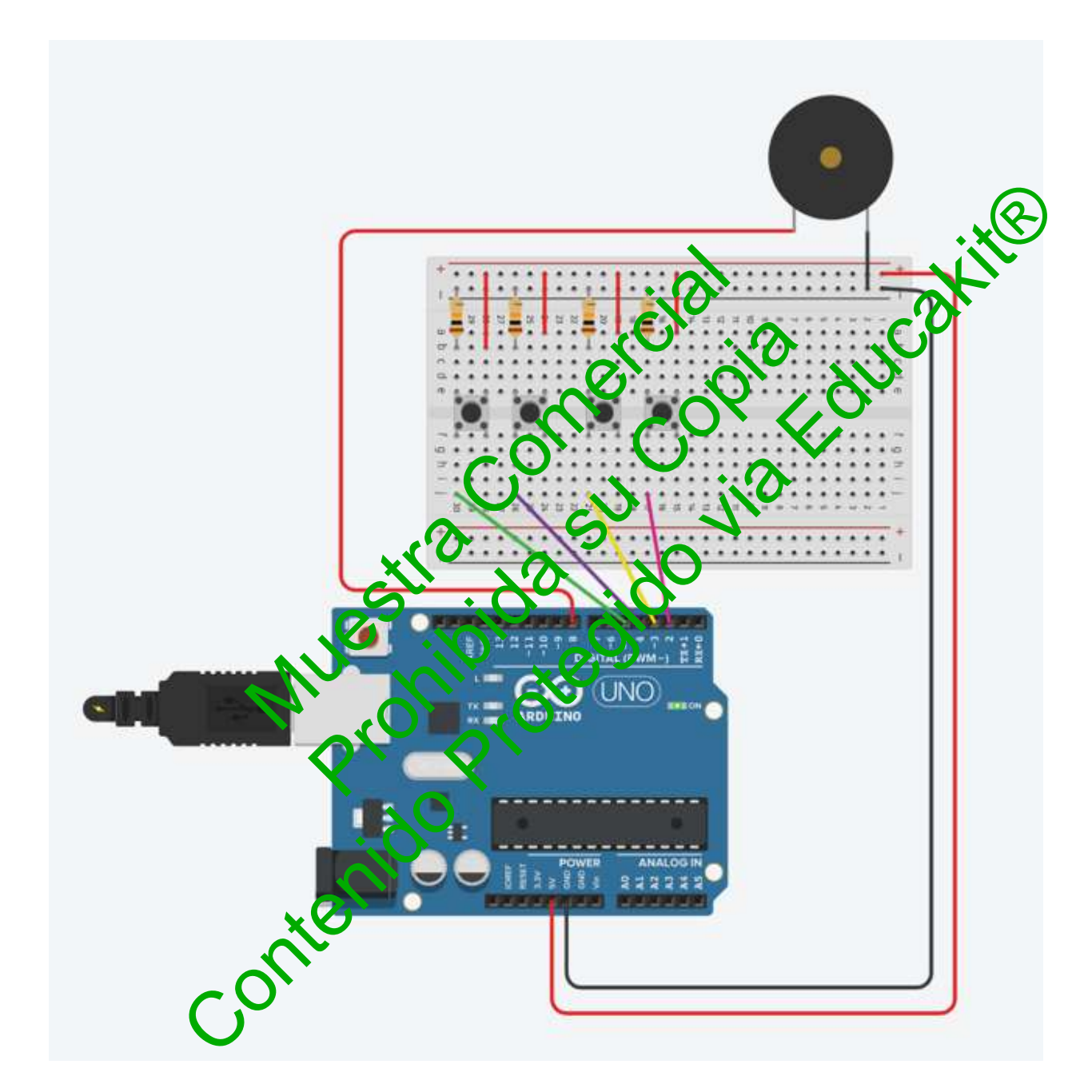

Copyright © Todos los derechos reservados a Prodelab limitada.

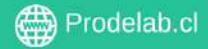

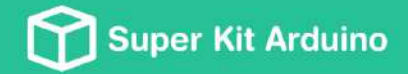

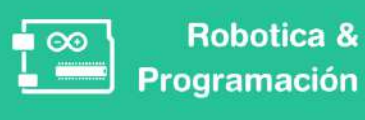

Cable conector USB Arduino-PC

Placa Arduino

Protoboard

•

### Materiales

- 4 botones
- Resistencias 10 kQ
- Cables conectores
- Buzzer

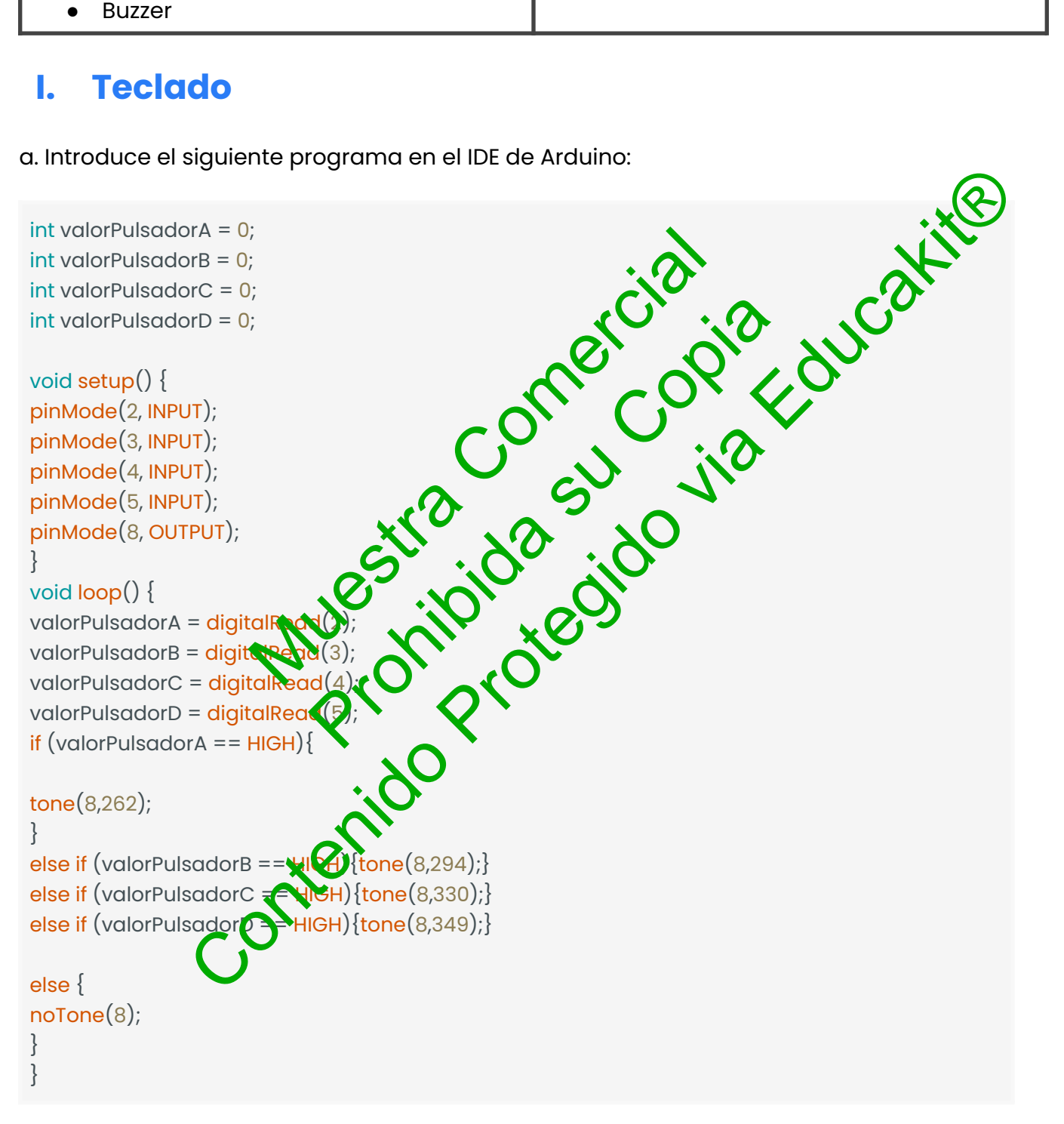

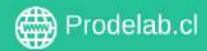

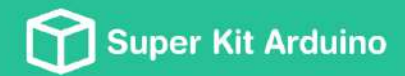

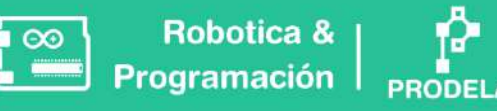

b. Describe brevemente el funcionamiento del circuito.

¿Qué valores son necesarios modificar para cambiar las notas entregadas por el buzzer?

|                                             | ial akite       |
|---------------------------------------------|-----------------|
| c. ¿Qué es necesario modificar para agregar | Ina nuera nota? |
| Stra.de                                     | sido vio        |
| Mue hipie                                   | (eg)            |

#### TAREA

Modifica el código para que cada pulsador corresponda a una nota definida; como Sol, La, Do, Mi, entre otras utiliza notas con las cuales puedas crear una melodía sencilla.

Mejora el código dángue el nombre de la nota al pulsador: En vez de utilizar "Pulsador A", utiliza el nombre de la nota musical que ocupaste.

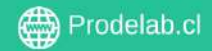

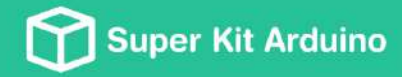

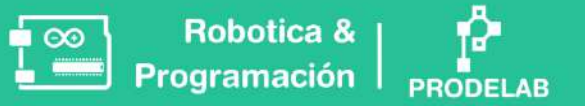

# **TALLER 6: Ultrasonido**

En este taller se trabajará para lograr programar un sensor de ultrasonido.

### 🔧 Montaje

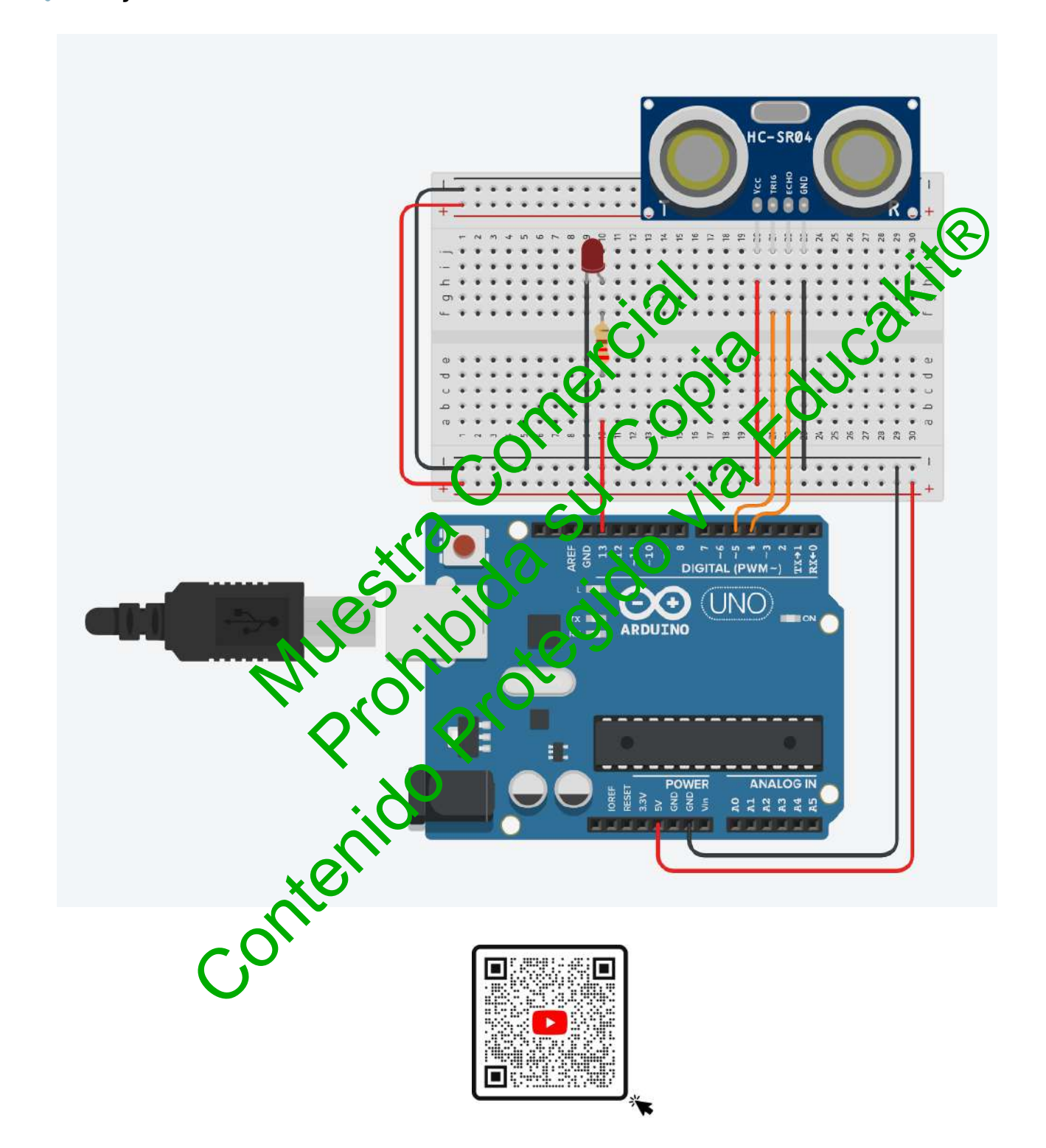

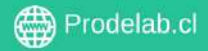

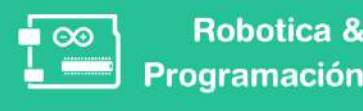

### **Materiales**

- Sensor ultrasonido HC-SR04
- Resistencias 220 Ω
- Cables conectores

- Placa Arduino
- Cable conector USB Arduino-PC
- Protoboard

LED

#### Ultrasonido

a. Introduce el siguiente programa en el IDE de Arduino :

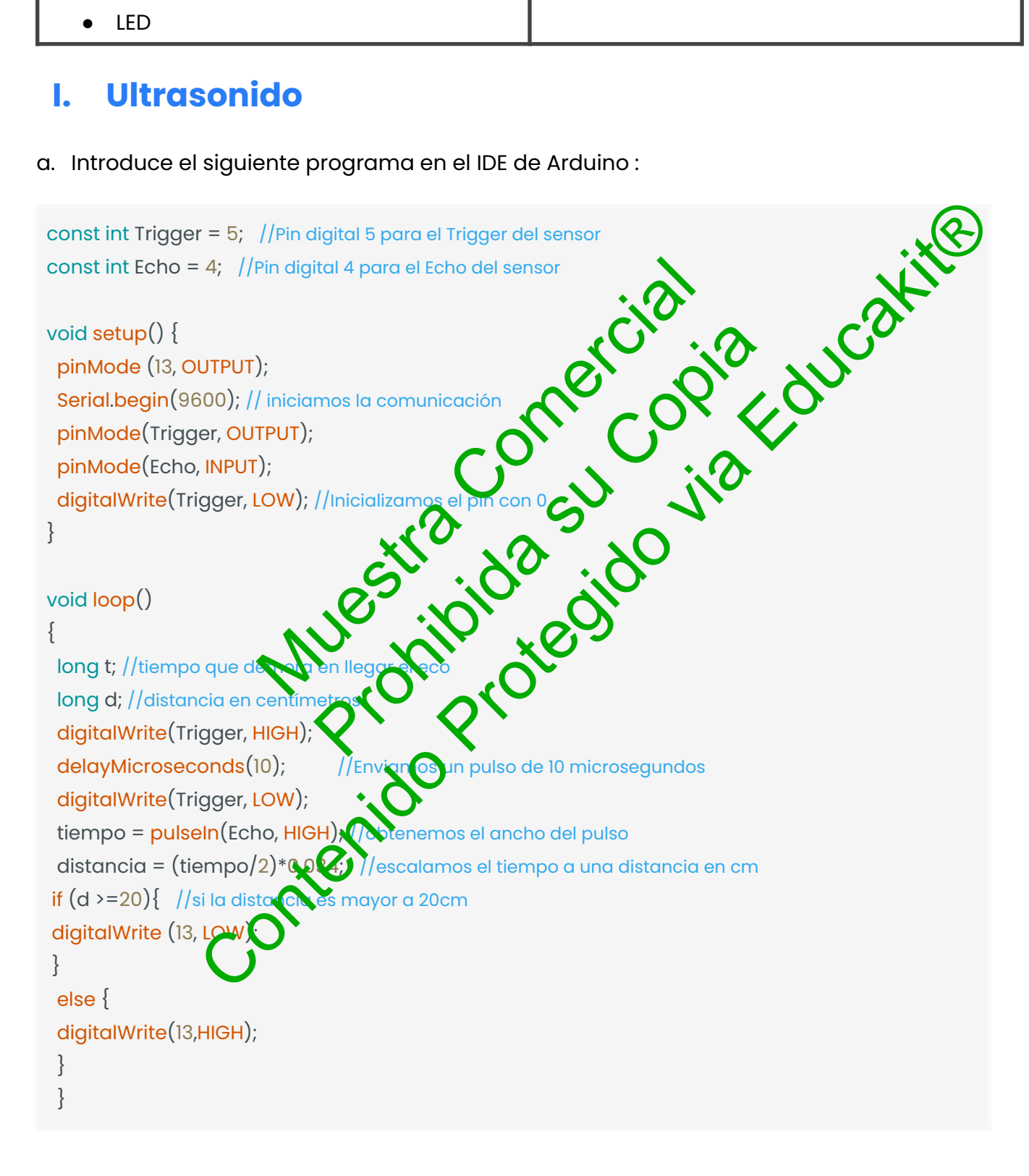

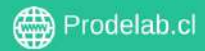

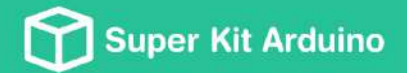

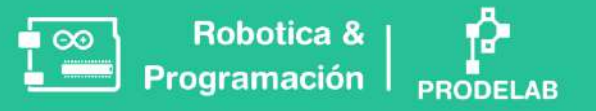

b. Observa lo que ocurre al cargar el código junto los comentarios de éste y responde las preguntas.

b.1 ¿Qué ocurre si cambio el 20 ocupado en " if  $(d \ge 20)$ "?

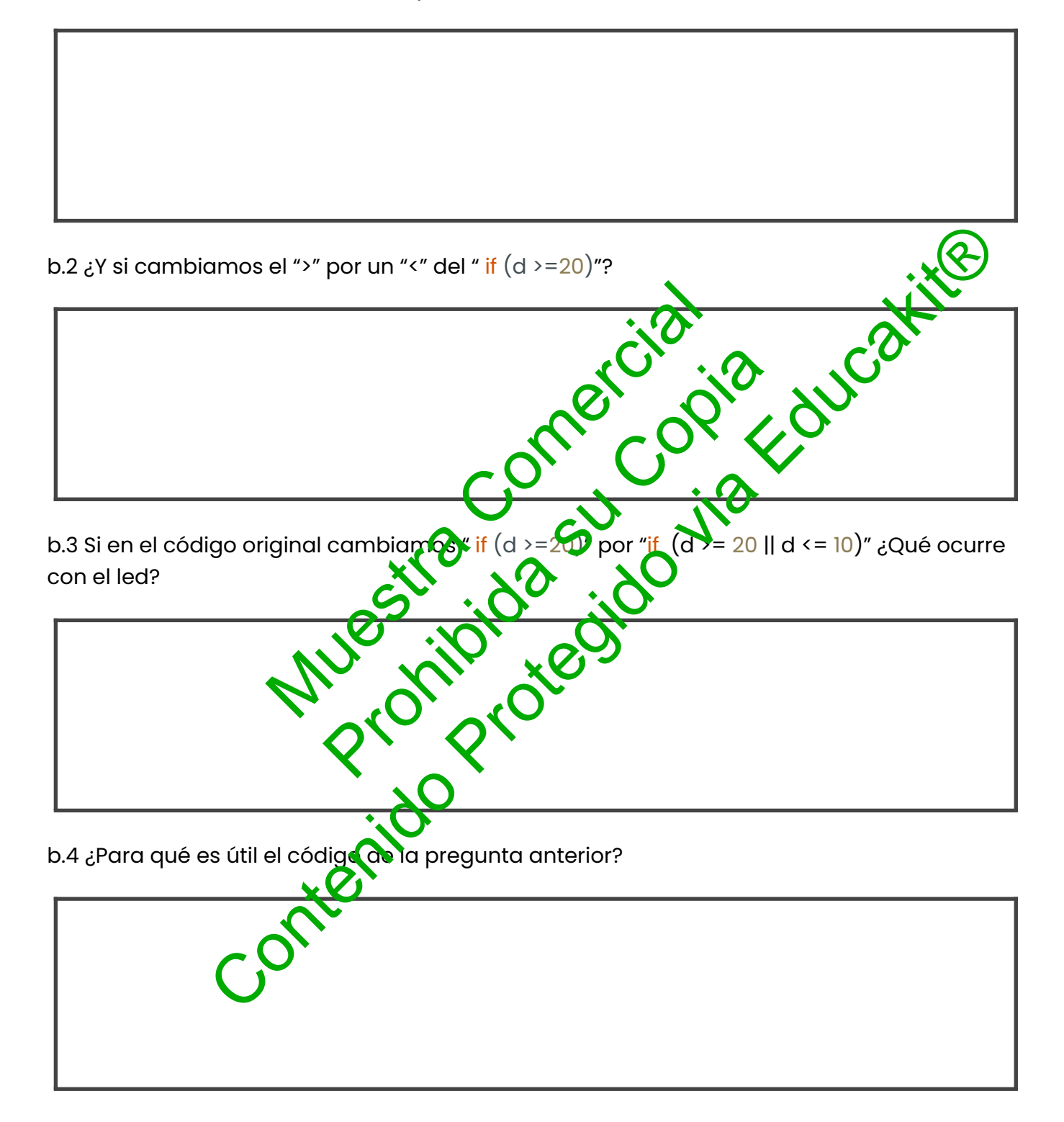

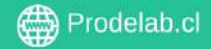

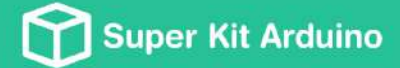

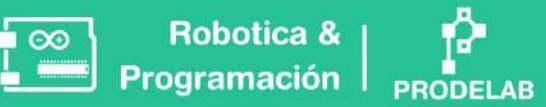

### TAREA

- 1. Realice un código donde una luz led se encienda cuando un objeto se encuentre en un rango de 50 cm y 250 cm de distancia.
- 2. Conecta un led más en el circuito y realice la siguiente actividad:

  - b. Un led amarillo que parpadee cuando un objeto llegue a una distancia menor a
- 3. Conecte un parlante donde encienda cuando la distancia sea menor a 200 cm y que funcione como una alarma, junto con el parlante también debe encender un

Copyright © Todos los derechos reservados a Prodelab limitada.

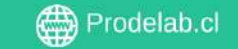

# **TALLER 7: Servomotor**

Un **servomotor** es un dispositivo robotizado que puede moverse a posiciones específicas con alta precisión. Funciona recibiendo señales de control que dictan a qué ángulo moverse. Esta característica los hace ideales para tareas que requieren precisión, como mover un brazo robotizado o ajustar la dirección de un sensor.

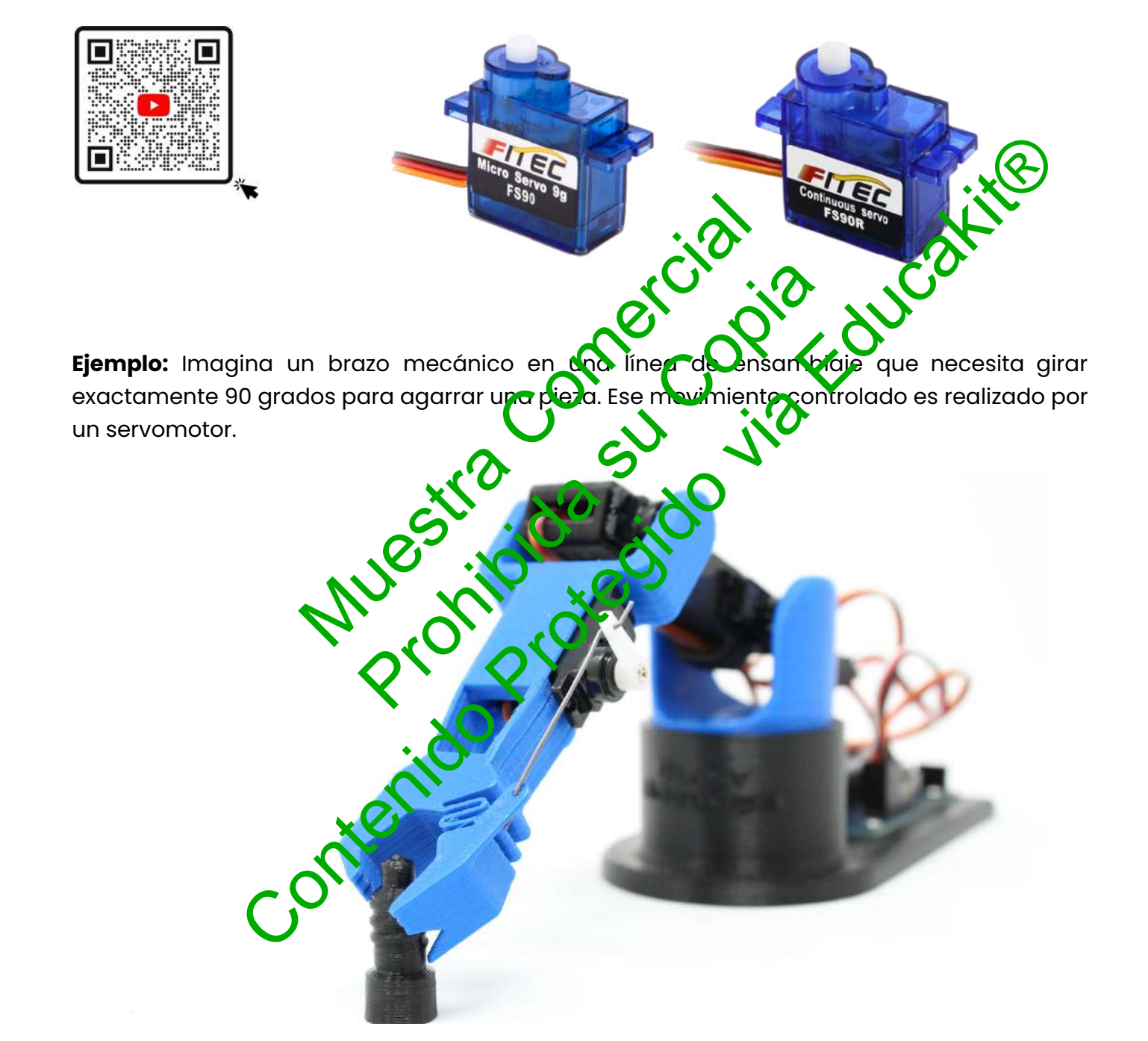

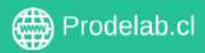

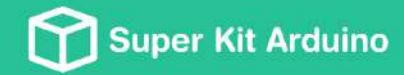

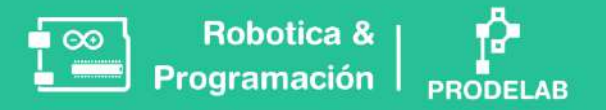

### **Materiales**

Servomotor de giro restringido (FS90) | Arduino | Cables Conectores M-H

## 🔧 Montaje

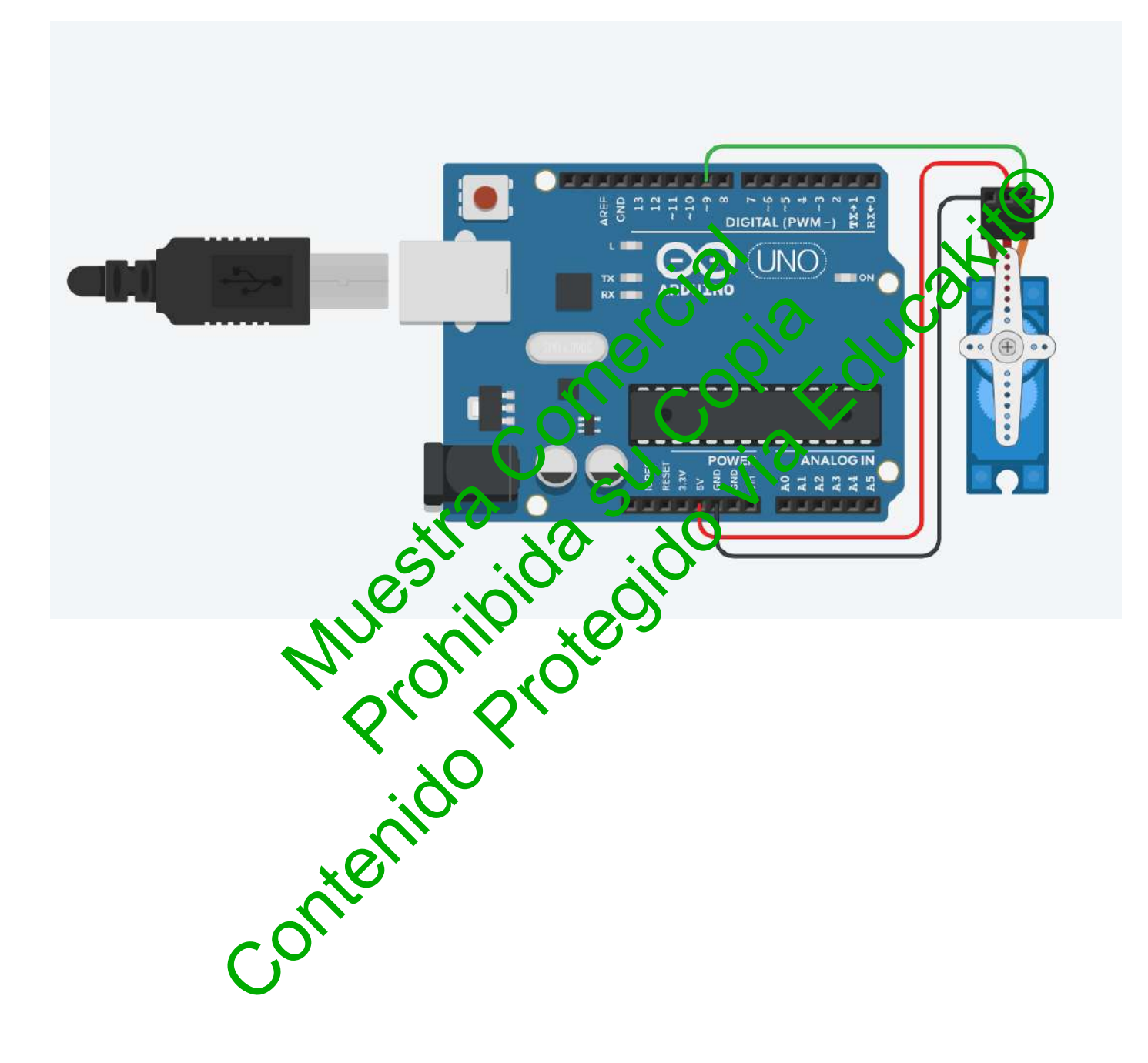

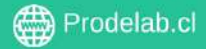

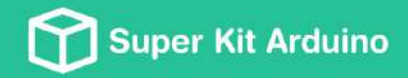

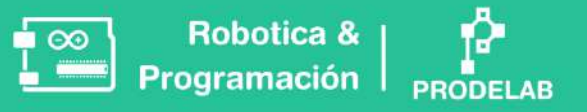

#### Servomotor de giro restringido (FS90) I.

a. Introduce el siguiente programa en el IDE de Arduino:

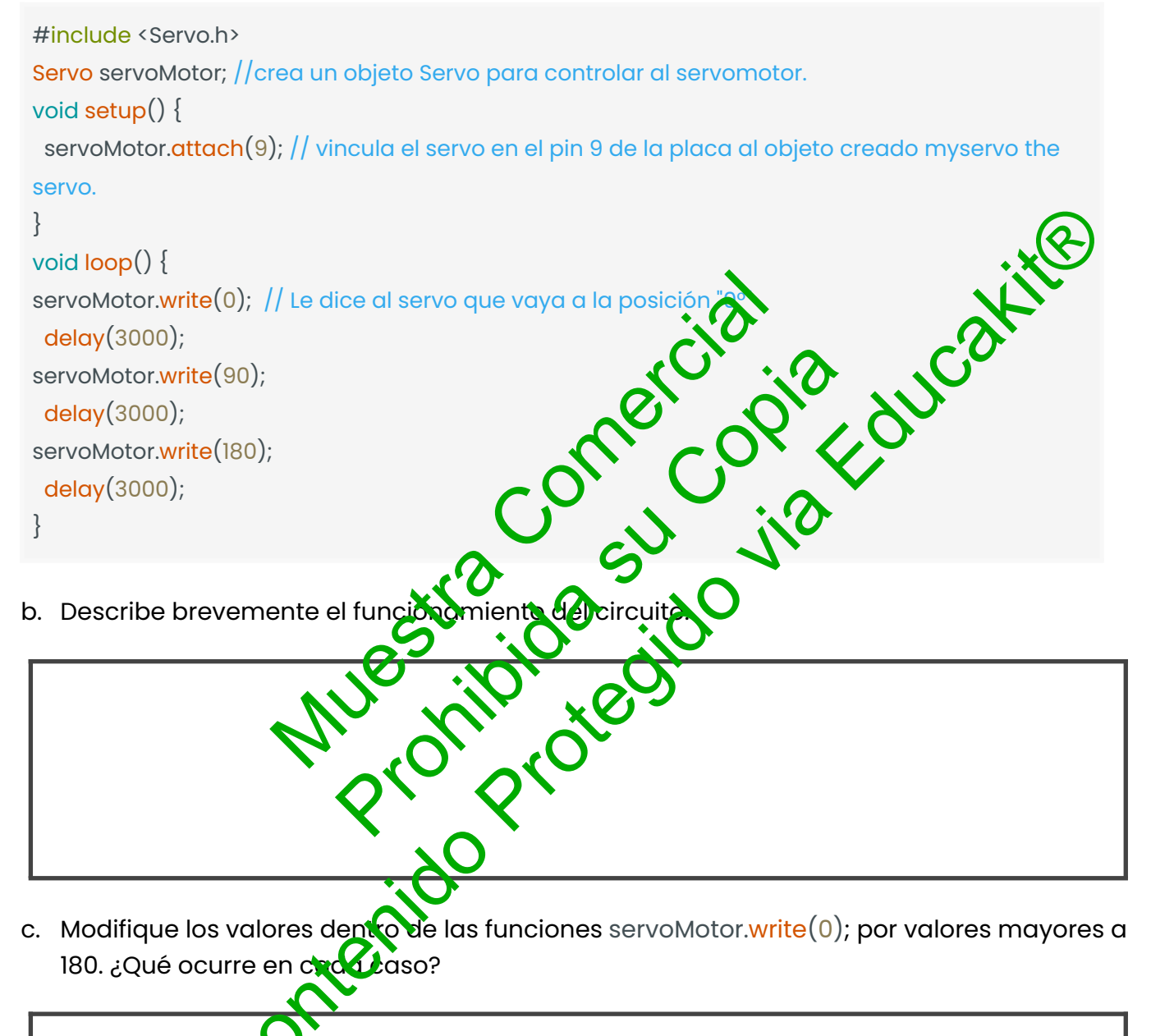

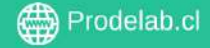

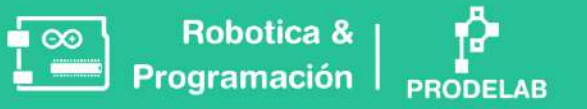

#### Servomotores de Rotación Continua (FS90R) П.

Después de explorar el servomotor FS90, vamos a sumergirnos en el mundo de los servomotores de rotación continua, como el FS90R. Estos servomotores son una variante especial, diseñados no para detenerse en un ángulo específico, sino para girar de manera continua. Esta habilidad los convierte en herramientas ideales para aplicaciones donde el movimiento constante es esencial, como en las ruedas de un robot.

A diferencia de los servomotores estándar, los servomotores de rotación continua como el FS90R utilizan los valores de programación de manera distinta. En ellos, los valores típicamente usados para definir ángulos en servomotores convencionales ahora controlan la dirección y la velocidad del giro. Es crucial comprender que aunque los números sear los mismos (0, 95, 180), su interpretación y efecto en un servomotor modificado como el FS90R son completamente diferentes. Esta comprensión es clave para adaptarse y opovechar al máximo las capacidades únicas de los servomotores derotación continua.

- re te as r a. Con el mismo código utilizado anteriormente, observa rad scribe blevemente el funcionamiento del circuito.
- b. Modifique los valores dentro le las funciones servoMotor.write(0); servoMotor.write(90); servoMotor.write(180);

¿Qué ocurre al modificar los valo

conter

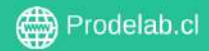

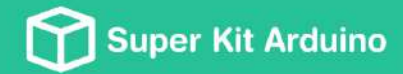

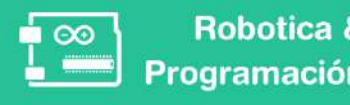

c. ¿A qué corresponden los valores reemplazados?

#### d. ¿Cuál es la diferencia entre ambos servomotores utilizados?

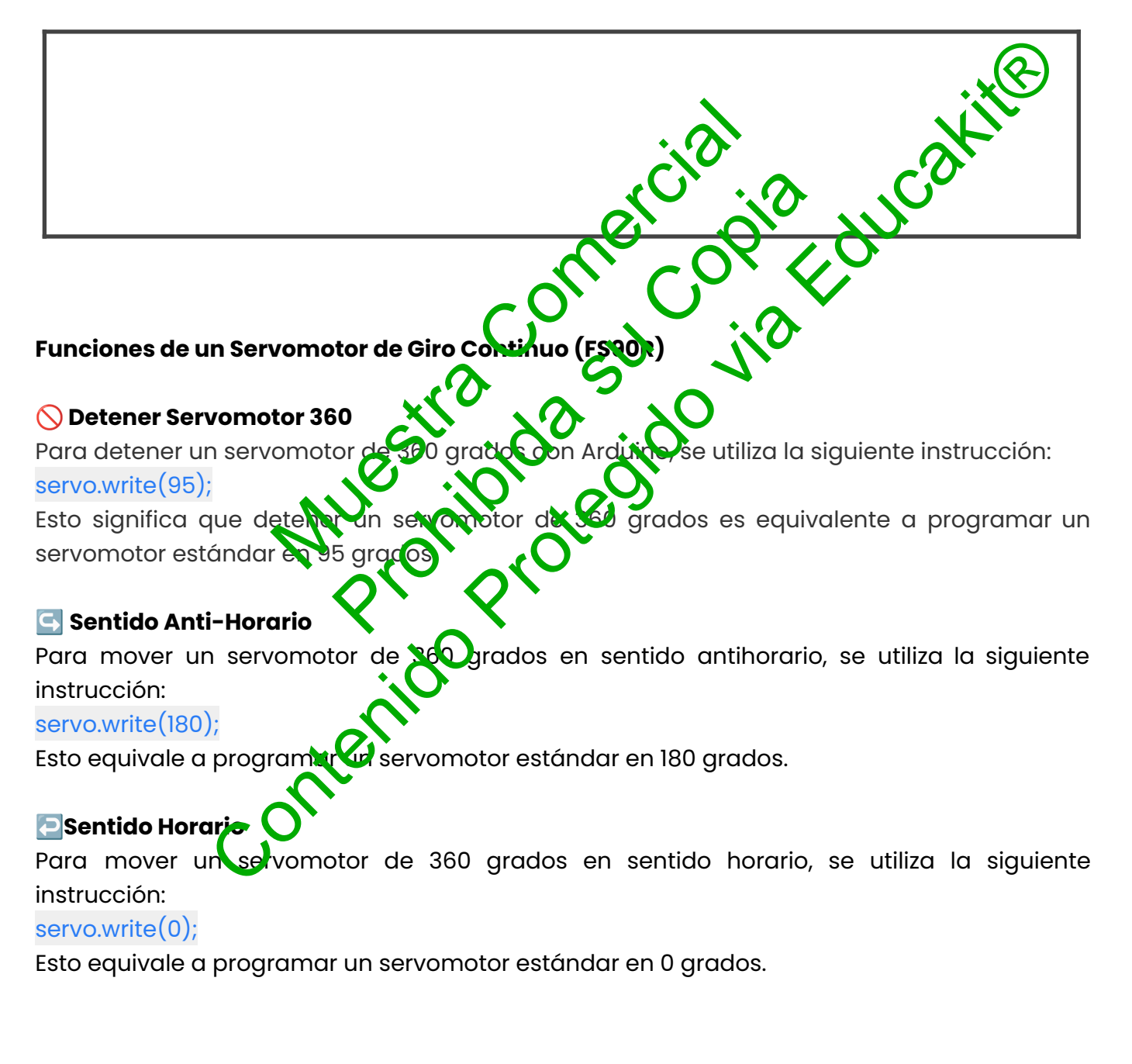

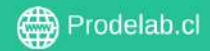

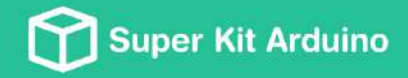

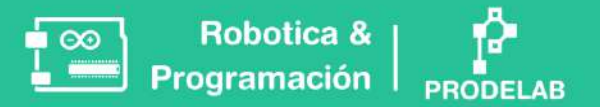

## III. Controlando barridos de giro

a. Con un motor de giro restringido (FS90) ingresa el siguiente código en el IDE de Arduino:

```
#include <Servo.h>
       Servo myservo;
       int pos = 0;
for (pos = 180; pos >= 0; pos -= 1) {0} Concercial out of the second out of the second out of the se
```

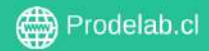

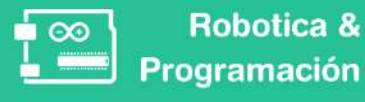

En caso de que lo necesites... Mismo código, con comentarios:

```
#include <Servo.h>
                            Servo myservo; // Objeto para manejar el servo.
(u a posición entricial a durante

(unitir el moviment)

(unitir el moviment)

(unitir el moviment)

(unitir el moviment)

(unitir el moviment)

(unitir el moviment)

(unitir el moviment)

(unitir el moviment)

(unitir el moviment)

(unitir el moviment)

(unitir el moviment)

(unitir el moviment)

(unitir el moviment)

(unitir el moviment)

(unitir el moviment)

(unitir el moviment)

(unitir el moviment)

(unitir el moviment)

(unitir el moviment)

(unitir el moviment)

(unitir el moviment)

(unitir el moviment)

(unitir el moviment)

(unitir el moviment)

(unitir el moviment)

(unitir el moviment)

(unitir el moviment)

(unitir el moviment)

(unitir el moviment)

(unitir el moviment)

(unitir el moviment)

(unitir el moviment)

(unitir el moviment)

(unitir el moviment)

(unitir el moviment)

(unitir el moviment)

(unitir el moviment)

(unitir el moviment)

(unitir el moviment)

(unitir el moviment)

(unitir el moviment)

(unitir el moviment)

(unitir el moviment)

(unitir el moviment)

(unitir el moviment)

(unitir el moviment)

(unitir el moviment)

(unitir el moviment)

(unitir el moviment)

(unitir el moviment)

(unitir el moviment)

(unitir el moviment)

(unitir el moviment)

(unitir el moviment)

(unitir el moviment)

(unitir el moviment)

(unitir el moviment)

(unitir el moviment)

(unitir el moviment)

(unitir el moviment)

(unitir el moviment)

(unitir el moviment)

(unitir el moviment)

(unitir el moviment)

(unitir el moviment)

(unitir el moviment)

(unitir el moviment)

(unitir el moviment)

(unitir el moviment)

(unitir el moviment)

(unitir el moviment)

(unitir el moviment)

(unitir el moviment)

(unitir el moviment)

(unitir el moviment)

(unitir el moviment)

(unitir el moviment)

(unitir el moviment)

(unitir el moviment)

(unitir el moviment)

(unitir el moviment)

(unitir el moviment)

(unitir el moviment)

(unitir el moviment)

(unitir el moviment)

(unitir el moviment)

(unitir el moviment)

(unitir el moviment)

(unitir el moviment)

(unitir el moviment)

(unitir el moviment)

(unitir 
                            int pos = 0; // Posición actual del servo en grados.
```

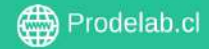

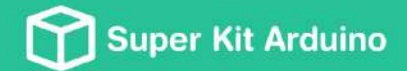

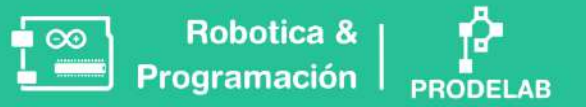

- c. TAREA
  - 1. Controlando el ángulo de giro, construya un cronómetro que mida al menos 15 segundos.

| 2. | Controlando el barrido de giro, construya un cronómetro que mida al menos 15<br>segundos y luego se devuelva midiendo el mismo tiempo. |
|----|----------------------------------------------------------------------------------------------------|
|    | conecopierdul                                                                                                    |
| 3. | Incluye dos pulsadores et al montale gonde:                                                                                            |
|    | a. Con un pulsador el servomotor se muerra 90º                                                                                         |
|    | b. Con un segundo pulsador el serven olor se mueva a 0º                                                                                |
| 4. | Realice un montaje donde se conecte un sensor de ultrasonido y:                                                                        |
|    | a. Si la distancia al sensor de menor de 100 cm el servomotor se mueva en un ángulo de 90°                                             |
|    | b. Si la distancia al sensor es mayor que 100 cm el servomotor mantenga en un<br>ángulo de 0º                                          |
|    |                                                                                                    |
|    |                                                                                                    |
|    |                                                                                                    |

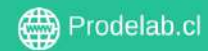

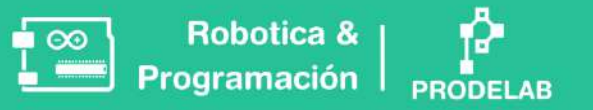

# 📚 Aprendiendo a instalar librerías de distintos dispositivos.

Algunos componentes electrónicos y dispositivos requieren de una librería para ser usados con Arduino. Una librería es un conjunto de código que se utiliza para controlar y programar ese componente específico. La librería es necesaria porque el componente tiene una función o características especiales que no están incluidas en la librería de Arduino básica. Por lo tanto, para usar el componente de manera efectiva y controlar todas sus funciones, se debe agregar su librería correspondiente al programa de Arduino.

### Pasos

- Descarga la librería de Arduino para para este dispositivo: Prodelab.c buscala en internet como "LCD 1602 I2C Librar
- Instala de esta forma:

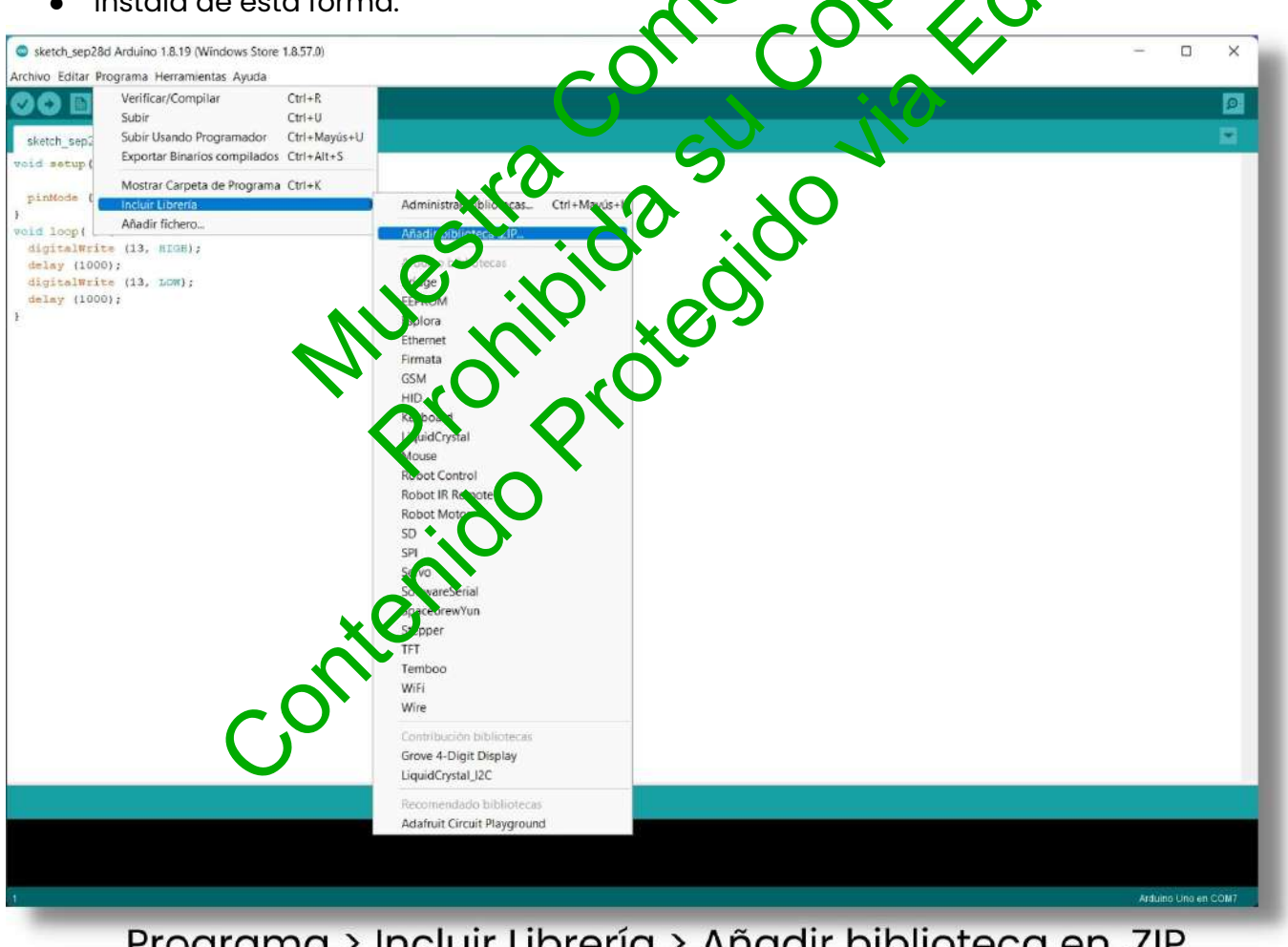

Programa > Incluir Librería > Añadir biblioteca en .ZIP

Copyright © Todos los derechos reservados a Prodelab limitada.

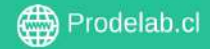

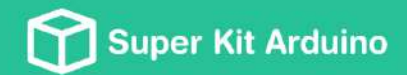

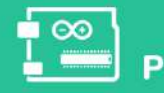

Robotica & | Programación |

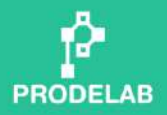

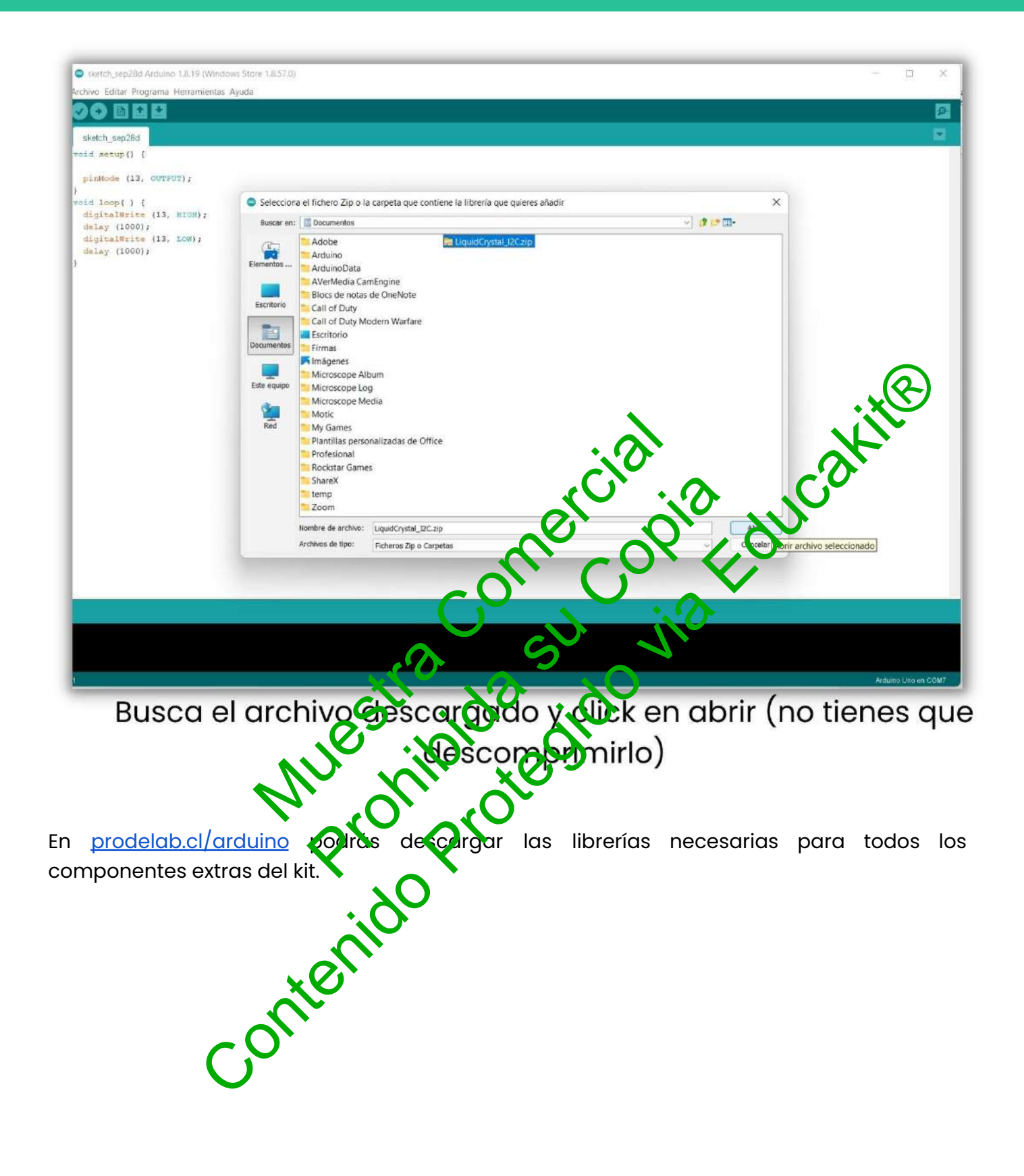

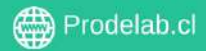

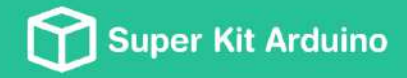

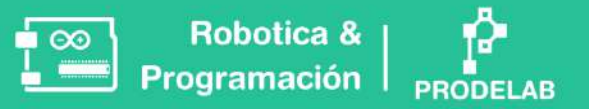

# **TALLER 8: Pantalla LCD**

💕 Materiales: Pantalla LCD I2C | Cable Jumper Macho-Hembra

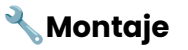

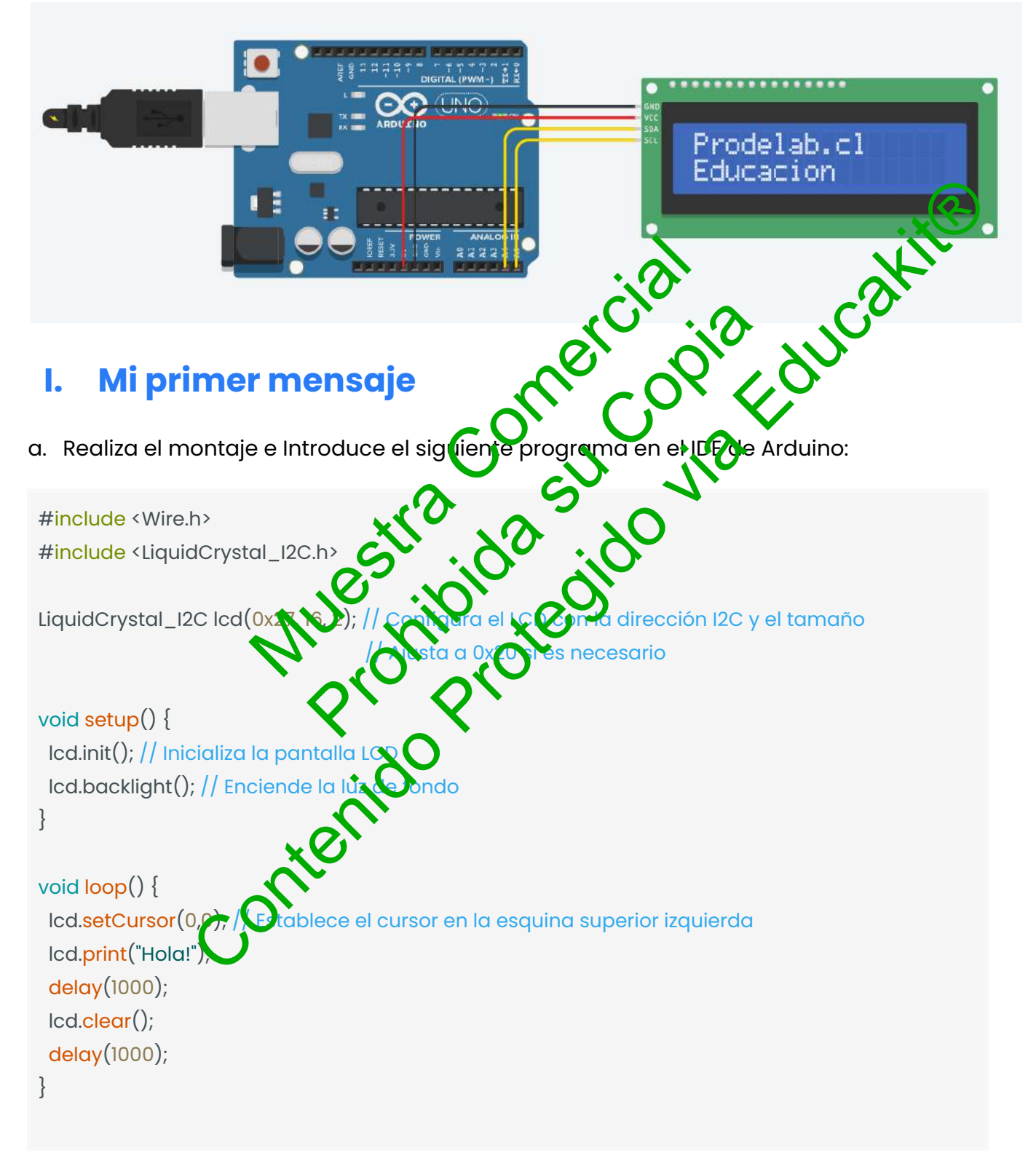

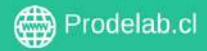

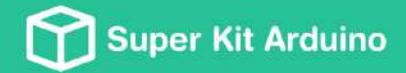

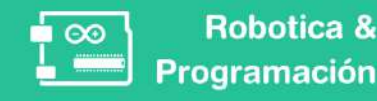

### 🥴 Problemas Comunes (Troubleshooting)

- Si no ves el mensaje y la pantalla si prende:
  - Cambia (0x27, 16, 2) por (0x20 16, 2).
  - Con un destornillador, gira levemente la tuerca de atrás hacia un lado u otro. Se minucioso al regular esto.

- Se interrumpe la conexión usb y el arduino se apaga:

• Haz las conexiones y luego enchufa el arduino a tu PC. No al revés

b. Experimenta con la Posición del Texto:

- Cambia Icd.setCursor(0,0); por Icd.setCursor(2,0); (vobserva la nueva ossición del texto.
- Luego cambia a lcd.setCursor(4,1); para ver cómo el texto se mueve a otra línea.

b.1 ¿Para qué sirve el primer número del cócia) modificado anteriormente?

| 10 S. N.       |  |
|----------------|--|
| esti do idu    |  |
| NUE vilo xeos. |  |
|                |  |

b.2 ¿Para qué sirve el segundo número del código modificado anteriormente?

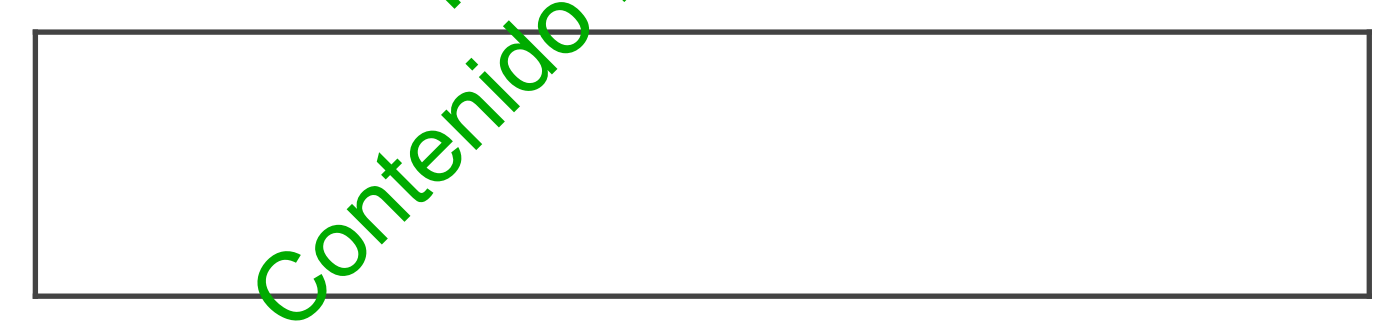

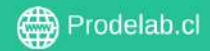

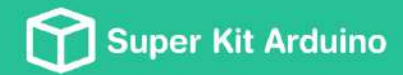

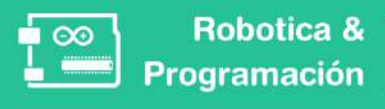

c. ¿Para qué sirve el código " lcd.clear();"?

d. ¿Para qué sirve el código "lcd.print("Hola!");"?

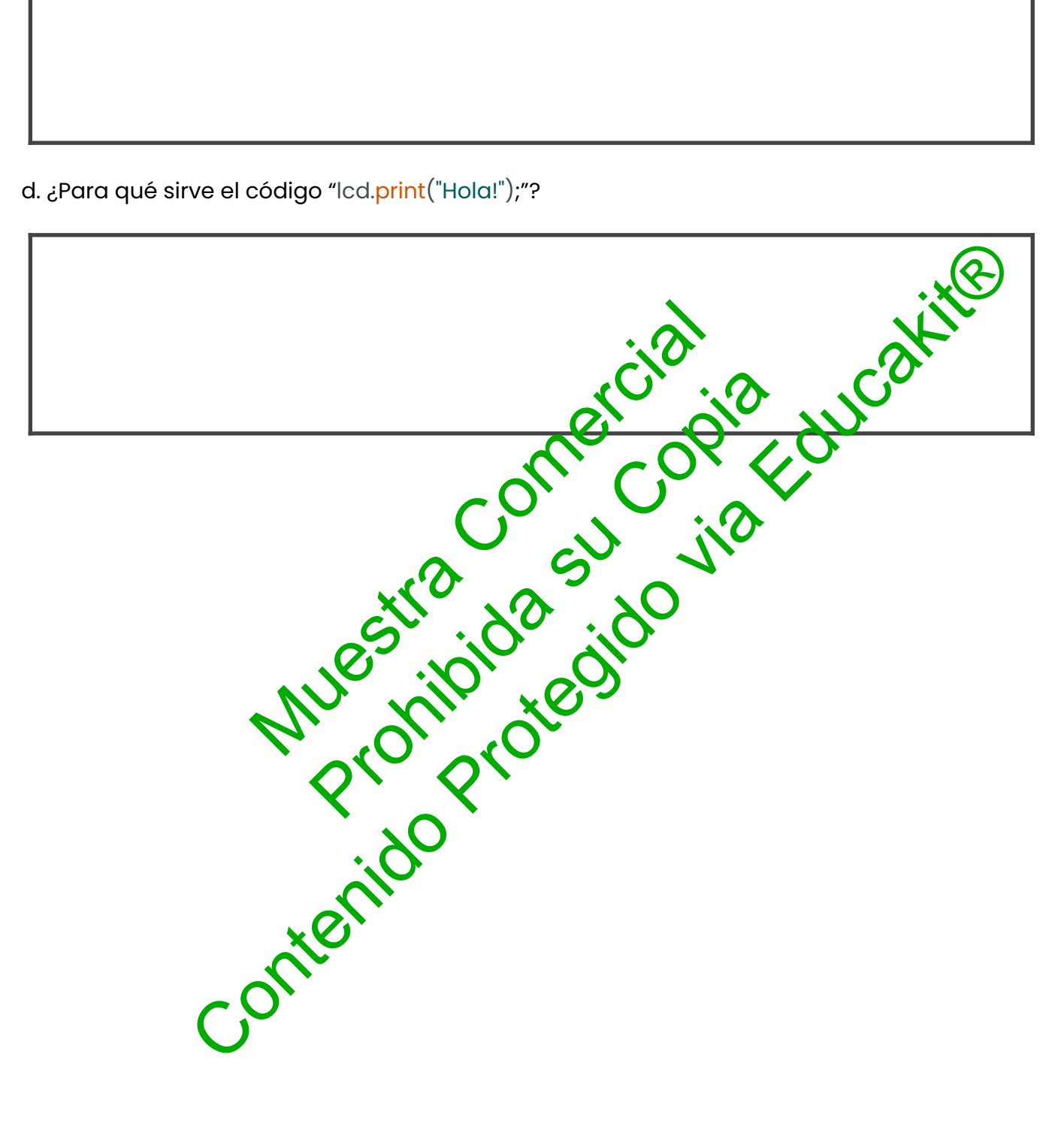

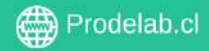

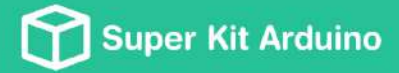

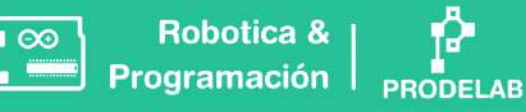

## II. String

En Arduino, un String es una cadena de texto compuesta por caracteres individuales, cada uno con una posición específica. Imagina un String como un tren de letras y espacios, donde cada vagón es un carácter. Por ejemplo, en "Hola Mundo", **'H'** es el primer vagón (posición 0), **'o'** es el segundo (posición 1), y así sucesivamente. Esto significa que podemos acceder o modificar cada carácter por separado, usando su posición en el String, lo cual es clave en tareas como mostrar mensajes en pantallas o almacenar y manipular información textual.

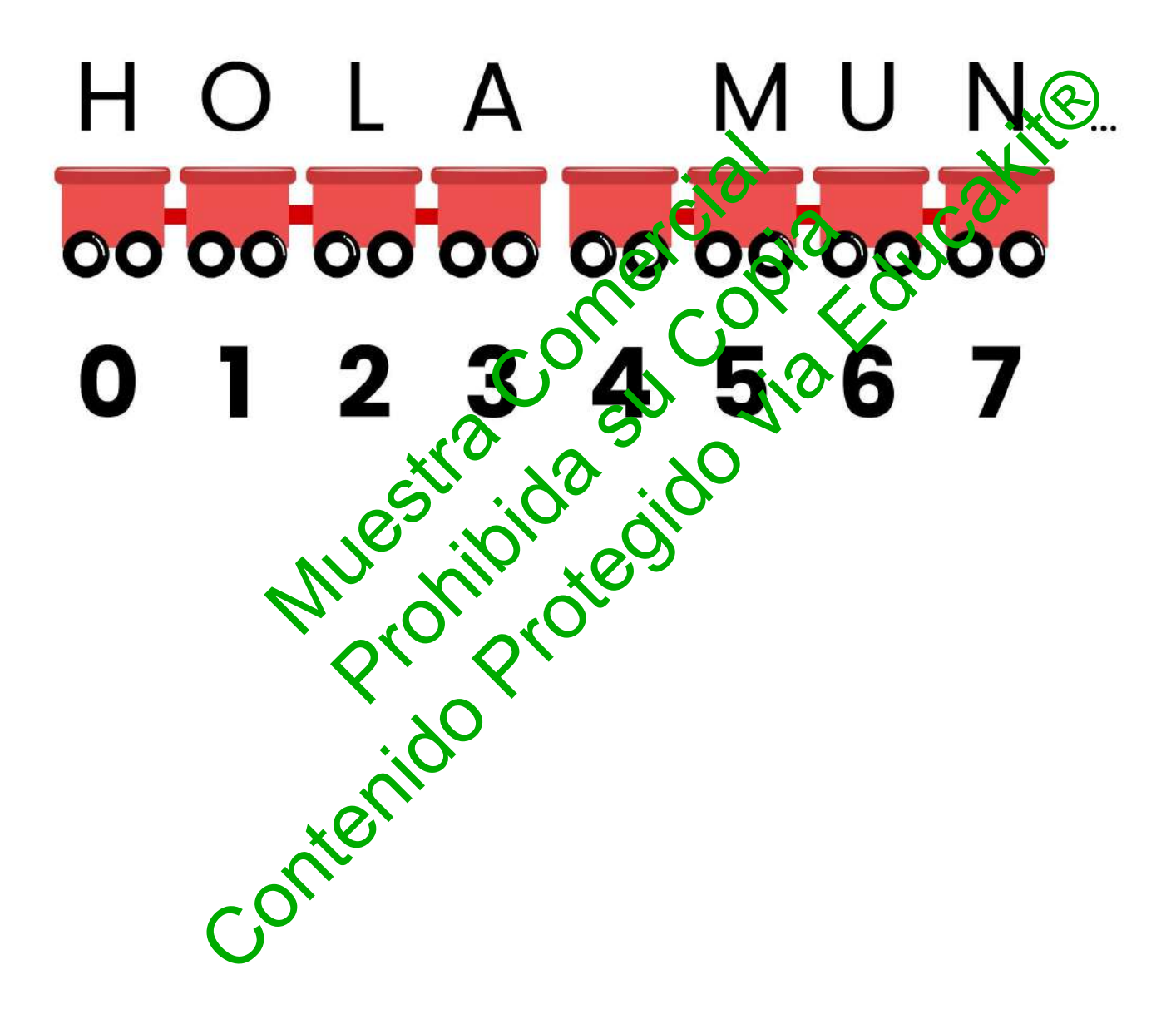

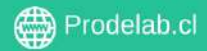

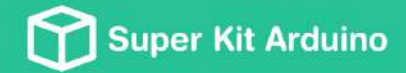

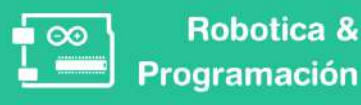

a. Ingresa el siguiente código a tu IDE.

```
#include <Wire.h>
 #include <LiquidCrystal_I2C.h>
 // Inicializa la pantalla LCD con módulo I2C
 LiquidCrystal_I2C Icd(0x27, 16, 2); // Ajusta a 0x20 si es necesario
 String texto_fila= "Programar texto en movimiento"; // Declaración de un String
 void setup() {
                      // Inicializa la pantalla LCD con I2C
                                                                                         1Cakite
  lcd.init();
                      // Enciende la luz de fondo
  lcd.backlight();
 }
 void loop() {
                        sebstring para man
e el cusor en la esquina superio
g: Encel ejemplo
29 caracterio
B
  for(int i=0; i<=29; i++)
  {
   String texto = texto_fila.substring(i-1); // Utiliz
   lcd.clear();
                                                                                 zauierda
   lcd.setCursor(0,0);
   lcd.print(texto);
   delay(300);
  }
 }
Importante 💡
```

- Longitud del String: En el ejemplo del movimiento del texto, el String "Programar texto en movimiento" tiene 29 caracteres incluyendo espacios).
- Funcionamiento del Bucle for: El bucle for de 0 a 29 permite recorrer cada carácter del • String. En cada iteración del bucle, se muestra una parte del String en la pantalla LCD.
- meros y Letras: Cada número en el bucle for representa un índice en el Relación entre N substring(i-1) se utiliza para obtener una parte del String desde el índice i-1 String. El méteo hasta el indi. Esto hace que el texto se desplace en la pantalla, mostrando diferentes secciones del String en cada iteración.

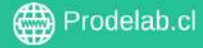

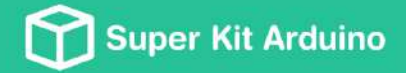

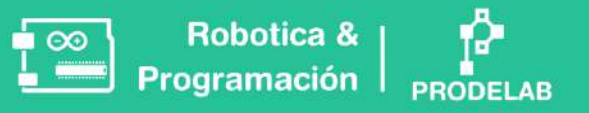

b. Modifica el código anterior el "for(int i=0; i<=29; i++)" por "for(int i=29; i>=0; i--)" ¿Qué ocurre con el texto de la pantalla?

c. Observa el código y con lo aprendido hasta ahora, ¿qué debes modificar para que el texto se mueva más rápido?

|                                                        |                  | <u>*</u>             | <u>.x</u>                 |
|--------------------------------------------------------|------------------|----------------------|---------------------------|
|                                                        |                  | ercialio             | ucakie                    |
| d. Modifica el código para que e                       | l texto se mueva | and dereched pero    | partiendo de la columna   |
| nichter.                                               | the se           |                      |                           |
| Pr.                                                    | 01, 210,         |                      |                           |
| e. Modifica el código para que<br>fila de la pantalla. | ettexto se muevo | a a la izquierda, pe | ero sin ocupar la primerc |
| CON.                                                   |                  |                      |                           |
|                                                        |                  |                      |                           |

f. Introduce el siguiente programa en el IDE de Arduino  $\rightarrow$ 

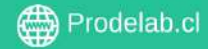

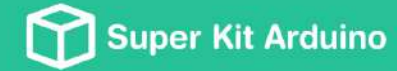

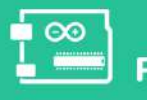

Robotica & | Programación | <sub>P</sub>

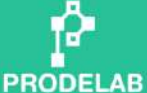

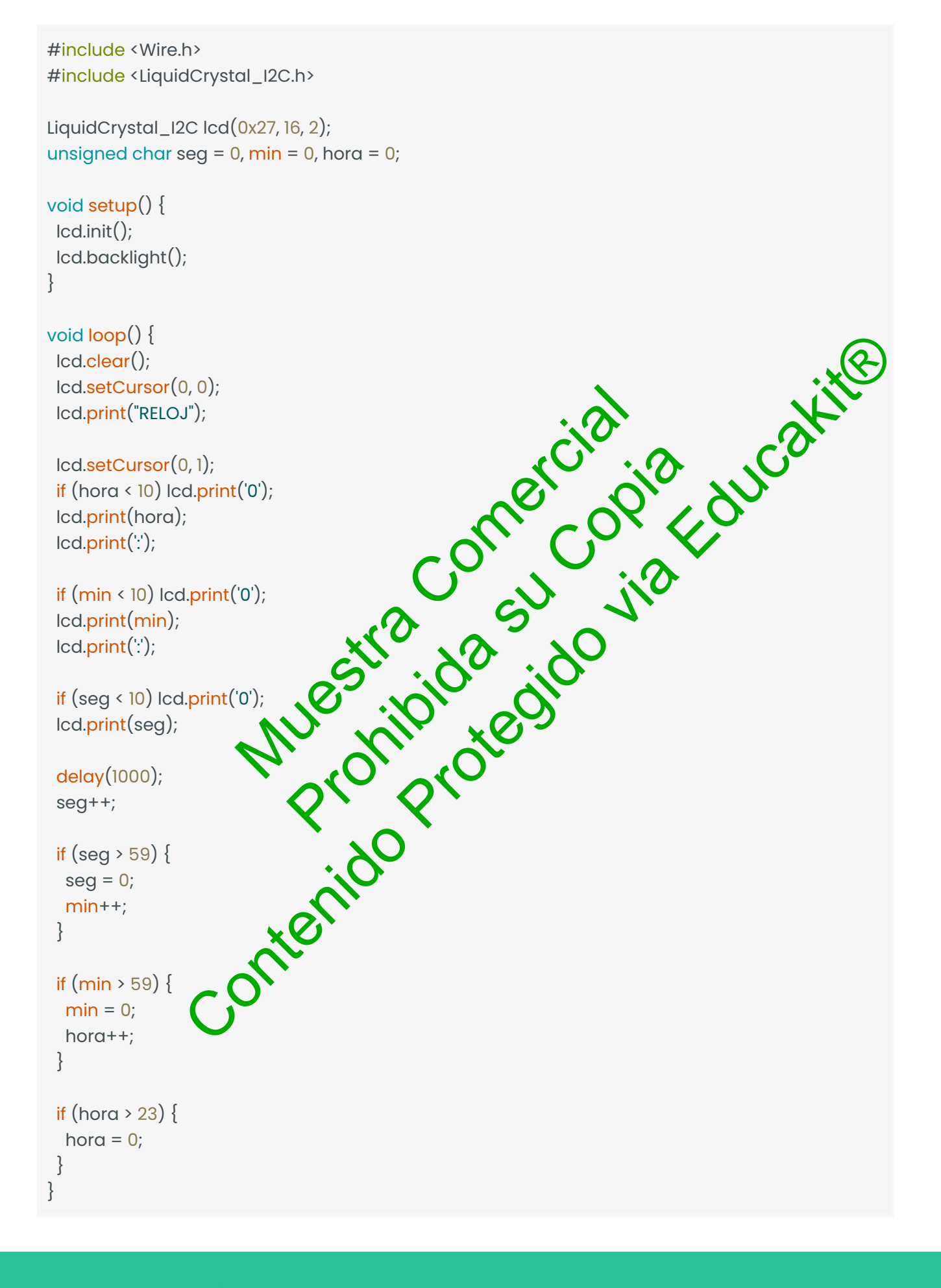

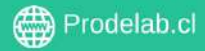

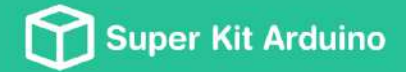

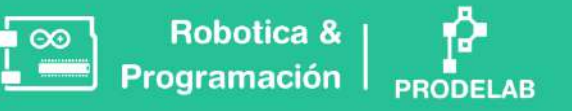

g. ¿Qué observas en la pantalla LCD cuando cargas y ejecutas este código? Describe cómo se comportan los números en la pantalla.

h. ¿Cómo modificarías el código para agregar una función de horas al reloj? Piensa en los límites de tiempo que debe tener un reloj.

|                                                                 | ial atti                                      |
|-----------------------------------------------------------------|-----------------------------------------------|
|                                                                 | per dia huce                                  |
|                                                                 |                                               |
| . El código actual muestra 'RELOJ' en la panta<br>se hace esto? | illa ¿Como lo logia? ¿En qué parte del código |
|                                                                 |                                               |
| MUC MID                                                         | es                                            |
| , SL SL                                                         |                                               |
|                                                                 |                                               |

- 1. Conecta dos botones junto a la pantalla LCD e investiga en internet como poder realizar un reioi donde con un botón se modifique la hora y con otro botón se modifiquen las minutos.
- 2. Conecta el sensor de ultrasonido y realiza un código donde la distancia detectada por el ultrasonido se vea reflejada en la pantalla.

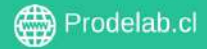

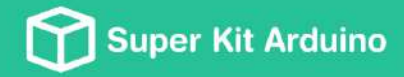

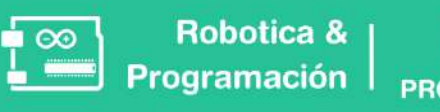

**TALLER 9: Auto Robot I** 

En este taller trabajaremos la realización de un auto robot.

#### Z 🔪 Montaje sugerido

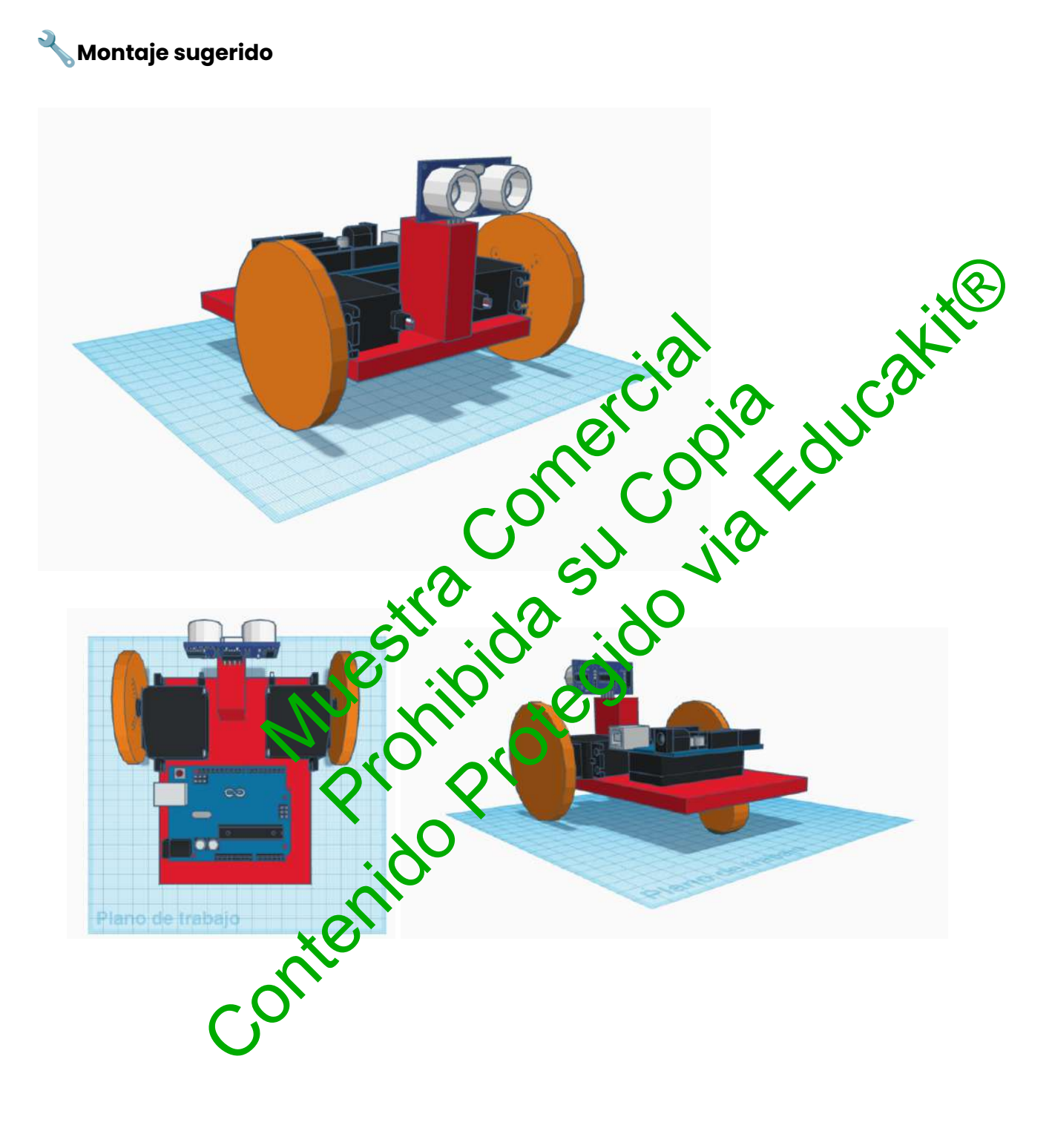

Copyright © Todos los derechos reservados a Prodelab limitada.

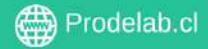

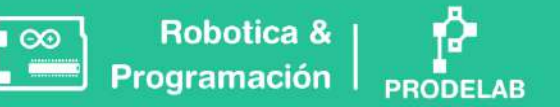

## 🛠 Construye tu Vehículo Arduino de Dos Ruedas

¡Ha llegado el momento de poner a prueba tu ingenio!

Ya has trabajado con el 'cerebro', que es Arduino, y has experimentado con su 'sistema nervioso' y su 'musculatura' a través de diversos componentes. Ahora, te enfrentas al desafío final: construir un vehículo de dos ruedas utilizando servomotores FS90R. ¿Estás listo para dar vida a tu propio vehículo Arduino casero?"

### Te mostramos algunos ejemplos:

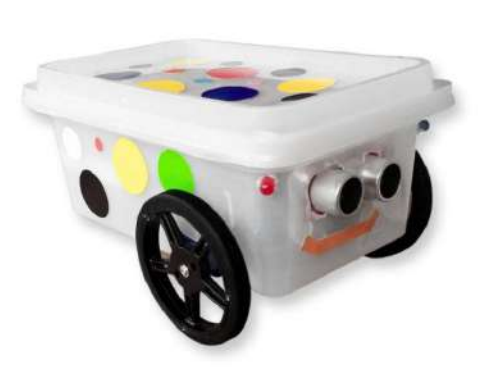

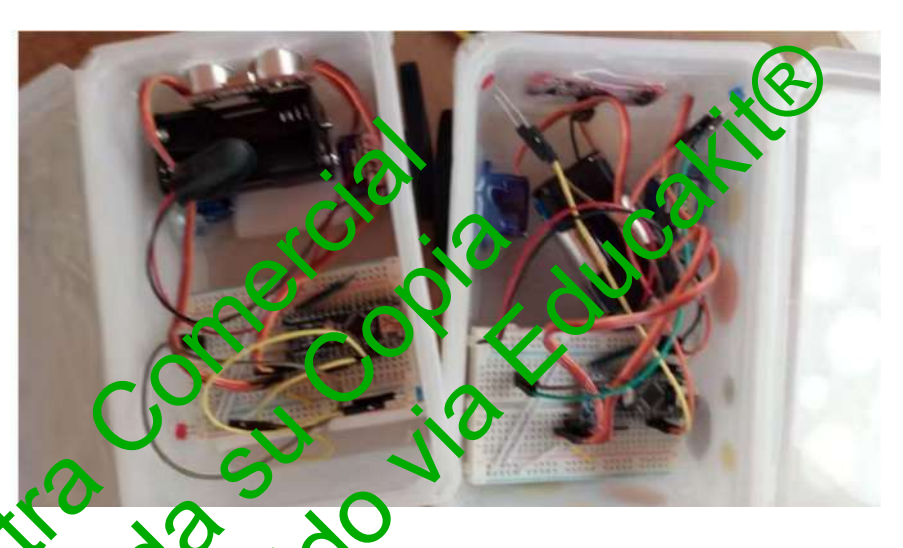

Aunque los ejemplos proporcionados incluyen varias conexiones, es crucial comenzar con lo básico. Asegurémonos primero de que el robot se mueva correctamente. Una vez logrado esto, podremos avanzar agregando elementos adicionales como el sensor HC-SR04, LEDs, fotoresistores y resistencias.

### Materiales 📦

- Pantalla LCD 16x2
- Potenciómetro
- Resistencias
- Cables conectores
- Sensor de ultrasonido
- 2 servomotores de giro continuo
- 2 ruedas

- Placa Arduino
- Cable conector USB Arduino-PC
- Protoboard
- Porta Pilas
- Pilas
- 2 Pulsadores

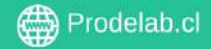

## **Consideraciones para el Montaje**

- Con Materiales reutilizables realiza una base como muestra la imagen, esta debe ser del tamaño necesario para que pueda sostener un porta pilas, la protoboard, los servomotores, el ultrasonido y en un futuro una pantalla LCD.
- La base debe ser un material resistente, cartón piedra, plástico, como por ejemplo un pote viejo de comida, parte de una caja de zapatos, entre otros Materiales.
- Debes considerar que los servomotores solo manejan las ruedas de adelante del robot, la rueda de atrás puede rodar, pero no posee programación independente, solo debe tener la posibilidad de girar.
- Para la rueda trasera puedes ocupar esfera que porcen los envases de ossodorantes roll on, ya que esta esfera es mejor porque porce una mayor resistencia una pelota de pin pon, o mejor giro que una pelota de doma.
- Es importante que los servomotores queden en la parte delantera del robot, debido a que así lograra un movimiento con menor error, ya que, si colocamos la rueda no programable adelante, esta si se desliza por la superficie hará que el movimiento programado no se realice de la mejor forma.

Una vez construido el markaje, comerizamos a programar.

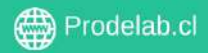
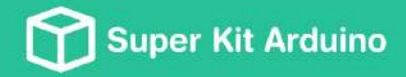

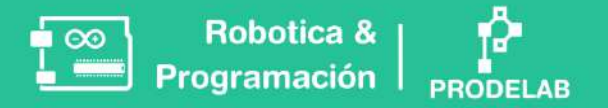

## I. Auto Robot

Te ofrecemos una ayudita y, al mismo tiempo, te desafiamos a crear tu propio circuito. La orientación de los servomotores dependerá de ti, deberás analizar cómo se comporta el código.

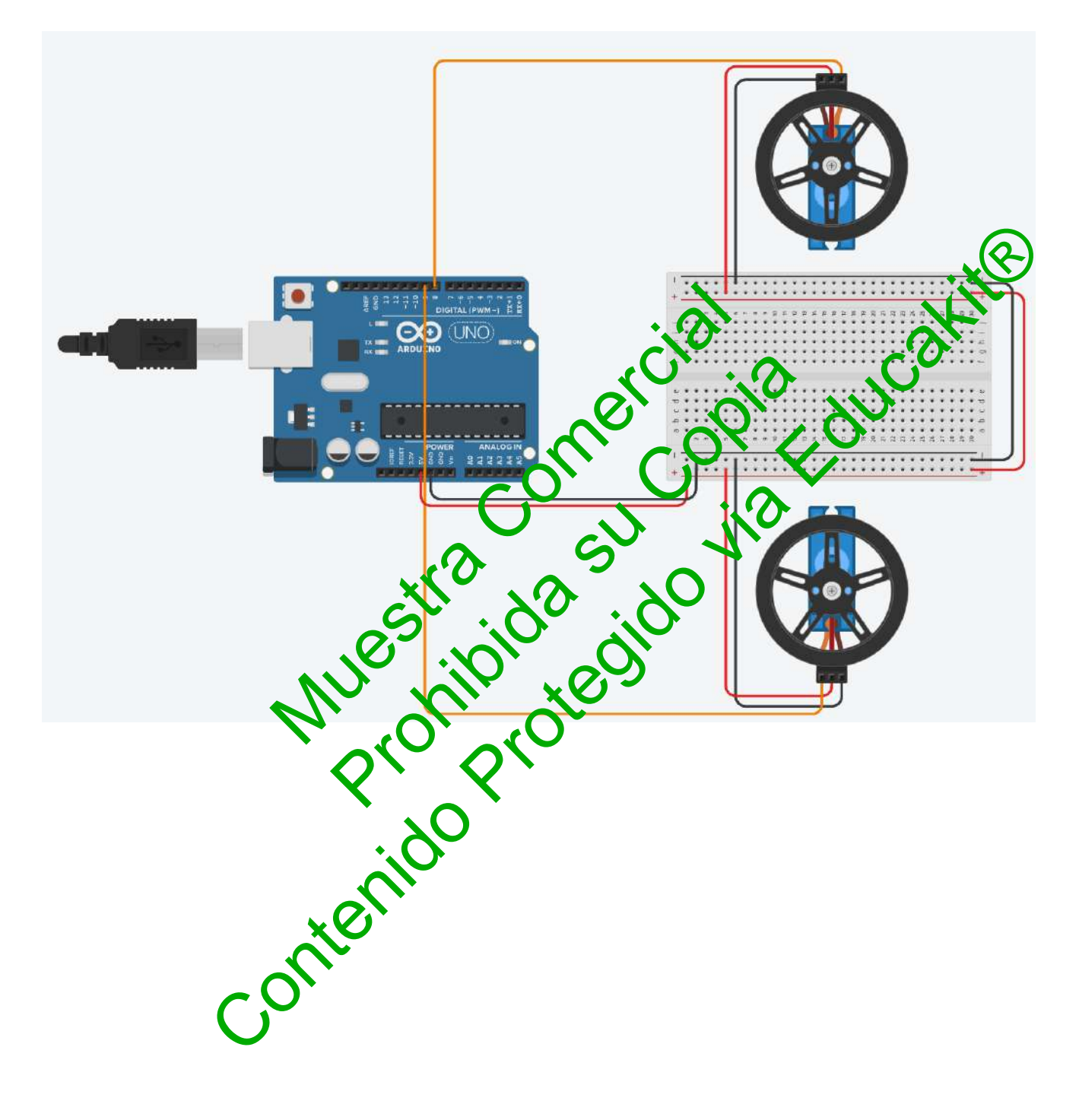

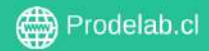

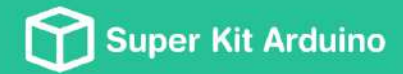

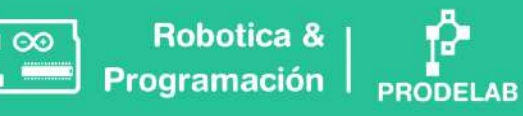

- a. Conecta los dos servomotores al Arduino en el pin 8 y 9.
- b. Copia el siguiente código en el IDE de Arduino.

```
#include <Servo.h>
                                 Servo servoMotorl;
                                 Servo servoMotor2;
In the second second
                                 void setup() {
```

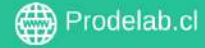

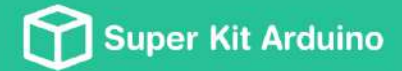

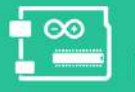

Robotica & | Programación

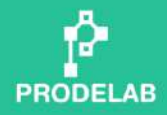

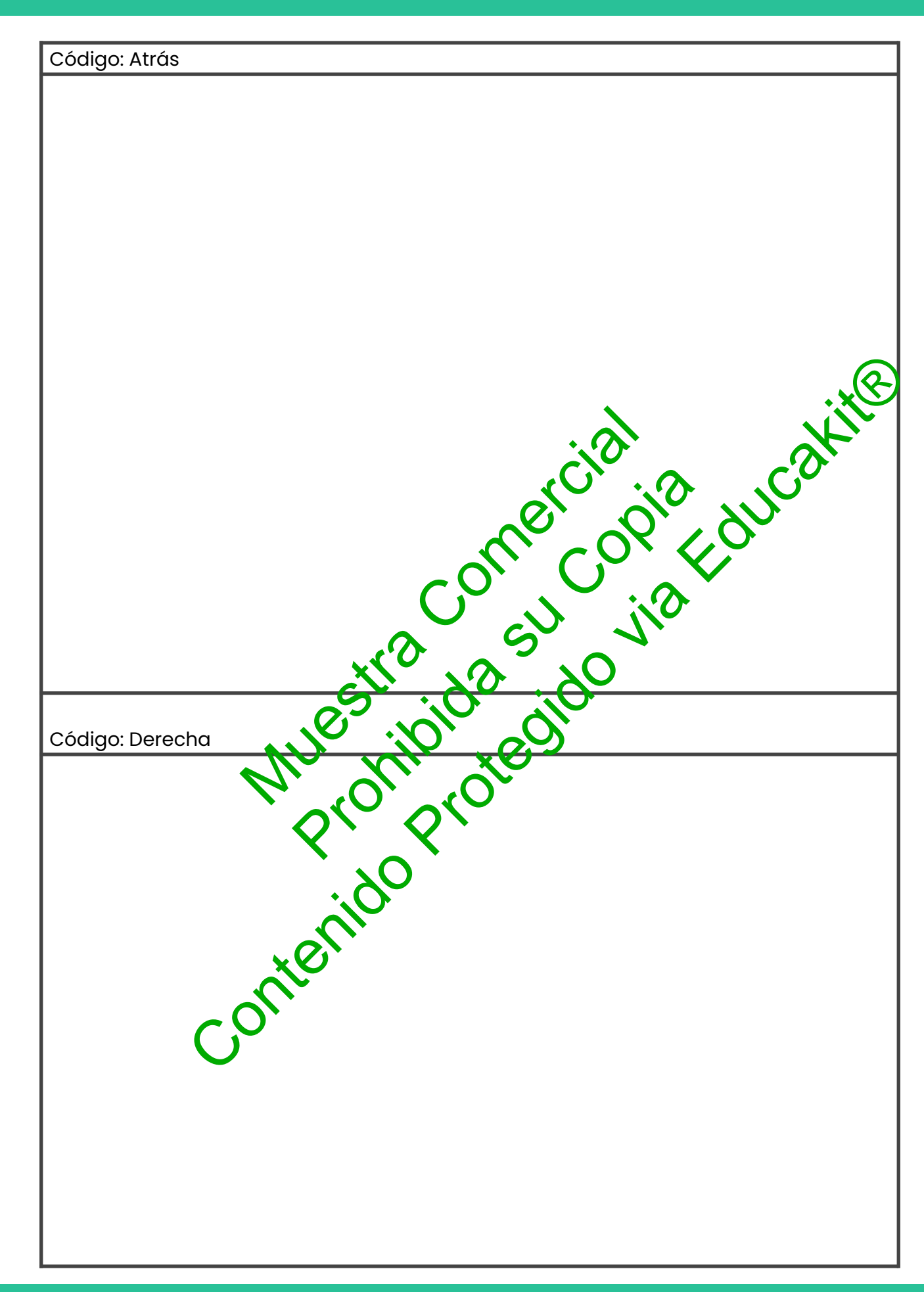

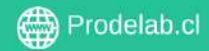

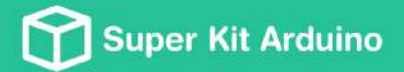

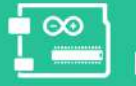

Robotica & | Programación

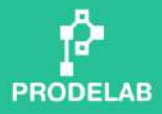

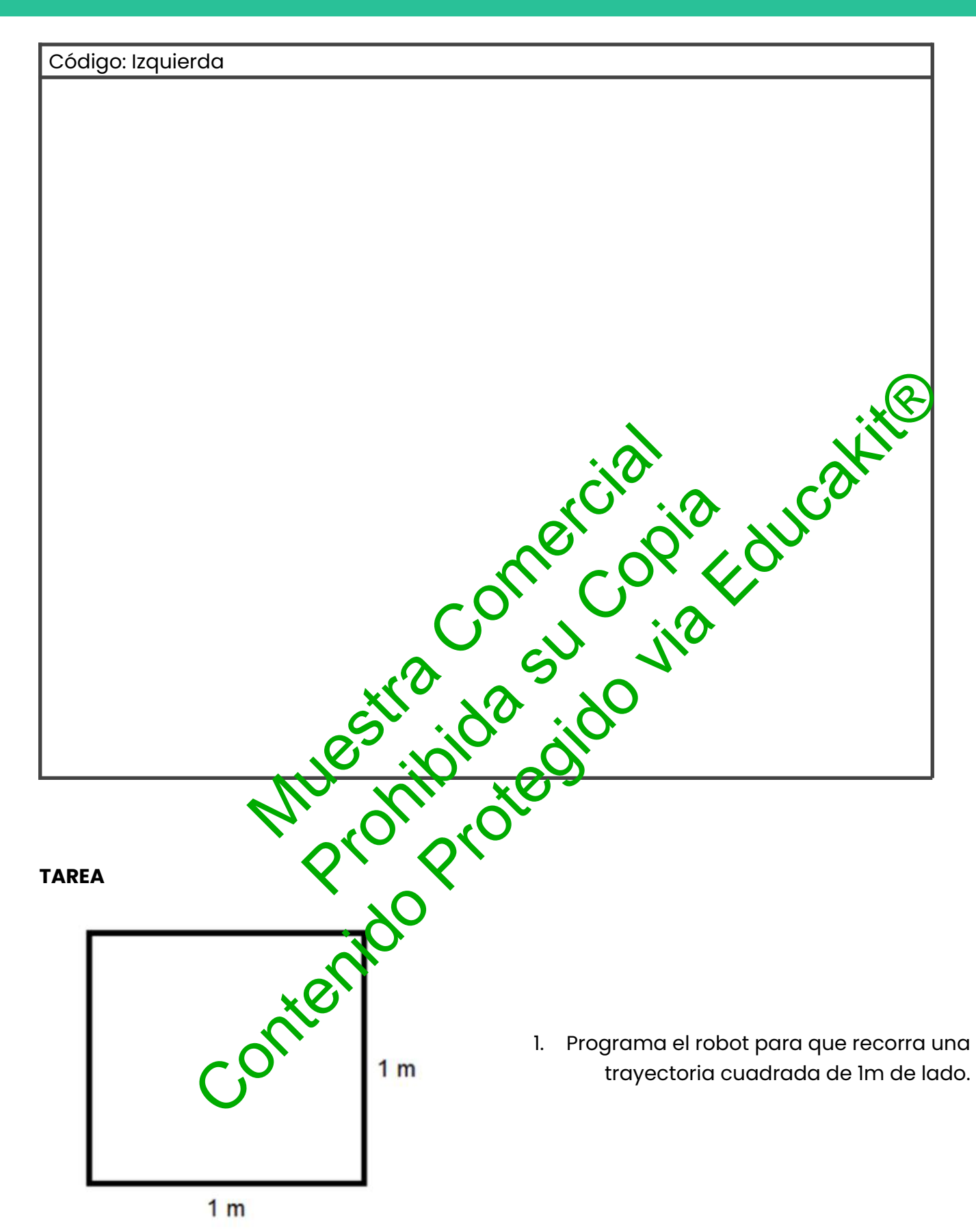

Copyright © Todos los derechos reservados a Prodelab limitada.

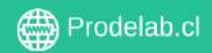

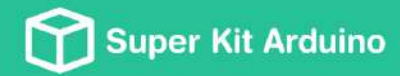

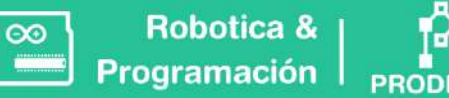

PRODELAB

2. Programa el robot para que recorra una trayectoria triangular de 1m de lado.

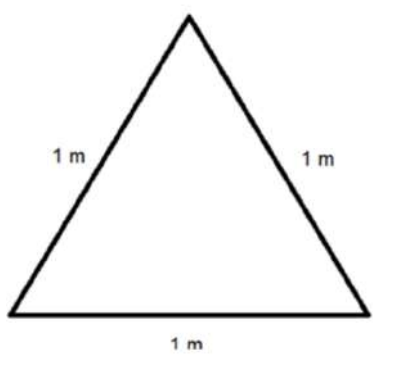

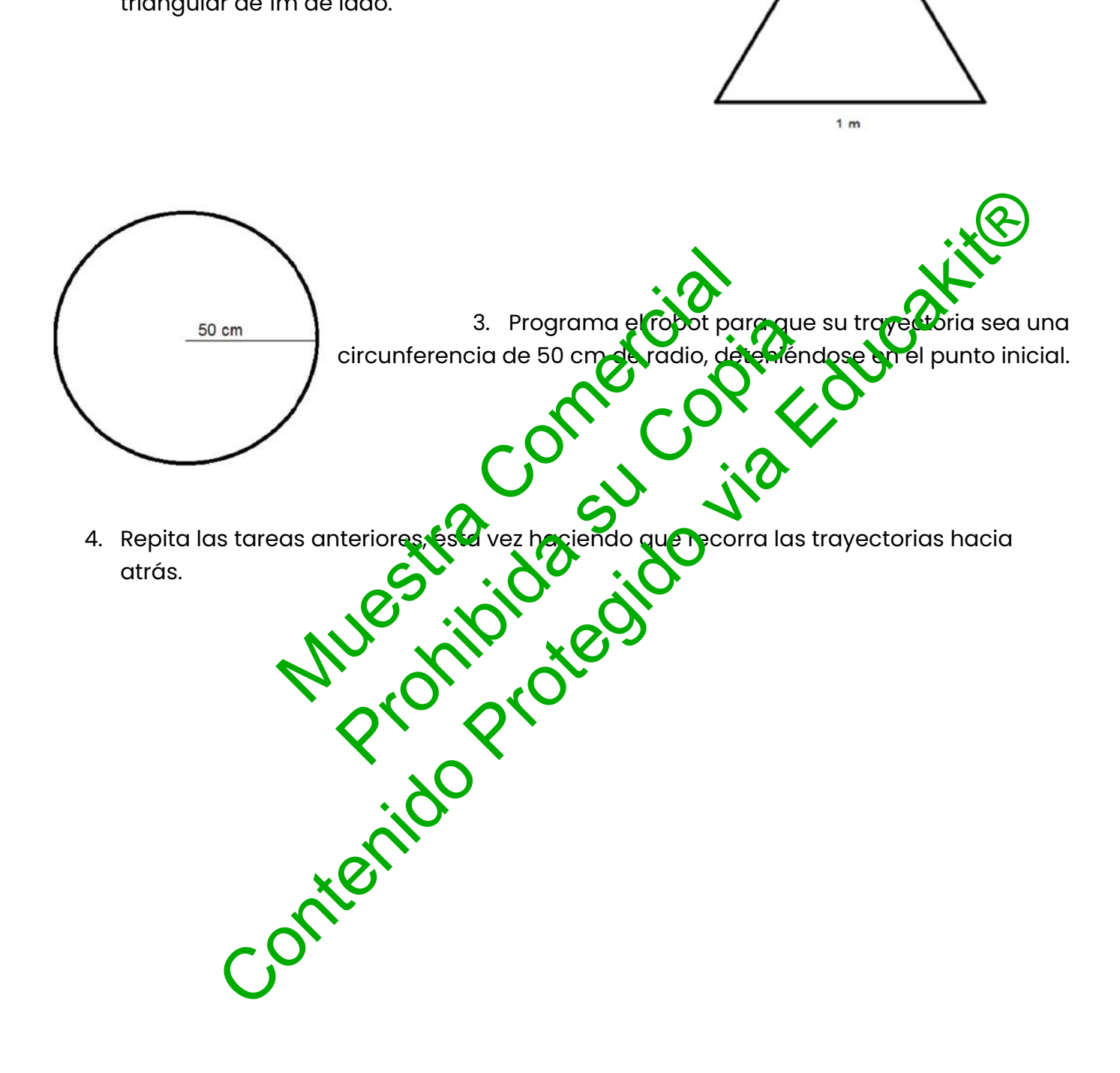

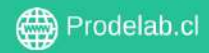

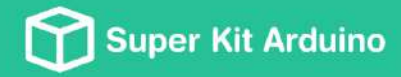

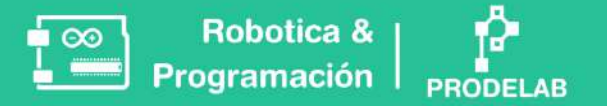

# **TALLER 10: Auto Robot II**

En este taller trabajaremos la realización de un auto robot que sortee obstáculos.

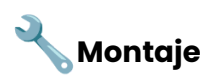

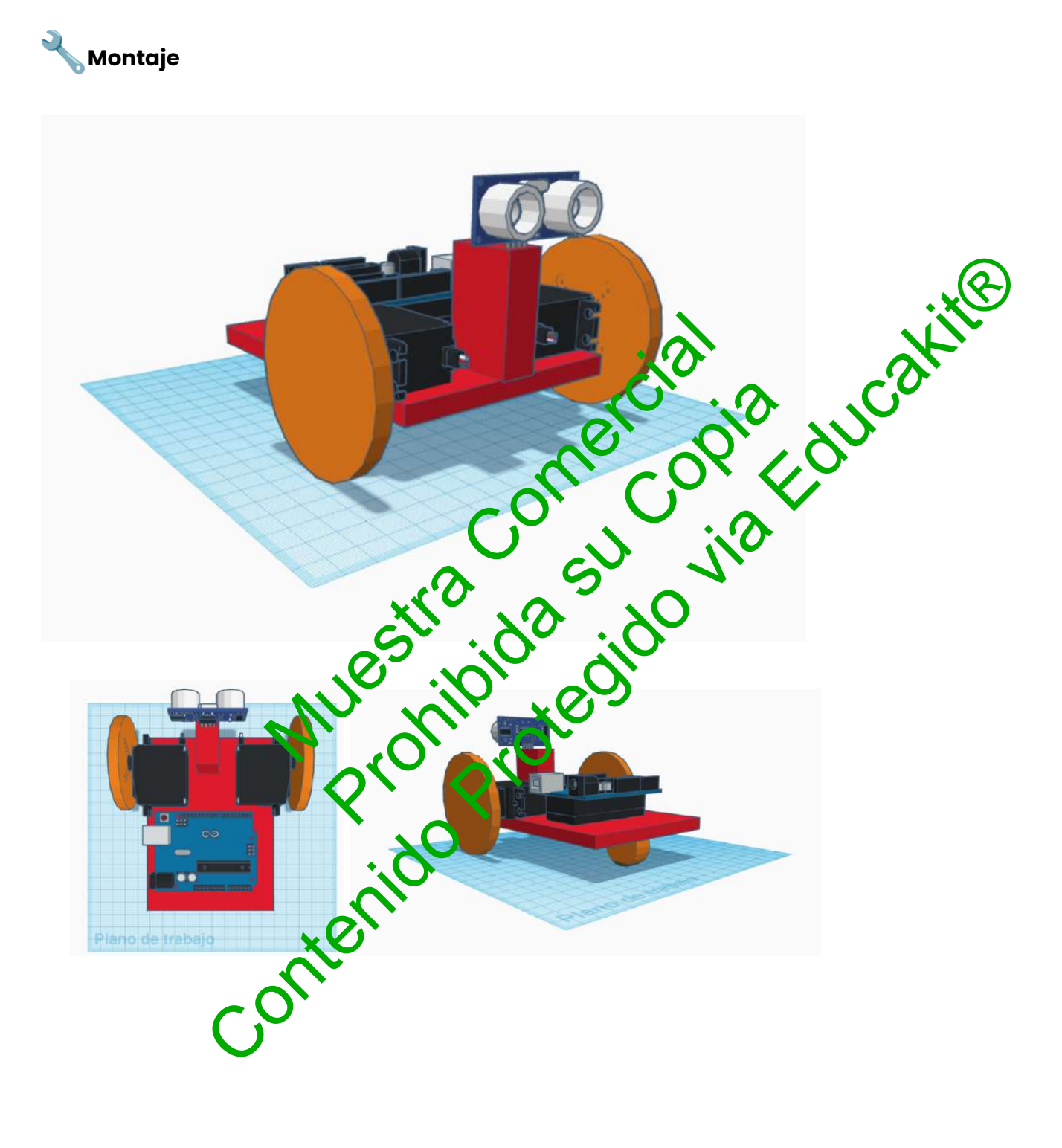

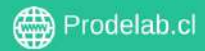

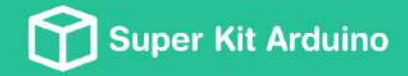

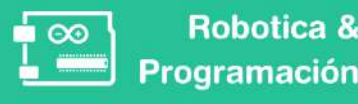

## Materiales

| Pantalla ICD 16x2                 | Placa Arduino                 |
|-----------------------------------|-------------------------------|
| <ul> <li>Potenciómetro</li> </ul> | Cable conector USB Arduino-PC |
| Resistencias                      | Protoboard                    |
| Sensor de ultrasonido             | Porta Pilas                   |
| • 2 servomotores de giro continuo | • Pilas                       |
| • 2 ruedas                        | Cables conectores             |

a. Conecta el sensor de ultrasonido en el montaje ya construido en el taller anterior.

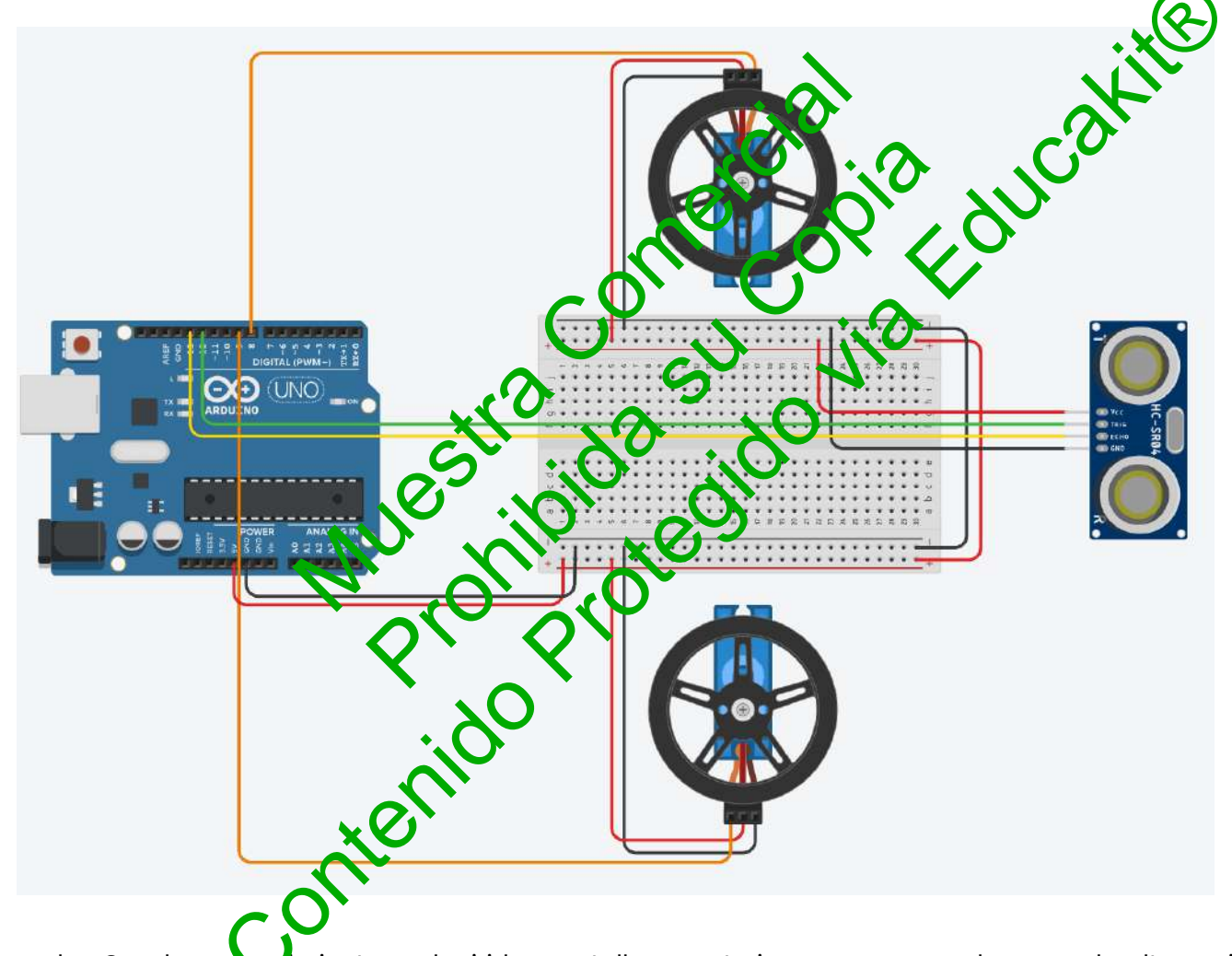

- b. Con los conocimientos adquiridos en talleres anteriores programa el sensor de ultrasonido para que detecte obstáculos y realice las siguientes acciones:
- 1. El auto se mueve hacia adelante mientras no tenga un obstáculo adelante.
- 2. Será considerado obstáculo cuando el auto esté frente a un objeto a 20 o menos cm de distancia.
- 3. Cuando el obstáculo se presente el auto deberá ir hacia atrás por 10 cm y luego girar a la derecha.

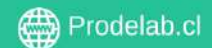

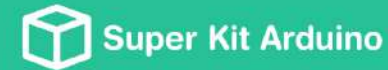

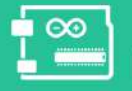

Robotica & Programación

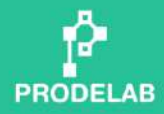

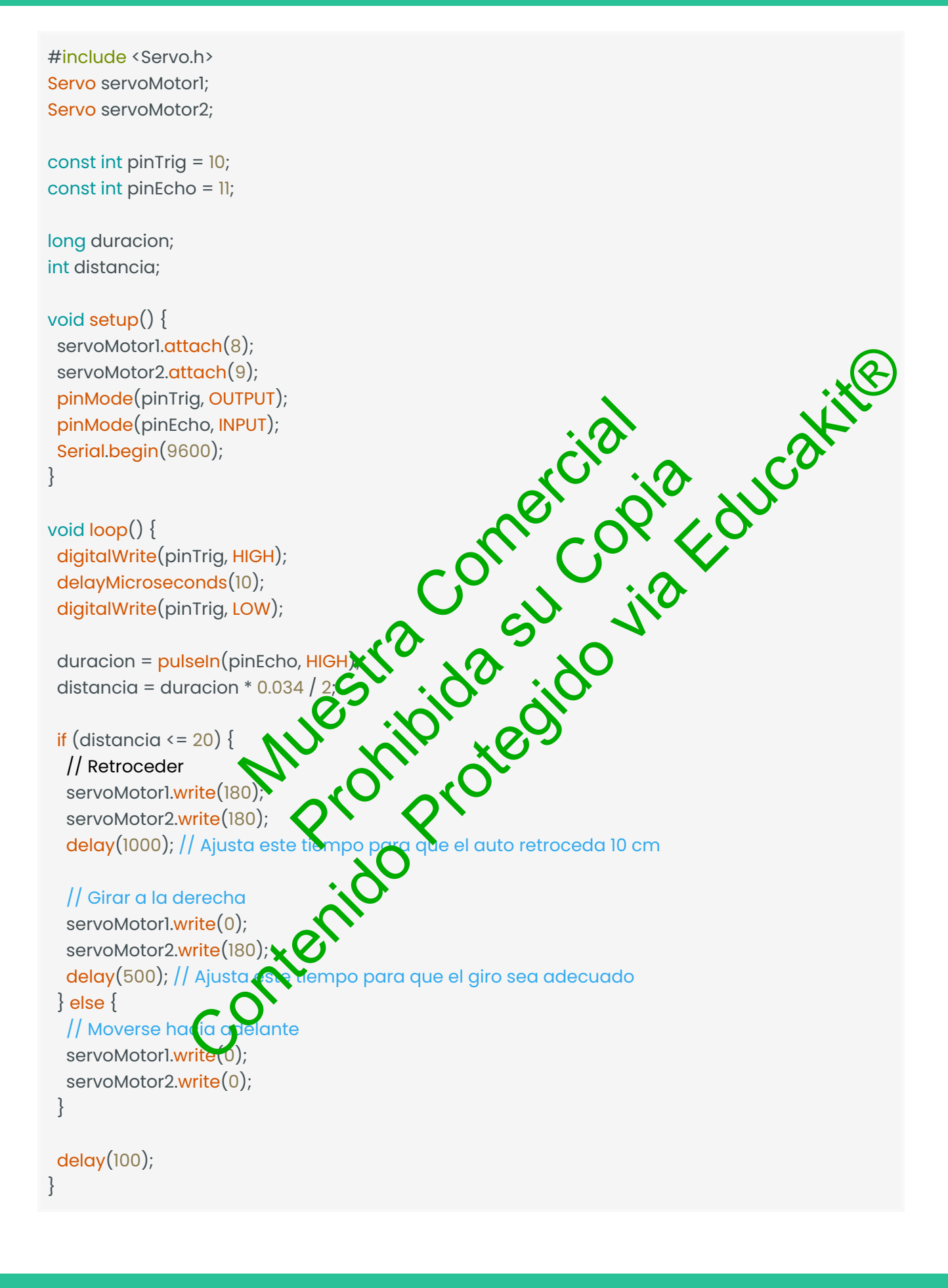

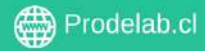

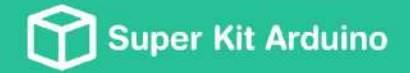

I. Conecte la pantalla LCD al robot y programe para que pueda dar la bienvenida al encender el auto y mostrar la distancia del primer obstáculo que él pueda percibir.

### Troubleshooting Comunes 💡

- Ajuste de Velocidad: Si un motor gira más rápido que otro, prueba ajustar los valores en el código. Por ejemplo, usar 5 en lugar de 0 puede ayudar a equilibrar las velocidades.
- Calibración de FS90R: Los FS90R a veces requieren calibración. Puedes encontrar guías detalladas en línea.
- Uso de Potenciómetros: Para ajustes más finos, considera usar potenciómetros para controlar la velocidad de los motores.

Es importante recordar que, en la práctica, las condiciones ideales de la teole no siempre se aplican al 100%. Por ejemplo, los cables no son conductores cerfectos y bueden generar cierta pérdida de potencial eléctrico, especialmente cuordo se ucal varios en un mismo circuito. Esto podría resultar en pequeñas afterencias de voltaje entre los componentes, como los servomotores, causando que una reciba levementemás voltaje que el otro. Este fenómeno es un recordatorio de la importancia de la experimentación y ajuste en proyectos de electrónica y robótica

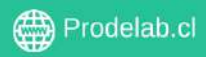

### PRODELASS equipamiento de Education NUCOTIONO CONTROLOTORO CONTROLOTOR

Prodelab Limitada.

Ventus 1484, Concepción, Chile.

Todos los derechos reservados. 2023